# دليل مستخدم الهاتف Nokia N93

9245286

**ISSUE 2 AR** 

# **€€**0434 **①**

إعلان المطابقة بوجب هذه الوثيفة, تعلن شركة NOKIA بوجب هذه الوثيفة, تعلن شركة RM-55 مع متطلبات توجيه الجلس الأوروبي 1999/5/EC الأساسية وشروطه الأخرى

المتعلقة بالمنتج. يمكن العثور على نسخة من إعلان المطابقة على الموقع \_\_\_\_\_\_\_http://www.nokia.com/phones/declaration\_of\_conformity/

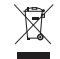

يعني رمز حاوية النفايات ذات العجلات المرسوم عليها خطان متقاطعان أنه في دول الإخاد الأوروبي بتم تجميع المنتج عند انتهاء عمره الأفتراضي ضمن مجمعات منفصلة. ينطبق هذا على الجهاز وكذلك على الأجهزة اللحقة الميزة بهذا الرمز. يجب عدم التخلص من هذه المنتجات في حاوية نفايات محلية غير مصنفة. للحصول على مزيد من الطلومات. راجع إعلان Meclaration للمنتج أو العلومات الخاصة بالدولة على المؤقد www.nokia.com

حقوق النشر والطبع 2006 Nokia ®. جميع الحقوق محفوظة.

Nokia وPop-Port، Visual Radio، وN93، Neries، وNokia Connecting People مي علامات جائيرة أو علامات جارية مسجلة لشركة عنه Noki، تعد Nokia علامة صونية خاصة بشركة Nokia، كما أن أسمام المنتجات والشركات الأخرى الوار، ذكرها في هذا الدليل قد تكون علامات جازية أو أسمام جازية للشركة الللكة لها.

يحظر إعادة نسخ أو نقل أو توزيع أو تخزين جزء من أو كل محتويات هذه الوثيقة بأي شكل من الأشكال دون إذن خطى مسبق من Nokia.

Symbian This product includes software licensed from Symbian Software Ltd (c) 1998–2006. Symbian and Symbian OS are trademarks of Symbian Ltd.

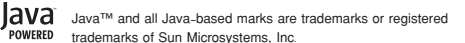

This product is licensed under the MPEG-4 Visual Patent Portfolio License (i) for personal and noncommercial use in connection with information which has been encoded in compliance with the MPEG-4 Visual Standard by a consumer engaged in a personal and noncommercial activity and (ii) for use in connection with MPEG-4 video provided by a licensed video provider. No license is granted or shall be implied for any other use. Additional information, including that relating to promotional, internal, and commercial uses may be obtained from MPEG LA, LLC. See <htp://www.mpegla.com>.

هذا المنتج مرخص طبقًا لـ MPEG-4 Visual Patent Portfolio License لـ (i) للاستخدام الشخصي غير التجاري للمعلومات للشفرة بالتوافق مع معيار MPEG-4 Visual مع معياد المستهلك لأغاراض الأنشطة الشخصية غير التجارية (ii) للاستخدام بالتوافق مع فيديو MPEG-4 للوفر بواسطة مزوه فيديو مرخص لا يتم منتج ترخيص أو يُشار إليه لأي استخدام أخر العلومات الإضافية بما في ذلك تلك التعلقة بالترويج أو الاستخدامات التطاخيلة والجارية بكن الخصول عليها من MPEG LA, LIC . انظر Lichstap (Lichstrame).

تتبع Nokia سياسة تطوير مستمرة. وختفظ Nokia بالحق في إجراء تغييرات وإدخال خسينات على أي من منتجاتها المبينة في هذه الوثيقة بدون إشعار مسبق.

إلى الحد الأقصى الذي تسمح به القوانين المعمول بها. لا تعد Nokia بأي حال من الأحوال أو أي من مرخصيها مسئولة عن أي فقمان للبيانات أو الدخل أو أي أضرار خاصة أو عرضية أو تبعية أو غير مباشرة مهما كان سبب تلك الأضرار أو الخسارة.

يتم تقديم محتويات هذه الوثيقة "بحالتها الراهنة". وباستثناء ما تقتضيه القوانين السارية لا تقدم هذه الوثيقة ضمانات من أي نوع. سواء كانت صريحة أم ضمنية. بما في ذلك على سبيل المثال لا الحصر. الضمانات الضمنية لقابلية العرض والرواح في السوق وملاءمتها لغرض معين. فيما يتعلق بالدقة أو المؤوفية أو ضمانات تتعلق بمحتويات هذه الوثيقة. فتفط Nokia بالحق في تعديل هذه الوثيقة أو سحبها في أي وقت بدون إشعار مسبق.

إن توفر منتجات وتطبيقات وخدمات معينة يختلف باختلاف المنطقة. لذا يرجى مراجعة. وكيل Nokia للحصول على تفاصيل ومدى توفر خيارات اللغة.

ضوابط التصدير

((

قد يحتوي هذا الجهاز على سلع أو تقنبة أو برامج تخضع لقوانين وتنظيمات التصدير من الولايات المتحدة أو البلدان الأخرى. ينع إجراء أي غويل يتعارض مع القانون.

مفوضية الاتصالات الفيدرالية / إشعار الصناعات الكندى

قد يسبب جهازك تشويشًا على الراديو أو التليفزيون (على سبيل المّال. عند استخدام الهانف على بعد مسافة فرينة من جهاز الاستقبال). إذا لم يتم حل هذا التداخل فقد يُطلَّبُ منك إغلاق الهاتف طبقًا لإرشادات مفوضية الاتصالات الفيدرالية وهيئة الصناعات الكنية. إذا احتجت للساعدة. اتصل بركز الخدمة أهلي لديك. يتوافق هذا الجهاز مع الجزء رقم ١٥ من قواعد FCC تخضع عملية التشغيل للشرطين التاليين. (١) ألا يسبب هذا الجهاز تشويشًا صارًاً. و(١) أن يقوم الجهاز باستقبال أي تشويش با في ذلك التشويش الذي قد يؤدي إلى عملية غير مرغوب فيها. قد تبطل أي تعديلات أو تغييرات لم يتم اعتمادها بصورة واضحة من قبل Nokia للمنخدم لتشغيل هذا الجهاز.

رما قد تم إنشاء تطبيقات الأطراف الأخرى للزودة مع الجهاز وقد تكون ملكًا لأشخاص أو جهات غير تابعة لـ Nokia أو ليس لها صلة بها. لا تمتلك Nokia حقوق النشر والطبع أو حقوق اللكية الفكرية الخاصة بتطبيقات الغير، وعلى هذا النحو لا نتحمل Nokia أي مسئولية بخصوص دعم المستخدمين النهائيين أو بخصوص طريقة عمل هذه التطبيقات ولا بخصوص العلومات القدمة في التطبيقات أو في تلك المواد لا توفر Nokia أي ضمانات لتطبيقات الأطراف الأخرى.

عبر استخدام التطبيقات. فإنك تقر بأن التطبيقات مقدمة كما هي دون أي ضمان من أو نقع سواء كان صريحاً أم ضمنياً وإلى الحد الأفصى الذي تسمح لا تقدمان أي بعادات أو ضمانات. سوام صريحة أم ضمنية. بما في ذلك على سبيل الثال لا الحصر ما يلي: الضمانات الخاصة بسند الملكية أو قابلية المنتج الميغ أو ملاءمته لغرض معين أو بشان ضمان عدم خرق التطبيقات لبراءات الاختراع أو حقوق النشر والطبع أو العلامات التجارية أو غير ذلك من الحقوق الاختراع بالغير.

ISSUE 2 AR, 9245286

المحتويات

| <b>v</b> | لسلامتك                                 |
|----------|-----------------------------------------|
| 1 •      | ابق متصلاً                              |
| 11       | هاتفك Nokia N93                         |
| ۱۱       | الأوضاع                                 |
| ۱۳       | الاختصارات                              |
| ۱٤       | الضبط                                   |
| ۱٤       | نقل محتوى من جهاز آخر                   |
| ۱۵       | المؤشرات الأساسية                       |
| 11       | قفل لوحة المفاتيح (حارس المفاتيح)       |
| 11       | التحكم في مستوى الصوت والسماعة الخارجية |
| ۱٦       | الساعة                                  |
| ۱۷       | سماعة الأذن                             |
| ۱۷       | رباط المعصم ورباط غطاء العدسات          |
| ۱۷       | شبكة LAN اللاسلكية                      |
| ۱۹       | الشبكة المحلية                          |
| ۱۹       | متصفح الويب                             |
| ٢٠       | بطاقة الذاكرة                           |
| ٢١       | مدير الملفات                            |
| ٢٢       | تعليمات                                 |
| ٢٢       | برنامج تعليمي                           |

| کامیرا ۲۳                | ال   |
|--------------------------|------|
| ىجيل الفيديو             | تىد  |
| فاط الصور                | الت  |
| استودیو                  | 21   |
| ض الصور ومقاطع الفيديو٣١ | عر   |
| ديل مقاطع الفيديو۳۱      | تع   |
| ديل الصور۳۳              | تع   |
| ض الشرائح۳۳              | عر   |
| سع خرج التليفزيون ۳٤     | وخ   |
| فروض التقديمية ٣٤        | ٩١   |
| لبومات ۳۵                | الأأ |
| طباعة الفورية            | الد  |
| مشاركة الفورية           | الہ  |
| طبيقات الوسائط           | تد   |
| شغل الموسيقى۳۹           | مَت  |
| باعة صورة ٢              | ط    |
| ملفات الاحتياطية         | الډ  |
| رىدائل ٤٤                | ال   |
| نابة نص٤٥                | کن   |
| نابة رسائل وإرسالها٤٧    | کن   |

| صندوق الوارد – استلام الرسائل      | التقويه                |
|------------------------------------|------------------------|
| صندوق البريد ٥٠                    | إنشاء قي               |
| عرض الرسائل الموجودة على بطاقة SIM | طلبات الا              |
| ضبط الرسائل٥٢                      | شاشات .                |
| إجراء المكالمات٧٥                  | إدارة قيود<br>ضيما الت |
| المكالمات الصوتية٧                 | صبع الد                |
| مكالمات الفيديو ٥٩                 | تطبيقا                 |
| مشاركة الفيديو ٦٠                  | الإذاعة ال             |
| الرد على مكالمة أو رفضها ١٣        | alPlayer               |
| السجل 10                           | مشغل ال                |
| الأسماء (دليل الهاتف)              | مؤلف الأن<br>الألعان   |
| حفظ الأسماء والأرقام ١٧            |                        |
| نسخ الأسماء                        | التوصي                 |
| إضافة نغمات رنين للأسماء ١٩        | اتصالات ا              |
| إنشاء مجموعات أسماء ١٩             | كبل البيا              |
| الخدمات۷۰                          | اتصال th<br>اتصال الأ  |
| نقطة الوصول للويب٧٠                | الشيكة                 |
| شاشة عرض العلامات٧٠                | التنامين               |
| حماية الاتصال٧١                    | , <u></u> ,            |
| التصفح٧١                           | مدير الاند             |
| تنزيل عناصر وشرائها٧٢              | مدير ،نج               |
| إنهاء اتصال٧٢                      | المودم                 |
| ضبط الويب٧٣                        | المكتب                 |

| التقمير التقمير                                   |
|---------------------------------------------------|
|                                                   |
| إنشاع فيود التفويم                                |
| طلبات الاجتماع ٧٤                                 |
| شاشات عرض التقويم ٧٥                              |
| إدارة قيود التقويم٧٥                              |
| ضبط التقويم                                       |
| ,                                                 |
| تطبيقاتى٧١                                        |
| الإذاعة المرئية٧٦                                 |
| vaRealPlaver                                      |
| مشغل الفلاش                                       |
| مئلف الأفلاد                                      |
| אפשי הפטעק האפשי הפטעק                            |
| الالعاب                                           |
|                                                   |
| التوصيل                                           |
| التوصيل                                           |
| <b>التوصيل</b><br>اتصالات الكمبيوتر               |
| التوصيل                                           |
| <b>٨٣</b> ١ <b>٢ التوصيل</b><br>١٢صالات الكمبيوتر |
| التوصيل                                           |
| <b>التوصيل</b><br>اتصالات الكمبيوتر               |
| التوصيل                                           |
| ۸۳                                                |
| ۸۳                                                |
| ۸۳                                                |
| ٨٣    التوصيل      ٨٣    اتصالات الكمبيوتر        |

| تهيئة ال                                                   | المسجل                                                                          |
|------------------------------------------------------------|---------------------------------------------------------------------------------|
| الأوامر ال                                                 | المحول                                                                          |
| مدير الت                                                   | الحاسبة                                                                         |
| مفاتيح                                                     | ملاحظات                                                                         |
| حقوق ال                                                    | تطبيق Zip manager۵                                                              |
|                                                            | ۹۵Quickoffice                                                                   |
| استك                                                       | تطبيق Adobe reader                                                              |
| س وج                                                       | قارئ الباركود ٩٨                                                                |
|                                                            |                                                                                 |
| معلوم                                                      | تخصيص الجهاز                                                                    |
| <b>معلوم</b><br>الشحن                                      | تخصيص الجهاز ١٠٠<br>الأوضاع - ضبط النغمات                                       |
| معلوم<br>الشحن<br>الإرشادات                                | تحصيص الجهاز الأوضاع - ضبط النغمات ۱۰۰<br>الأوضاع - ضبط النغمات تغيير شكل جهازك |
| معلوم<br>الشحن<br>الإرشادات<br>بطاريات                     | تخصيص الجهاز                                                                    |
| معلوم<br>الشحن<br>الإرشادات<br>بطاريات<br><b>العنايا</b>   | تخصيص الجهاز                                                                    |
| معلوم<br>الشحن<br>الإرشادات<br>بطاريات<br>العنايا          | تخصيص الجهاز                                                                    |
| معلوم<br>الشحن<br>الإرشادات<br>بطاريات<br>العناية<br>معلوم | تخصيص الجهاز                                                                    |

| تهيئة التليفزيون                    | ٩٤.              |
|-------------------------------------|------------------|
| الأوامر الصوتية                     | ٩٤.              |
| مدير التطبيقات                      | ٩٤.              |
| مفاتيح التنشيط لملفات محمية بقوانين | ٩٥.              |
| حقوق الطبع والنشر                   | ٩٥.              |
| استكشاف المشكلات وإصلاحها ۱۱۸       | 90.<br>9V.       |
| س وج                                | ٩٨.              |
| معلومات البطارية                    | 1 •              |
| الشحن وتفريغ البطارية               | 1                |
| الإرشادات الخاصة بالتأكد من توثيق   | 1 • 1            |
| بطاریات Nokia                       | 1.5              |
| العناية والصيانة                    | 1 • 1            |
| معلومات أمان إضافية                 | 1 • 1"<br>1 • 1" |
| الفهرس ١٢٩                          |                  |

## لسلامتك

اقرأ هذه الإرشادات البسيطة. إن عدم الالتزام بالتعليمات قد يكون خطرًا وربما مخالفًا للقانون. توجد معلومات إضافية مفصلة فى دليل المستخدم الكامل.

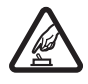

التشغيل الآمن لا تستخدم الهاتف حين يكون استخدام الهواتف الحمولة محظورًا أو عندما تسبب خطرًا أو تشويشًا.

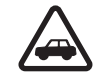

السلامة على الطريق أولاً يجب الالتزام بكافة القوانين الحلية. لا تستخدم الهاتف يدويًا أثناء قيادة السيارة. تذكر أن السلامة على الطريق تأتى أولاً.

> التشويش تتعرض كافة الهواتف الحمولة للتشويش ما قد يؤثر على أدائها.

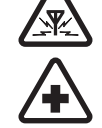

أغلق الهاتف فى المستشفيات اتبع كافة القيود. أغلق الهاتف أثناء وجودك بالقرب من المعدات الطبية.

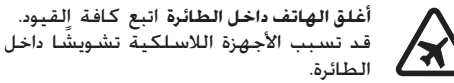

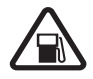

أغلق الهاتف أثناء التزود بالوقود لا تستخدم الهاتف فى محطة التزود بالوقود. لا تستخدم الهاتف قرب الوقود أو المواد الكيماوية.

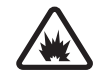

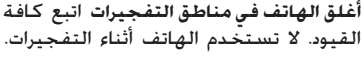

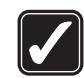

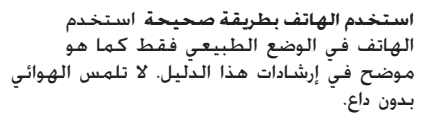

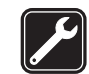

الخدمة المؤهلة لا يجب تركيب مكونات الهاتف أو إصلاحها إلا من قبل موظفين مؤهلين.

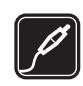

التعزيزات والبطاريات استخدم التعزيزات والبطاريات المعتمدة فقط. لا توصل منتجات غير متوافقة مع الهاتف.

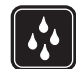

مقاومة الماء هاتفك ليس مقاومًا للماء. فحافظ على بقائه جافًا.

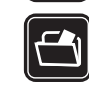

النسخ الاحتياطية تذكر عمل نُسخ احتياطية أو الاحتفاظ بسجل مكتوب من كافة المعلومات الهامة الخزنة في جهازك.

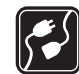

التوصيل بأجهزة أخرى عند توصيل الهاتف بأجهزة أخرى. اقرأ دليل استخدام هذه الأجهزة للحصول على التعليمات المفصلة للسلامة. لا توصل منتجات غير متوافقة مع الهاتف.

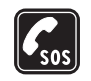

مكالمات الطوارئ تأكد من تشغيل الهاتف ووجوده داخل منطقة الخدمة. لوحة المفاتيح نشطة في وضع فتح الغطاء فقط. اضغط على مفتاح الإنهاء عدة مرات لمسح الشاشة والعودة إلى وضع الاستعداد. أدخل رقم الطوارئ ثم اضغط على مفتاح الاتصال. أخبرهم بموقعك. لا تنم المكالمة حتى يُطلب منك ذلك.

## معلومات عن الجهاز

الجهاز اللاسلكي المذكور في هذا الدليل معتمد للاستعمال على شبكات EGSM 900 وEGSM 1800 وEGSM 1900 وUMTS 2100. لمزيد من المعلومات عن الشبكات. راجع مزود الخدمة.

عند استخدام الخصائص الموجودة في هذا الجهاز. عليك مراعاة القوانين. واحترام العادات والتقاليد وكذا خصوصية الآخرين وحقوقهم الشرعية. بما في ذلك حقوق النشر.

قد تمنع حقوق النشر نسخ أو تعديل أو نقل أو إعادة إرسال بعض الصور والقطع الموسيقية (بما في ذلك نغمات الرنين) والحتويات الأخرى.

يدعم الجهاز اتصالات إنترنت ووسائل الاتصال الأخرى. قد يتعرض جهازك. مثل جهاز الكمبيوتر. إلى الفيروسات. أو الرسائل والتطبيقات الضارة. أو أي محتويات ضارة أخرى. احترس عند فتح الرسائل. ولا تقم بقبول طلبات الاتصال.

أو تنزيل الحتوى. أو قبول التثبينات إلا من المصادر الموثوق فيها فقط. لرفع معدل الحماية لجهازك. قم بتثبيت برامج مكافحة الفيروسات مع خدمة التحديث المنتظم لها. واستخدام تطبيقات جدار الحماية.

تحذير: لكي تتمكن من استخدام خصائص أخرى في هذا الجهاز. ما عدا المنبه. عليك القيام بتشغيل الهاتف. لا تستخدم الجهاز حين يكون استخدام الجهاز اللاسلكي محظورًا أو عندما قد يسبب تشويشًا أو خطرًا.

هذا الجهاز يدعم خصائص مشتركة لـ Microsoft Word. (2000 ,Microsoft Office 97) Exce, و2003, Wicrosoft Office 97). (2003). لا يحكن عرض كل تنسيقات الملفات أو تعديلها. أثناء التشغيل. مثل جلسة مشاركة فيديو نشطة أو اتصال بيانات عالي السرعة. قد يبدو الجهاز دافنًا. في أغلب الحالات. تكون هذه الحالة طبيعية. إذا ارتابت في أن الجهاز لا يعمل بشكل صحيح. اعرض الجهاز على أقرب مركز صيانة معتمد. قد يحتوي جهازك على بعض العلامات أو الروابط المثبتة مسبقًا أو التي تتيح الوصول إلى مواقع توفرها أطراف أخرى مستقل أو التي تتيح الوصول إلى مواقع توفرها أطراف أخرى مسئولية جاهها. إذا اخترت الدخول إلى هذه المواقع. فينبغي اتخاذ ذات الاحتياطات التي تتخذها مع أي موقع آخر بالنسبة للأمان أو الحتوى.

#### خدمات الشبكة

قبل استعمال الهاتف عليك أن تشترك في الخدمات التي تقدمها شركات تزويد خدمات الأجهزة اللاسلكية. تتطلب العديد من الخصائص ميزات معينة بالشبكة. إن تلك الميزات قد لا تكون متوفرة في جميع الشبكات؛ وقد تطلب بعض الشبكات الأخرى منك أن تقوم بترتيبات معينة مع مزود الخدمة لديك قبل استخدام خدمات الشبكة. يمكن لمزود الخدمة أن يقوم بإعطائك الإرشادات ورسوم استخدام تلك الحدمات. إن عدة تحديدات من قبل بعض الشبكات قد تؤثر على طريقة استعمال خدمات الشبكة. على سبيل المثال. بعض الشبكات قد لا تدعم جميع توابع اللغة وأحرفها و/أو جميع الخدمات.

قد يطلب مزود الخدمة تعطيل أو عدم تشغيل خصائص معينة في الجهاز الخاص بك، ما يؤدي إلى عدم إظهار هذه الخصائص على قائمة جهازك. قد يكون لهاتفك أيضًا تهيئه خاصة مثل التغييرات في أسماء القوائم. وترتيبها. والرموز. لمزيد من العلومات. راجع مزود الخدمة.

يدعم هذا الجهاز بروتوكولات WAP 2.0 (HTTP وSSL سيتم تشغيلها من خلال بروتوكولات TCP/IP. عدد من ميزات هذا الجهاز، مثلاً رسائل MMS والتصفح والبريد الإلكتروني وتنزيل الحتوى باستخدام المتصفح أو عبر رسائل MMS. قتاج إلى دعم الشبكة كي تتمكن من استخدام هذه التقنيات.

للحصول على معلومات حول كيفية استخدام خدمات بطاقة SIM ومدى توفرها. يرجى مراجعة أقرب تاجر لبطاقات SIM. الذي قد يكون مزود الخدمة أو أي مركز آخر.

التعزيزات والبطاريات وأجهزة الشحن قم دائمًا بإغلاق الجهاز وقطع توصيل الشاحن قبل إزالة البطارية.

تأكد من رقم الطراز لأي شاحن قبل استخدامه مع هذا الهاتف. هذا الجهاز مخصص للاستخدام عند إمداده بالطاقة من جهاز شحن 4-DC. 3. CC. أو 4-AC ومن جهاز شحن LCH-8 .ACP-12 .ACP-9 .ACP-8 .ACP-7 .AC-1 أو LCH-12 عند الاستخدام مع مهايئ جهاز الشحن BP-6M. البطارية المعدة للاستخدام مع هذا الجهاز هي BP-6M.

تحذير: استعمل البطاريات وأجهزة الشحن والتعزيزات المعتمدة فقط من قبل شركة Nokia والتي تم تصميمها للعمل خصيصًا لطراز هاتفك. إن استعمال أنواع أخرى قد يبطل أي موافقة أو ضمان يخص الهاتف. وقد يكون خطرًا.

للتأكد من توفر التعزيزات المعتمدة. يرجى مراجعة الوكيل. لفصل التيار عن أي تعزيز. اسحب القابس (الفيشة) وليس السلك.

ابقمتصا

ابق متصلا

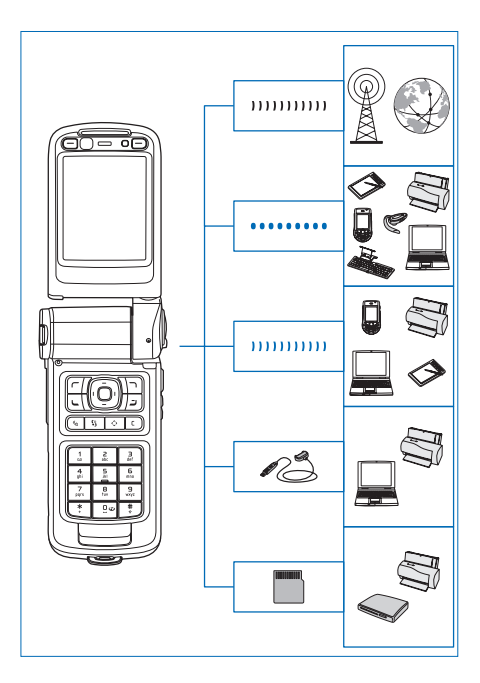

استخدم الجهاز على شبكات 2G و3G. انظر "هاتفك Nokia N93". الصفحة ١١.

استخدم تقنية Bluetooth. على سبيل المثال. لنقل الملفات والاتصال بأجهزة ملحقة متوافقة. انظر "اتصال Bluetooth". الصفحة ٨٣.

استخدم الأشعة تحت الحمراء لنقل بيانات ومزامنتها بين أجهزة متوافقة. على سبيل المثال. انظر "اتصال الأشعة تحت الحمراء". الصفحة ٨٧.

استخدم شبكة LAN لاسلكية للاتصال بالإنترنت وبأجهزة بها WLAN قيد التمكين. انظر "شبكة LAN اللاسلكية". الصفحة ۹۲.

استخدم كبل توصيل Nokia CA-53 للاتصال بأجهزة متوافقة. مثل الطابعات وأجهزة الكمبيوتر. انظر "كبل البيانات". الصفحة ٨٣. واستخدم كبل الفيديو Nokia CA-64U للاتصال بتليفزيون متوافق. انظر "تهيئة التليفزيون". الصفحة ١١٤.

استخدم بطاقة microSD متوافقة لنقل بيانات أو عمل نسخة احتياطية من المعلومات. على سبيل المثال. انظر "أداة بطاقة الذاكرة". الصفحة ١٠.

رقم الطراز: Nokia N93-1 والمشار إليه فيما بعد بـ Nokia N93.

الأوضاع

يشتمل جهازك على أربعة أوضاع ميكانيكية تناسب الاستخدام الأمثل في الاستخدامات الختلفة: وضع "غلق الغطاء" لحمل الجهاز ووضع "فتح الغطاء" للاستخدام التقليدي للهاتف الحمول. ووضع "الصور" لتسجيل الفيديو والتقاط الصور. ووضع "العرض" لعرض الصور ومقاطع الفيديو. للتبديل بين الأوضاع. أدر الغطاء والشاشة محورية الدوران. توجد مهلة قصيرة قبل تنشيط الوضع.

وضع غلق الغطاء

عندما يكون الغطاء مغلقًا. يتم إلغاء تنشيط الشاشة الرئيسية وتضيء شاشة الغطاء. يتم إنهاء المكالمات الجارية. إلا في حالة استخدام سماعة خارجية أو كانت سماعة أذن متوافقة موصلة. لتغيير الضبط. انظر "شاشة الغطاء". الصفحة ١٠٤. وإذا كنت تستخدم المُشغل للاستماع إلى مقطع صوت. فسيستمر المُشغل في العمل.

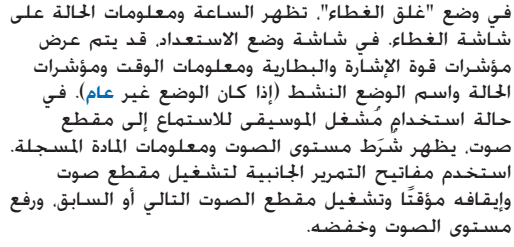

في حالة استخدام الإذاعة المرئية في وضع "غلق الغطاء". لا يتم عرض الحتوى المرئي على شاشة الغطاء. يكنك تخزين محطات عديدة سابقة الضبط مع اسم الحطة وترددها ومعلومات عن موقعها. ويتم عرض هذه المعلومات على شاشة الغطاء. ولتشغيل الصوت وإيقاف تشغيله. قم بتغيير القناة. وابحث عن قنوات جديدة. واستخدم مفتاح الانتقال الموجود على جانب الجهاز.

كما يتم كذلك عرض التقويم ومنبهات الساعة وملاحظات المكالمات التي لم يرد عليها والرسائل الجديدة المستلمة. ولعرض الرسائل النصية المستلمة والكائنات النصية وكائنات الصور لرسائل وسائط متعددة مستلمة. افتح الغطاء. واعرض الرسالة على الشاشة الرئيسية.

يشار إلى المكالمات المستلمة بالنغمات العادية والملاحظة. في ضبط شاشة الغطاء. اختر الرد عند فتح الغطاء القلاب للرد

على مكالمة عند فتح الغطاء. في حالة توصيل سماعة أذن متوافقة بالجهاز. اضغط على مفتاح الرد الموجود في سماعة الأذن. لتغيير الضبط. انظر "شاشة الغطاء". الصفحة ١٠٤. لإجراء مكالمات أو لاستخدام القائمة. افتح الغطاء. لاستخدام الفلاش كمصباح كشاف. اضغط على مفتاح الفلاش الموجود على الجزء الجانبي للجهاز. لتشغيل مصباح الكشاف. قم ما يلي:

- ً اضغط بسرعة على مفتاح الفلاش مرة واحدة. يظل مصباح الكشاف مضيئًا لمدة 1,0 ثانية.
- اضغط بسرعة على مفتاح الفلاش مرتين. يظل مصباح الكشاف مضيئًا لدة ثلاث دقائق. أو إلى أن تضغط على مفتاح الفلاش مرةً أخرى.
- اضغط مع الاستمرار على مفتاح الفلاش. يضئ مصباح الكشاف ويظل مضيئًا طالما أنت ضاغط على المفتاح أو إلى أن تنتهي مهلة الثلاث دقائق.

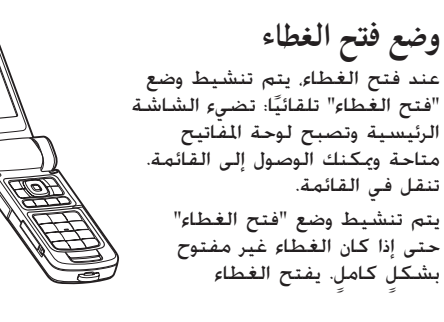

بزاوية ١٦٠ درجة تقريبًا. كما هو موضح في الصورة. لا تفتح الغطاء بدرجة أكبر بالقوة.

وضع الصور

عند فتح الغطاء لأعلى بزاوية ٩٠ درجة. أمسك جانبي الجهاز. ثم أدر الغطاء لأسفل حتى تكون الشاشة الرئيسية مواجهة لك. فيتم تشغيل وضع "الصور". تعمل الكاميرا الرئيسية. ويكنك مشاهدة الصورة التي تريد التقاطها.

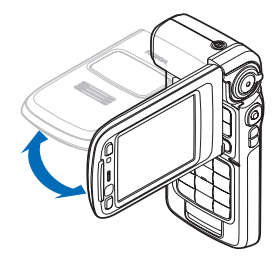

في وضع "الصور"، يمكنك تسجيل مقاطع فيديو والتقاط صور. انظر "الكاميرا" الصفحة ١٣.

لا تكون لوحة المفاتيح نشطة في وضع "الصور". يمكنك استخدام مفتاح الالتقاط ومفتاح التكبير ومفتاح الانتقال الجانبي ومفتاح وضع الكاميرا ومفتاح الفلاش (كل هذه المفاتيح موجودة على جانب الجهاز). ومفتاح التشغيل ومفاتيح الاختيار الأفقى الموجودة بجوار الشاشة الرئيسية.

وضع العرض

عند غلق الغطاء ورفع جانب الشاشة محورية الدوران عندما يكون الغطاء مغلقًا. فإن وضع "العرض" يكون في وضع تشغيل.

استخدم وضع "العرض" للقيام بالآتى:

- عرض الصور.
- تشغيل الصور والأفلام
  من الاستوديو لمشاهدة عروض الشرائح.

• احراء مكالمات فيديو

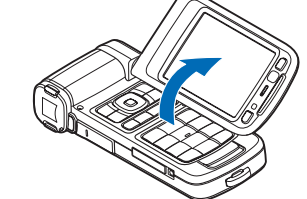

حر اليدين وإرسال فيديو مباشر أثناء مكالمة فيديو. ضبط زاوية الشاشة للحصول على الزاوية المثلى للشاشة الثانوية.

#### الاختصارات

استخدم الاختصارات لتحقيق أسرع استجابة من جهازك. ارجع للأقسام المتوفرة في دليل المستخدم هذا للحصول على مزيد من التفاصيل حول الوظائف.

#### وضع الاستعداد

للتبديل بين التطبيقات المفتوحة، اضغط مع الاستمرار على **3<sup>4</sup>** . واختر تطبيقًا. قد يغلق الجهاز بعض التطبيقات في حالة امتلاء الذاكرة. يحفظ الجهاز أي بيانات لم يتم حفظها قبل إغلاق التطبيق.

يؤدي ترك التطبيقات قيد التشغيل في الخلفية إلى زيادة استهلاك طاقة البطارية ويقلل من متوسط عمر البطارية.

لبدء تشغيل الكاميرا. اضغط تمامًا على مفتاح الالتقاط في وضع "الصور". للاتصال بصندوق البريد الصوتي (خدمة الشبكة). اضغط مع الاستمرار على 1. لفتح تطبيقات وسائط متعددة، اضغط مع الاستمرار على 💠 . انظر "مفتاح الوسائط المتعددة". الصفحة ١٠٣. لتغيير الوضع، اضغط على (1). واختر أحد الأوضاع. للتبديل بين الوضعين عام وصامت. اضغط مع الاستمرار على # . إذا كان لديك خطى هاتف، فسوف ينتقل هذا الإجراء بين الخطين. لفتح قائمة الأرقام التى تم الاتصال بها مؤخرًا. اضغط على 🥌 . لاستخدام الأوامر الصوتية. اضغط مع الاستمرار على 🦳 . لبدء اتصال بـ الخدمات، اضغط مع الاستمرار على 0 . انظر "الخدمات"، الصفحة ٧٠. للتعرف على اختصارات أخرى متاحة فى وضع الاستعداد. انظر "وضع الاستعداد النشط"، الصفحة ١٠٢. تعديل النص والقوائم

لتحديد عنصر في قائمة. انتقل إليه واضغط على ⊗ و في نفس الوقت. لتحديد عناصر متعددة في قائمة. اضغط مع الاستمرار على ⊗ أثناء الضغط على ۞ أو ۞. لإنهاء الاختيار. قم بتحرير ◙. ثم ⊗ .

لاختيار حروف وكلمات, اضغط مع الاستمرار على ⊗ . وفي نفس الوقت, اضغط على ۞ أو ۞ لتمييز النص. لنسخ النص إلى الحافظة, مع الاستمرار في الضغط على ⊗ . اختر نسخ. لإدراج نص في مستند, اضغط مع الاستمرار على ⊗ . ثم اختر لصق.

## الضبط

من الطبيعي أن يكون جهازك Nokia به ضبط تقنيات MMS GPRS والتدفق وإنترنت الهاتف الحمول الذي يتم تكوينه تلقائيًا. حسب المعلومات المتوفرة لدى مزود الخدمة. قد يحتوي جهازك على ضبط مُثبت مسبقًا من مزود الخدمة. أو قد خصل على الضبط من مزود الخدمة في صورة رسالة نصية خاصة.

نقل محتوى من جهاز آخر

يمكنك نسخ محتوى. مثل الأسماء وقيود التقوم. من جهاز Nokia متوافق إلى جهازك Nokia باستخدام اتصال Bluetooth أو الأشعة حّت الحمراء. يعتمد نوع الحتوى الذي ترغب في نسخه على طراز الهاتف.

يمكنك إدراج بطاقة SIM الخاصة بك في الجهاز الآخر. عند بدء تشغيل جهاز Nokia بدون إدراج بطاقة SIM. فإنه يتم تنشيط وضع غير متصل بالشبكة تلقائيًا.

نقل المحتوى

- اضغط على 3/6, ثم اختر الأدوات > النقل.
- ا في شاشة عرض المعلومات، اختر استمرار.
- ٣ اختر ما إذا كنت ترغب في استخدام اتصال Bluetooth أو الأشعة حت الحمراء لنقل البيانات. ينبغي أن يدعم كلا الجهازين نوع الاتصال الحدد.
- ٤ عند اختيار اتصال Bluetooth، ولجعل جهازك Nokia يبحث عن أجهزة باستخدام اتصال Bluetooth، اختر استمرار. اختر الجهاز الآخر من القائمة. يلزم إدخال أحد الرموز في جهازك Nokia، أدخل رمزًا (يتكون من ١ – ١٦ رقمًا) واختر موافق. أدخل نفس الرمز في الجهاز الآخر. واختر موافق. لقد تم الآن اقتران الأجهزة. انظر "الأجهزة المقترنة". الصفحة ٨٦.

بالنسبة لبعض طَرَّز الهواتف. يتم إرسال النقل إلى الجهاز الآخر كرسالة. لتثبيت النقل في الجهاز الآخر. قم بفتح الرسالة. واتبع التعليمات التي تظهر على الشاشة. إذا قمت باختيار الأشعة حَت الحمراء. قم بتوصيل الجهازين. انظر "اتصال الأشعة حَت الحمراء". الصفحة ٨٧.

 من جهازك Nokia. اختر الحتوى المطلوب نسخه من الجهاز الآخر.

يتم نسخ الحتوى من الذاكرة ومن بطاقة الذاكرة المتوافقة (في حالة تركيبها) بالجهاز الآخر إلى الموقع المُناظر في جهازك Nokia وبطاقة الذاكرة (في حالة تركيبها). تعتمد مدة النسخ على حجم البيانات المطلوب څويلها. يمكنك إلغاء عملية النسخ ومتابعتها في وقت لاحق.

عصص المحالمات الواردة للجهاز إلى رقم آخر. إذا كان لديك خطى هاتف (خدمة شبكة). سيكون مؤشر التحويل للخط الأول هو 1 وللخط الثاني هو 2. 🎧 تم توصيل سماعة أذن متوافقة بالجهاز. ד ז توصيل طقم سمع متوافق بالجهاز. 🕁 تم توصيل هاتف نصي متوافق إلى الجهاز. D مكالمة بيانات نشطة. 🔭 يتاح اتصال حزم البيانات GPRS أو EDGE. <u>ج</u> اتصال حزم البيانات GPRS أو EDGE نشط. جزم البيانات GPRS أو EDGE قيد الانتظار. <u>ج</u> يق اتصال حزم البيانات UMTS متاح. <u>39</u> اتصال حزم البيانات UMTS نشط. <u>ع</u>ود حزمة بيانات UMTS قيد الانتظار. LAN لقد قمت بضبط الجهاز لاستعراض شبكات اللاسلكية. وهناك شبكة LAN لاسلكية متاحة. انظر "شبكة LAN اللاسلكية"، الصفحة ١٠٩. 👬 اتصال شبكة LAN لاسلكية نشط في شبكة بها تشفير. اتصال شبكة LAN لاسلكية نشط في شبكة ليس بها تشفير. اتصال تقنية Bluetooth في وضع تشغيل. (\$) جاري إرسال بيانات باستخدام اتصال Bluetooth. ∎ اتصال USB نشط.

لعرض معلومات السجل الخاصة بتحويل سابق. في شاشة العرض الرئيسية. اختر <mark>سجل النقل.</mark> لعرض الأجهزة التي قمت بعملية النسخ أو التحويل منها. في شاشة عرض القائمة. اختر الهواتف.

## المؤشرات الأساسية

♥ جاري استخدام الجهاز في شبكة GSM. **3G** جاري استخدام الجهاز في شبكة UMTS (خدمة شبكة). ☑ لديك رسالة أو أكثر غير مقروءة في حافظة <mark>صندوق</mark> الوارد في الرسائل.

فقد تسلمت بريد إلكتروني جديد في صندوق البريد عن بُعد.

▲ توجد رسائل في انتظار الإرسال في حافظة صندوق المفظ.

▲ توجد لديك مكالمات لم يرد عليها. يتم عرض أن إذا تم ضبط نوع الرئين على صامت. وضبط نغمة التنبيه للرسائل ونغمة التنبيه للدردشة ونغمة تنبيه البريد الإلكتروني على إيقاف. الإلكتروني ملى إيقاف.

2 خط الهاتف الثاني قيد الاستخدام (خدمة شبكة).

♦∎∎∎ اتصال أشعة خَت الحمراء نشط. في حالة وميض المؤشر. فإن الجهاز يحاول الاتصال بالجهاز الآخر أو أن الاتصال قد فُقد.

قفل لوحة المفاتيح (حارس المفاتيح) استخدم ففل لوحة المفاتيح لمنع الضغط غير المقصود على المفاتيح.

لتشغيل ضوء الشاشة أثناء تشغيل قفل لوحة المفاتيح. اضغط على ()

- · للإغلاق. اضغط على ← ، ثم ★ . عندما يتم إقفال المفاتيح. تظهر ᠿ╋ على شاشة الهاتف.
- لإلغاء قفل المفاتيح في وضع "فتح الغطاء". اضغط على - ، ثم \* .
- لإلغاء قفل المفاتيح في وضع "غلق الغطاء". اضغط مع الاستمرار على مفتاح وضع الكاميرا.

عندما تكون خاصية رمز ففل المفاتيح في وضع التشغيل. فقد تتمكن من الاتصال برقم الطوارئ المبرمج فى هاتفك.

التحكم في مستوى الصوت والسماعة الخارجية لرفع مستوى الصوت أو خفضه أثناء إجراء مكالمة أو عند الاستماع إلى نغمة، اضغط على 🖸 أو 回.

تتيح لك السماعة الخارجية المضمنة إمكانية الاستماع إلى الهاتف والتحدث فيه من مسافة قصيرة دون الخاجة لوضع الجهاز على الأذن.

تحذير: لا تمسك الهاتف بالقرب من أذنك عند استخدام السماعة الخارجية لأن الصوت قد يكون مرتفعًا للغاية.

لاستخدام السماعة الخارجية أثناء مكالمة. اختر الخيارات > تنشيط السماعة الخارجية.

لإيقاف تشغيل السماعة الخارجية. اختر الخيارات > تنشيط الهاتف.

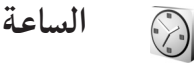

Ψ

اختر تطبيق الساعة. لضبط منبه جديد. اختر الخيارات > ضبط المنبه. عند تنشيط المنبه. يظهر الرمز **ي**. لإيقاف تشغيل المنبه. اختر إيقاف. أو لإيقاف المنبه لمدة خمس دقائق. اختر غفوة.

عند حلول وقت التنبيه أثناء إغلاق الجهاز. سيُشغل الجهاز نفسه تلقائياً ويبدأ في إصدار نغمة التنبيه. إذا اَخترت ايقاف. يسألك الجهاز عما إذا كنت تريد تنشيط الجهاز لتلقي المكالمات. اختر لا لايقاف تشغيل الجهاز أو نعم لإجراء مكالمات واستلامها. لا تختر نعم إذا كان من الحتمل أن يسبب استخدام الهاتف اللاسلكي تشويشاً أو خطراً.

لإلغاء منبه، اختر الساعة > الخيارات > حذف التنبيه.

#### ضبط الساعة

لتغيير ضبط الساعة، اختر الساعة > الخيارات > الضبط. لتغيير الوقت أو التاريخ. اختر الوقت أو التاريخ. لتغيير الساعة العروضة في وضع الاستعداد. اختر نوع الساعة > تناظري أو رقمي. للسماح لشبكة الهاتف الحمول بتحديث معلومات الوقت والتاريخ والمنطقة الزمنية في جهازك (خدمة شبكة). اختر وقت مشغل الشبكة > غديث آلي.

لتغيير نغمة المنبه. اختر نغمة التنبيه.

## التوقيت الدولي

لفتح شاشة عرض التوقيت الدولي. افتح الساعة واضغط على []. من خلال شاشة عرض التوقيت الدولي. يمكنك عرض التوقيت في مدن مختلفة. لإضافة مدن إلى القائمة. اختر الخيارات > إضافة مدينة. يمكنك إضافة ١٥ مدينة إلى القائمة بحد أقصى. لضبط المدينة الحالية. انتقل إلى مدينة ثم اختر الخيارات > المدينة الحالية. تظهر المدينة في شاشة عرض الساعة الرئيسية. ويتم تغيير التوقيت بالجهاز طبقًا للمدينة الخددة. التي تتبعها.

سماعة الأذن

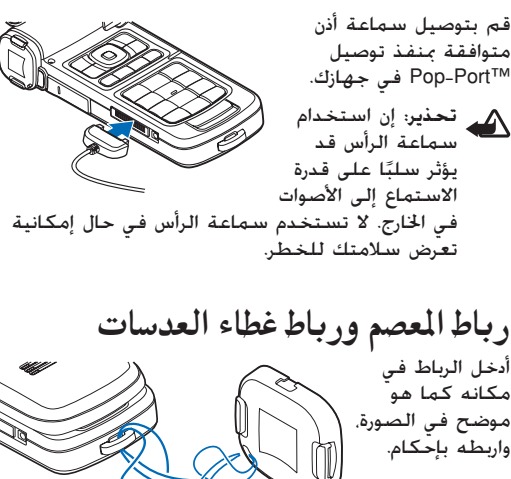

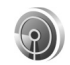

## شبكة LAN اللاسلكية

يدعم جهازك الشبكة الحلية اللاسلكية (شبكة LAN اللاسلكية). مع شبكة LAN اللاسلكية. يكنك توصيل جهازك بالإنترنت والأجهزة المتوافقة التى بها شبكة LAN

لاسلكية. لمزيد من العلومات حول استخدام جهازك في شبكة محلية. انظر "الشبكة الحلية". الصفحة ١٩. لاستخدام شبكة LAN لاسلكية. يلزم توافر شبكة LAN لاسلكية في الموقع وكذلك اتصال جهازك بشبكة LAN اللاسلكية.

بعض الأماكن. مثل فرنسا. تضع قيومًا على استخدام الشبكة الحلية اللاسلكية. يرجى مراجعة السلطات الحلية للحصول على المزيد من المعلومات.

إن الخصائص التي تستخدم الشبكة اللاسلكية الحلية. أو تسمح بتشغيلها في الخلفية أثناء استخدام خصائص أخرى. ستؤدي إلى تكثيف استهلاك طاقة البطارية كما ستؤثر سلبًا على متوسط عمرها.

يدعم جهازك خصائص اتصال شبكة LAN اللاسلكية التالية:

- IEEE 802.11b/g standard •
- العمل على تردد ٢,٤ جيجا هرتز
- · خصوصية مكافئ سلكي (WEP) مع مفاتيح حتى ١٢٨ بايت. ووصول Wi-Fi محمي (WPA). وطرق تشفير 802.1x يمكن استخدام هذه الوظائف فقط إذا تم دعمها من الشبكة.

#### اتصالات شبكة LAN اللاسلكية

لاستخدام شبكة LAN لاسلكية. يلزم إنشاء نقطة وصول للإنترنت (IAP) في شبكة LAN لاسلكية. واستخدم نقطة الوصول للتطبيقات التي قتاج للاتصال بالإنترنت.

انظر "نقاط وصول شبكة LAN اللاسلكية" في دليل التطبيقات الإضافية.

هـــام: قم دائمًا بتمكين أحد طرق التشفير المتاحة لزيادة حماية اتصال شبكة LAN اللاسلكية. يقوم استخدام التشفير بتقليل خطورة الوصول غير المسموح به إلى بياناتك.

يتم تأسيس اتصال شبكة LAN اللاسلكية عند إنشائك اتصال للبيانات باستخدام نقطة وصول إلى الإنترنت عبر شبكة LAN اللاسلكية. يتم الانتهاء من اتصال شبكة LAN اللاسلكية النشط عندما تقوم بإنهاء اتصال البيانات. لإنهاء الاتصال. انظر "مدير الاتصال". الصفحة ٩١.

يكنك استخدام شبكة LAN اللاسلكية أثناء إجراء مكالمة صوتية أو عندما يكون اتصال حزمة البيانات نشطاً. يكنك الاتصال بجهاز نقطة وصول شبكة LAN اللاسلكية واحد فقط في المرة الواحدة. ولكن يكن لتطبيقات متعددة استخدام نفس اتصال شبكة LAN اللاسلكية.

عند تنشيط وضع غير متصل بالشبكة. فبإمكانك استخدام شبكة LAN اللاسلكية (إذا كانت متاحة). تذكر أن تذعن لأي متطلبات أمان سارية المفعول عند إنشاء اتصال شبكة LAN لاسلكية واستخدامه.

العنوان الفريد للتحكم في الوصول الفريد للتحكم في الوصول (MAC) والذي يقوم بتعريف جهازك. أدخل #1۲۲۹۵۲۱ \* في وضع الاستعداد.

للحصول على معلومات حول معالج WLAN. انظر "معالج WLAN" في دليل التطبيقات الإضافية.

#### الشبكة المحلية

جهازك متوافق مع أنظمة التوصيل والتشغيل العالمية (UPnP). باستخدام جهاز نقطة وصول شبكة LAN لاسلكية. يمكنك إنشاء شبكة محلية وتوصيل أجهزة متوافقة مع أنظمة التوصيل والتشغيل العالمية (UPnP) تدعم شبكة LAN اللاسلكية بالشبكة. مثل جهازك Nokia، وجهاز كمبيوتر متوافق وطابعة متوافقة. ونظام صوت متوافق أو جهاز تليفزيون. أو نظام صوت أو جهاز تليفزيون مجهز بمستقبل وسائط متعددة لاسلكي متوافق.

بعد أن قمت بتهيئة الشبكة الحلية. يكنك نسخ ملفات وسائط متوافقة أو عرضها أو تشغيلها وطباعة صور في الاستوديو في الأجهزة المتوافقة الأخرى المتصلة. كعرض صور مخزنة في جهازك Nokia على جهاز تليفزيون متوافق على سبيل المثال. انظر "الشبكة الحلية". الصفحة ٨٨ و"طباعة صورة". الصفحة ٤٢.

لإعداد الشبكة الحلية في شبكة LAN اللاسلكية. قم أولاً بإنشاء وتكوين نقطة وصول إلى الإنترنت لشبكة LAN اللاسلكية. ثم قم بتهيئة الأجهزة. في جهازك Nokia. قم متوافق بالضبط في شبكة محلية. لتوصيل جهاز كمبيوتر متوافق بالشبكة ألحلية. ينبغي أن تقوم بتثبيت برنامج مراكز خدمة وسائط محلية على جهاز الكمبيوتر الخاص بك من قرص الفيديو الرقمي DVD-ROM المرفق مع جهازك Nokia. بعد استكمال التكوينات اللازمة في كل الأجهزة المتصلة بالشبكة. يكنك بدء استخدام شبكة محلية لشاركة

ملفات الوسائط الخاصة بك. انظر "عرض ملفات الوسائط". الصفحة ٩٠.

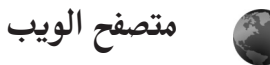

يحتفظ العديد من مزودي الخدمة بصفحات مصممة خصيصًا للهواتف الخمولة. تستخدم هذه الصفحات لغة التمييز اللاسلكية (WML) أو لغة تمييز النص التشعبي الموسعة (XHTML) أو لغة تمييز النص التشعبي (HTML).

خمقق من توفر الخدمات والأسعار والرسوم من مزود الخدمة. سيوفر لك مزود الخدمة أيضًا تعليمات حول كيفية استخدام الخدمات التي يقدمها.

اضغط على ﴿ ، واختر الإنترنت > الويب.

بهذا المتصفح الإضافي. يمكنك عرض صفحات الويب العادية. والتكبير والتصغير على صفحة (خريطة مصغرة). وعرض صفحات الويب التي تحتوي على نص في نموذج ضيق بحيث يلف النص. وقراءة الروابط الإخبارية.

لتشغيل الخريطة المصغرة (Mini Map) للصفحة الحالية وإغلاقها. اضغط على 8 . عندما تكون الخريطة المصغرة في وضع التشغيل. يتم عرض منظر عام للصفحة كاملة عند التنقل على الصفحة.

انظر "نقطة الوصول للويب"، الصفحة ٧٠.

## بطاقة الذاكرة

يكنك استخدام بطاقة ذاكرة miniSD متوافقة كمساحة تخزين إضافية لتوفير ذاكرة الجهاز. يكنك أيضًا عمل نسخ احتياطية للمعلومات من الجهاز إلى بطاقة الذاكرة.

استخدم بطاقات miniSD متوافقة فقط مع هذا الجهاز. بطاقات الذاكرة الأخرى. مثل بطاقات Reduced Size MultiMediaCards. لا تتناسب مع فتحة بطاقة الذاكرة وليست متوافقة مع هذا الجهاز. إن استخدام بطاقة ذاكرة غير متوافقة قد يتلف بطاقة الذاكرة والجهاز. كما قد يؤدي إلى تلف البيانات الخزنة على البطاقة غير المتوافقة.

احتفظ بجميع بطاقات الذاكرة بعيدًا عن متناول الأطفال.

#### إدراج بطاقة الذاكرة

- لفتح الباب الخاص بفتحة بطاقة الذاكرة. افتح الباب لأعلى عكس الجاه دوران عقارب الساعة.
- أدرج بطاقة الذاكرة في الفتحة. تأكد أن منطقة التلامس الموجودة على البطاقة متجهة لأعلى.

5%

- ٣ أدخل البطاقة. وسوف تسمع نقرة عند استقرار البطاقة في موضعها.
  - ٤ أغلق الباب.
  - إخراج بطاقة الذاكرة
- قبل أن تقوم بإخراج البطاقة. اضغط على (). واختر إخراج بطاقة الذاكرة. وجميع التطبيقات مغلقة.
- عند عرض انزع بطاقة الذاكرة واضغط على "موافق". افتح باب فتحة بطاقة الذاكرة.
  - ۳ اضغط على بطاقة الذاكرة لتحريرها من الفتحة.
- ٤ انزع بطاقة الذاكرة. إذا كان الجهاز في وضع تشغيل. اختر موافق إذا طُلب منك تأكيد نزع البطاقة.

مسام: لا تقم بإزالة بطاقة الذاكرة في منتصف عملية ما أثناء استخدام البطاقة. قد يؤدي إزالة البطاقة في منتصف العملية إلى تلف بطاقة الذاكرة. والجهاز وقد تتلف البيانات الخزنة على بطاقة الذاكرة.

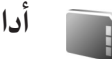

#### أداة بطاقة الذاكرة

اضغط على \$، ثم اختر الأدوات > الذاكرة. يكنك استخدام بطاقة miniSD متوافقة كمساحة تخزين إضافية ولعمل نسخ احتياطية للمعلومات الموجودة في ذاكرة الجهاز.

لعمل نسخ احتياطية من المعلومات المأخوذة من ذاكرة الجهاز إلى بطاقة ذاكرة. اختر الخيارات > ذاكرة الهاتف الاحتياطية.

لاسترجاع المعلومات من بطاقة الذاكرة إلى ذاكرة الجهاز. اختر الخيارات > استرجاع من البطاقة.

تهيئة بطاقة الذاكرة

عند إعادة تهيئة إحدى بطاقات الذاكرة. دائمًا ما يتم فقد جميع البيانات الموجودة على البطاقة.

بعض بطاقات الذاكرة المرفقة تكون سابقة التهيئة والبعض الآخر يتطلب تهيئة. قم باستشارة الموزع الخاص بك لتعرف ما إذا كان مطلوبًا منك تهيئة بطاقة الذاكرة قبل الاستخدام أم لا.

لتهيئة بطاقة ذاكرة. اختر الخيارات > تهيئة بطاقة الذاكرة. اختر نعم للتأكيد.

لميح! للحصول على أفضل أداء. استخدم جهازك المنتخدم جهازك المنع لتهيئة جميع بطاقات Mokia الجديدة.

مدير الملفات 믭

تستخدم العديد من خصائص الجهاز الذاكرة لتخزين البيانات مثل الأسماء. والرسائل. والصور. والفيديو. ونغمات الرنين وملاحظات التقوم. والوثائق والتطبيقات التي يتم تنزيلها. تعتمد المساحة الخالية المتاحة من الذاكرة على كمية البيانات الفعلية الخفوظة على ذاكرة الجهاز.

يمكنك استخدام بطاقة miniSD متوافقة كمساحة تخزين إضافية. تتميز بطاقات الذاكرة بأنها قابلة لإعادة الكتابة عليها. بحيث يمكنك حذف المعلومات القديمة وحفظ البيانات الجديدة على بطاقة الذاكرة.

لتصفح ملفات وحافظات في ذاكرة الجهاز أو على بطاقة ذاكرة (في حالة إدراجها). اضغط على <sup>2</sup>. واختر الأدوات > م اللفات. يتم فتح (\_\_) شاشة عرض ذاكرة الجهاز. اضغط على <sup>(</sup>) لفتح (<del>]</del>) شاشة عرض بطاقة الذاكرة (إذا كان متاحاً).

لنقل ملفات إلى حافظة أو نسخها إليها. اضغط على ∅. و◙ في نفس الوقت لتمييز ملف. ثم اختر الخيارات > نقل إلى الحافظة أو نسخ إلى الحافظة.

للبحث عن ملف. اختر ا**لخيارات > بحث** ثم الذاكرة التي يتم البحث منها. وأدخل نص بحث يطابق اسم الملف.

#### عرض استهلاك الذاكرة

لعرض أنواع البيانات الموجودة بالجهاز والحيز الذي يشغله مختلف أنواع البيانات على الذاكرة. اختر الخيارات > تفاصيل الذاكرة. يتم عرض مقدار المساحة المتاحة فى الذاكرة الخالية.

ذاكرة منخفضة – إخلاء مساحة بالذاكرة

يخطرك الجهاز في حالة انخفاض مساحة ذاكرة الجهاز أو ذاكرة بطاقة الذاكرة.

لإخلاء مساحة بذاكرة الجهاز. انقل البيانات إلى بطاقة ذاكرة متوافقة. إذا كان لديك واحدة. قم بتمييز الملفات المطلوب نقلها. ثم اختر نقل إلى الحافظة > بطاقة الذاكرة وحافظة.

كما يحنك نقل ملفات وسائط إلى جهاز كمبيوتر متوافق. على سبيل المثال. باستخدام خيار النقل في <mark>الاستوديو</mark>. انظر "الملفات الاحتياطية". الصفحة ٤٢.

المتصفح Nokia Phone Browser (متصفح استخدم Nokia Phone Browser) المتوفر ضمن مجموعة برامج الكمبيوتر Nokia PC Suite لعرض مختلف أنواع الذاكرة في الجهاز ولنقل البيانات.

لحذف البيانات لإخلاء مساحة بالذاكرة. استخدم مر اللفات أو التطبيق الخاص بذلك. على سبيل المثال. يمكنك حذف ما يلى:

- رسائل من حافظات صندوق الوارد والمسودات والرسائل المرسلة في الرسائل.
- · رسائل البريد الإلكتروني التي يتم جلبها من ذاكرة الجهاز
  - صفحات الويب الحفوظة
  - ملفات الصور أو الفيديو أو الصوت الحفوظة
    - معلومات الاسم
    - ملاحظات التقويم
- التطبيقات التي تم تنزيلها. انظر أيضًا "مدير التطبيقات". الصفحة ١١٤.

أية بيانات أخرى لم تعد في حاجة إليها
 بعد قيامك بتثبيت التطبيقات على بطاقة ذاكرة متوافقة.
 تبقى ملفات التثبيت (sis) في ذاكرة الجهاز. قد تستخدم

الملفات مساحات كبيرة من الذاكرة ما منعك من تخزين الملفات الأخرى. للاحتفاظ مساحة كافية في الذاكرة. استخدم Nokia PC Suite لعمل نسخ احتياطية من ملفات التثبيت على جهاز كمبيوتر متوافق. ثم استخدم مدير الملفات لازالة ملفات التثبيت من ذاكرة الجهاز. إذا كان ملف sis. ملحفًا برسالة. قم مسح الرسالة من صندوق الوارد الخاص بالرسائل

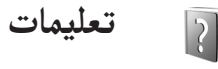

يشتمل جهازك على تعليمات نصية حساسة. عندما يكون أحد التطبيقات مفتوحًا. اختر **الخيارات > تعليمات** للوصول إلى التعليمات بخصوص العرض الحالي. أثناء قراءة التعليمات. للتبديل بين التعليمات والتطبيق المفتوح في الخلفية. اضغط مع الاستمرار على رُكا. لفتح التعليمات من القائمة الرئيسية. اختر الأدوات > الخاصة به.

برنامج تعليمي 5

عدك البرنامج التعليمي بمعلومات حول بعض خصائص الجهاز. للوصول إلى البرنامج التعليمي في القائمة. اضغط على لاًً. واختر تطبيقاتي > بر. تعليمي والقسم الذي ترغب في عرضه.

يحتوي الهاتف Nokia N93 على كاميراتين. كاميرا ذات دقة عالية موجودة على جانب الجهاز (الكاميرا الرئيسية) وكاميرا ذات دقة أقل موجودة أعلى شاشة العرض الرئيسية (الكاميرا الثانوية). يمكنك استخدام كلتا الكاميراتين لالتقاط صور ثابتة وتسجيل فيديو في العرضين الرأسي والأفقي.

يدعم جهاز Nokia N93 دقة التقاط صورة ۲۰٤۸ × ۱۵۳۱ بكسل باستخدام الكاميرا الرئيسية. وقد يظهر مستوى دقة الصورة فى هذه المواد مختلفًا.

يتم حفظ الصور ومقاطع الفيديو تلقائيًّا في حافظة الصور والفيديو في الاستوديو. تنتج الكاميرات صورًا بامتداد jpg. يتم تسجيل مقاطع الفيديو بتنسيق ملف mp4. أو بتنسيق ملف 3GPP بامتداد الملف 3gp. (أوضاع مشاركة). انظر "ضبط الفيديو". الصفحة ١٤.

يمكنك إرسال صور ومقاطع فيديو في رسالة وسائط متعددة كمرفق رسالة بريد إلكترونى أو باستخدام اتصال Bluetooth.

#### تسجيل الفيديو

لتشغيل الكاميرا الرئيسية أدر شاشة العرض إلى وضع الصور. إذا كانت الكاميرا في وضع الصور. استخدم مفتاح

وضع الكاميرا. أو اختر **الخيارات** > تبديل إلى وضع الفيديو للتبديل إلى وضع الفيديو. اضغط على مفتاح الالتقاط لبدء التسجيل. يتم عرض رمز التسجيل **۞** وتصدر نغمة. يضيء مؤشر التسجيل الأحمر للإشارة بأنه جاري تسجيل فيديو.

- ١ لإيقاف التسجيل في أي وقت. اضغط على مفتاح
  الالتقاط.
- ٢ لإيقاف التسجيل إيقافًا مؤقتًا اختر إيقاف مؤقت. ولاستئناف التسجيل اختر متابعة.

يتم حفظ مقطع الفيديو تلقائيًا في <mark>الصور والفيديو</mark> في الاستوديو. انظر "الاستوديو". الصفحة ٣٠.

لإجراء ضبط الإضاءة والألوان قبل تسجيل فيديو في وضع التصوير. تنقل خلال شريط الأدوات. انظر "ضبط الإعداد – ضبط الألوان والإضاءة". الصفحة ١٨ و"أوضاع الالتقاط". الصفحة ١٨.

لتكبير أو تصغير الموضوع (تكبير مستمر بصري 3x ورقمي حتى 20x). أدر مفتاح التكبير والتصغير على جانب الجهاز. يقوم باحث مشاهد الفيديو بعرض الآتي:

# الكاميرا

مؤشرات الحالة (١) لتشغيل كتم الصوت, وتشغيل التثبيت. ووضع إضاءة الفيديو ووضع الالتقاط الحالى.

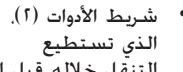

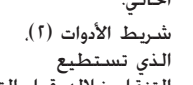

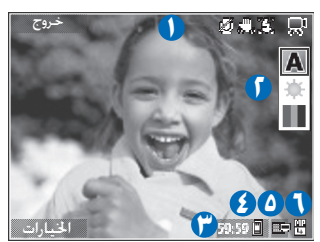

التنقّل خلاله قبل التسجيل لاختيار وضع الالتقاط، وتوازن اللون الأبيض، ودرجة اللون (لا يتم عرض شريط الأدوات أثناء التسجيل).

- إجمالى الوقت المتاح لتسجيل الفيديو (٣). أثناء التسجيل، يُظهر مؤشر طول الفيديو الحالى أيضا الوقت المنقضى والوقت المتبقى.
- توضح مؤشرات ذاكرة الجهاز (🔳) وبطاقة الذاكرة (🚍) (٤) موضع حفظ مقاطع الفيديو.
- يشير مؤشر جودة الفيديو (٥) إلى ما إذا كانت جودة الفيديو التلفاز (عالية) أو التلفاز (عادية) أو الهاتف (عالية) أو الهاتف (عادية) أو مشاركة.
  - نوع ملف مقطع الفيديو (1).
  - تلميح! اختر الخيارات > تشغيل الرموز لعرض كل \* مؤشرات باحث المشاهد أو ابقاف تشغيل الرموز لعرض مؤشرات حالة الفيديو فقط.

بعد تسجيل مقطع فيديو. اختر الآتي من شريط الأدوات:

- لتشغيل مقطع الفيديو فور قيامك بتسجيله. اختر تشغيل.
- فى حالة عدم رغبتك فى الاحتفاظ بالفيديو، اختر مسح.
- لإرسال الفيديو مستخدمًا الوسائط المتعددة أو المربد الألكتروني أو اتصال Bluetooth أو الأشعة خت الحمراء. اضغط علّى 🥿 ، أو اختر إرسال. لمزيد من المعلومات. انظر "الرسائل"، الصفحة ٤٤ و"اتصال Bluetooth"، الصفحة ٨٣. هذا الخيار غير متاح أثناء إجراء مكالمة نشطة. لا يمكنك إرسال مقاطع الفيديو التى تم حفظها بتنسيق ملف mp4. في رسالة وسائط متعددة.
  - لتسجيل مقطع فيديو جديد. اختر فيديو جديد.
- الميح؛ قم بتنشيط وضع غير متصل بالشبكة لضمان عدم مقاطعة عملية تسجيل الفيديو الخاص بك بسبب مكالمات واردة.

#### ضبط الفيديو

يوجد نوعان من الضبط لمسجل مقاطع الفيديو: ضبط الفيديو والضبط الرئيسي. لتعديل ضبط الفيديو، انظر "ضبط الإعداد - ضبط الألوان والإضاءة"، الصفحة ١٨. يعود ضبط الإعداد إلى الضبط الافتراضي بعد إغلاق الكاميرا. ولكن الضبط الرئيسي يبقى كما هو حتى تقوم بتغييره مرة أخرى. لتغيير الضبط ألرئيسي. اختر الخيارات > إعدادات. وما يلي: تسجيل الصوت - اختر إيقاف إذا كنت لا ترغب في تسجيل الصوت.

جودة الفيديو - لضبط جودة مقطع الفيديو على التلفاز (عالية) (أفضل جودة للاستخدام طويل الأجل والتشغيل على تليفزيون متوافق أو كمبيوتر شخصي وهاتف) أو التلفاز (عادية) أو الهاتف (عالية) أو الهاتف (عادية) أو مشاركة (حجم مقطع فيديو محدود لإرساله باستخدام رسالة وسائط أو كمبيوتر شخصي متوافق. اختر التلفاز (عالية). التي تتمتع أو كمبيوتر شخصي متوافق. اختر التلفاز (عالية). التي تتمتع مقطع الفيديو عبر رسالة وسائط متعددة. اختر مشاركة (دفة مقطع الفيديو عبر رسالة وسائط متعددة. اختر مشاركة (دفة مقطع الفيديو ملف عرى). أقصى حد لحجم مقطع الفيديو المسجل مع مشاركة هو ٢٠٠ كيلو بايت (حوالي ٢٠ ثانية في المة). وبذلك عكن إرساله بسهولة كرسالة وسائط متعددة

تثبيت الفيديو - اختر تشغيل لتقليل اهتزاز الكاميرا عند تسجيل مقطع الفيديو.

إضافة للألبوم – اختر ما إذا كنت ترغب في إضافة مقطع الفيديو المسجل إلى ألبوم معين في الاستوديو. اختر نعم لفتح قائمة بالألبومات المتاحة.

إظهار الفيديو الملتقط – اختر ما إذا كنت تريد ظهور الإطار الأول من مقطع الفيديو المسجل على الشاشة بعد توقف التسجيل. اختر تشغيل من شريط الأدوات (الكاميرا الرئيسية) أو الخيارات > تشغيل (الكاميرا الثانوية) لعرض مقطع الفيديو.

التكبير/التصغير خلال التسجيل – اختر تشغيل أو إيقاف. اختر إيقاف للتخلص من الضوضاء الميكانيكية المتسببة عن حركة العدسة أثناء التكبير البصري عند التسجيل.

الذاكرة المستخدمة – لتحديد مخزن الذاكرة الافتراضية: ذاكرة الجهاز أو بطاقة الذاكرة (في حالة إدخالها).

## التقاط الصور

لتشغيل الكاميرا الرئيسية أدر شاشة العرض إلى وضع الصور. إذا كانت الكاميرا في وضع الفيديو. استخدم مفتاح وضع الكاميرا. أو اختر الخيارات > تبديل إلى وضع الصور للتبديل إلى وضع الصور.

لقفل البؤرة على كائن. اضغط على مفتاح الالتقاط لأسفل حتى منتصفه (الكاميرا الرئيسية فقط). يظهر مؤشر البؤرة المقفل الأخضر على الشاشة. إذا لم يتم قفل البؤرة. يظهر مؤشر البؤرة المقفل الأحمر. اترك مفتاح الالتقاط. واضغط عليه مرة أخرى لأسفل حتى منتصفه. كما مكنك التقاط الصورة بدون قفل البؤرة.

> لالتقاط صورة بالكاميرا الرئيسية. اضغط على مفتاح الالتقاط. لا خَرِك الهاتف قبل حفظ الصورة.

لإجراء ضبط الإضاءة والألوان قبل التقاط صورة في وضع الصور. تنقل خلال شريط الأدوات. انظر "ضبط الإعداد – ضبط الألوان والإضاءة". الصفحة ٢٨.

قد تستغرق عملية حفظ الصور الملتقطة وقتًا أطول في حالة تغيير ضبط التكبير/التصغير أو الإضاءة أو الألوان. يقوم باحث مشاهد الكاميرا بعرض الآتى:

الكاميرا

مؤشرات الحالة (۱) لتشغيل التسلسل وتشغيل الموقت الذاتي. آلي (۹۹) أو تشغيل (۹۰) أو إيقاف (۹۰). ووضع الفلاش ووضع الالتقاط الحالي.

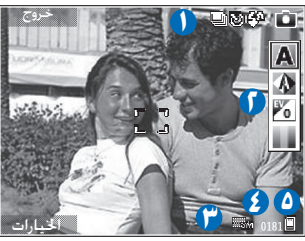

- شريط الأدوات (٢). الذي تستطيع التنقل خلاله قبل التقاط الصورة لاختيار وضع الالتقاط. وتوازن اللون الأبيض. وقيمة التعرض ودرجة اللون (لا يتم عرض شريط الأدوات أثناء عمل البؤرة والتقاط الصورة).
- ۲ مؤشر دقة الصورة (۳) يشير إلى ما إذا كانت جودة الصورة طباعة 3M – كبير (دقة ۲۰٤٨×۱۵۳۱) أو طباعة 2M – متوسط (دقة ۱۱۲۰۰×۱۲۰۰) أو طباعة 1.3M – صغير (دقة ۱۲۸۰×۱۲۸۰) أو MMS 0.3M (دقة ۲٤×۶۰۰).
- عداد الصور (٤) يعرض عدد الصور المقدرة التي تستطيع التقاطها باستخدام الإعداد الحالي لجودة الصورة والذاكرة المستخدمة (لا يتم عرض العداد أثناء عمل البؤرة والتقاط الصورة).
- توضح مؤشرات ذاكرة الجهاز (ا) وبطاقة الذاكرة (ا) (۵) موضع حفظ الصور.

ے تلمیع! اختر الخیارات > تشغیل الرموز لعرض کل مؤشرات باحث المشاهد أو إیقاف تشغیل الرموز لعرض مؤشرات حالة الكامیرا فقط.

- لاحظ ما يلي عند التقاط الصور:
- استخدم كلتا اليدين للحفاظ على ثبات الكاميرا.
- تكون جودة الصورة التي تم تكبيرها/تصغيرها رقميا أقل من مستوى جودة الصورة التي لم يتم تكبيرها/تصغيرها.

بعد التقاط الصورة. اختر الآتي من شريط الأدوات:

- في حالة عدم رغبتك في الاحتفاظ بالصورة, اختر مسح.
  - <sup>1</sup> لإرسال الفيديو مستخدمًا الوسائط المتعددة أو البريد الإلكتروني أو اتصال Bluetooth أو الأشعة ≤ت الحمراء. اضغط على → . أو اختر إرسال.
    - لالتقاط صورة جديدة, اختر صورة جديدة.
    - لطباعة الصورة, اختر طباعة, انظر "طباعة صورة", الصفحة ٤٢.

#### ضبط كاميرا الصور الثابتة

يوجد نوعان من الضبط لكاميرا الصور الثابتة: ضبط الصورة والضبط الرئيسي. لتعديل ضبط الصورة. انظر "ضبط الإعداد - ضبط الألوان والإضاءة". الصفحة ١٨. يعود ضبط الإعداد إلى

الضبط الافتراضي بعد إغلاق الكاميرا. ولكن الضبط الرئيسي يبقى كما هو حتى تقوم بتغييره مرة أخرى. لتغيير الضبط الرئيسي. اختر الخيارات > إعدادات. وما يلي: جودة الصورة - طباعة 3M - كبير (دقة ٢٠٤ ×١٦١) أو طباعة (دقة ٢٠٢ ×١٦٠) أو طباعة 1.5 ×٢٤ ). وكلما زادت (دقة ٢٠٢ ×٢١٠) أو MMS 0.3M (دقة ٢٤ ×٢٠٤). وكلما زادت درجة جودة الصورة. زادت مساحة الذاكرة المستهلكة. إذا أردت طباعة الصورة. اختر طباعة 3M - كبير أو طباعة 2M - متوسط أو طباعة 3.1 م سلامة الداكرة المستهلكة. إذا أردت طباعة الصورة. اختر طباعة 3M - كبير أو طباعة 2M متوسط أو طباعة 3.1 م - صغير. إذا أردت إرسالها بالبريد الإلكتروني. فاختر طباعة 3M. - صغير. إذا أردت إرسال الصورة من خلال MMS.

تتوفر هذه الدقة في الكاميرا الرئيسية فقط. إ<mark>ضافة للألبوم</mark> – اختر ما إذا كنت ترغب في حفظ الصورة إلى ألبوم معين في الاستوديو. عند اختيار **نعم**. يتم فتح قائمة بالألبومات المتاحة.

عرض الصورة الملتقطة – اختر نعم إذا أردت رؤية الصورة الملتقطة بعد التقاطها. أو اختر لا إذا أردت متابعة التقاط الصور في الحال.

تكبير/تصغير متد (الكاميرا الرئيسية فقط) – اختر تشغيل (مستهر) ليكون التزايد في التكبير/التصغير سلسًا ومستمرًا بين كلا من التكبير/التصغير الرقمي والرقمي الممتد. أو تشغيل (متوقف مؤقتًا) للسماح بتوقف التزايد في التكبير/ التصغير توقفًا مؤقتًا عند نقطة بدء التكبير/التصغير الرقمي والرقمي المتد. إذا أردت خديد التكبير/التصغير إلى المكان الذي يتم فيه حفظ جودة الصورة الحددة. اختر إيقاف.

إلغاء الاهتزاز - اختر ٥٠ هيرتز أو ١٠ هيرتز. درجة صوت الغالق - اختر النغمة التي تريد سماعها عند التقاط صورة.

الذاكرة المستخدمة - اختر مكان حفظ الصور.

التقاط الصور بالتسلسل

وضع التسلسل متاح فقط في الكاميرا الرئيسية. لضبط الكاميرا لالتفاط حتى ست صور في تسلسل (إذا توفرت مساحة ذاكرة كافية). اختر الخيارات > وضع التسلسل. لالتقاط الصور. اضغط على مفتاح الالتقاط. بعد التقاط الصور. يتم عرضها على شكل شبكة على الشاشة. لعرض صورة. اضغط على ال لفتحها.

يمكنك أيضًا استخدام وضع التسلسل مع تشغيل الموقت الذاتي.

للعودة إلى باحث مشاهد وضع التسلسل. اضغط على مفتاح الالتقاط.

**التقاط صورة شخصية – الموقت الذاتي** الموقت الذاتي متاح فقط في الكاميرا الرئيسية. استخدم الموقت الذاتي لتأجيل التقاط الصورة حتى يكنك تضمين نفسك في الصورة التي سيتم التقاطها. لضبط تأخير الموقت الذاتي. اختر الخيارات > الموقت الذاتي > ثانيتان أو ١٠ ثوان أو ١٠ ثانية. لتنشيط الموقت الذاتي. اختر تنشيط.

الكاميرا

يومض مؤشر الموقت الذاتي (﴿) ويصدر الهاتف إشارة صوتية عندما يعمل الموقت. تلتقط الكاميرا الصورة بعد انقضاء وقت التأجيل الحدد. يمكنك أيضًا استخدام الموقت الذاتي في وضع التسلسل. يهذ تلميح! اختر الخيارات > الموقت الذاتي > ثانيتان لتثبيت يديك عند التقاط الصورة.

#### الفلاش

الفلاش متاح فقط في الكاميرا الرئيسية. احتفظ بمسافة آمنة عند استعمال الفلاش. لا جّرب استخدام الفلاش أثناء التقاط الصور. حتوي الكاميرا على فلاش LED لظروف الإضاءة المنخفضة. تتاح أوضاع الفلاش الآتية: آلي (44) وتشغيل (4) وإيقاف (3).

للتبديل بين أوضاع الفلاش. اضغط على مفتاح الفلاش.

ضبط الإعداد - ضبط الألوان والإضاءة

لتمكين الكاميرا من إنتاج ألوان وإضاءة أكثر دقة. أو لإضافة مؤثرات لصورك أو لمقاطع الفيديو. تنقل خلال شريط الأدوات. ثم اختر ما يلي:

وضع الالتقاط – اختر وضع الالتقاط المناسب للبيئة التي يتم فيها التقاط الصور. يستخدم كل وضع التقاط ضبط الإضاءة الخاص به والذي تم ضبطه وفقًا لنوع بيئة معين. توازن اللون الأبيض – اختر حالة الإضاءة الحالية من القائمة. ذلك ما يتيح للكاميرا إمكانية عرض الألوان بشكل أكثر دقة. قيمة درجة الإضاءة (الصور فقط) – ضبط وقت تعرض الكاميرا. درجة اللون – اختر أحد تأثيرات الألوان من القائمة. تتغير الشاشة لتتوافق مع أي ضبط محدد. حتى ترى كيف سيؤثر التغيير على الصور أو على مقاطع الفيديو. يختلف الضبط المتاح حسب الكاميرا الختارة.

ينطبق ضبط الإعداد على الكاميرا الرئيسية فقط. بينما يكون الضبط المستقل متاحًا لوضعي الصور والفيديو. ويتم الاحتفاظ به عند التبديل ما بين الوضعين.

# أوضاع الالتقاط

يساعدك وضع الالتقاط في الوصول إلى ضبط الألوان والإضاءة الملائم للبيئة الحالية. اختر وضع التقاط مناسب لالتقاط الصور أو لتسجيل مقاطع الفيديو من قائمة أوضاع الالتقاط. تم إعداد ضبط كل وضع التقاط وفقًا لبيئة معينة أو أسلوب معين.

تتوفر أوضاع الالتقاط في الكاميرا الرئيسية فقط.

تنقل خلال شريط الأدوات. واختر ما بين وضعي تسجيل فيديو والتقاط صورة. عند التقاط الصور. يكون وضع الالتقاط الافتراضي هو آلي. لجعل وضع الالتقاط الخاص بك ملائمًا لبيئة معينة. اختر **بتحديد المستخدم > الخيارات > تغيير.** في وضع الالتقاط بتحديد المستخدم. يمكنك ضبط الإضاءة والألوان الختلفة. لنسخ ضبط وضع التقاط آخر. اختر تستند إلى وضع الالتقاط ثم وضع الالتقاط المطلوب.

الكاميرا

الاستوديو 

لتخزين الصور ومقاطع الفيديو ومقاطع الصوت وقوائم التشغيل وارتباطات التدفق وتنظيمها.أو مشاركة الملفات مع أجهزة توصيل وتشغيل عالمية أخرى متوافقة من خلال شبكة LAN لاسلكية. اضغط على 3 م أ. ثم اختر الاستوديو. لفتح الاستديو من تطبيق الكاميرا. اختر الخيارات > ذهاب إلى الاستوديو. من الكاميرا. تتاح فقط حافظة الصور والفيديو.

المحيح؛ للتبديل من الاستوديو إلى الكاميرا. في حافظة الصور والفيديو. اضغط على مفتاح الالتقاط أو مفتاح وضع الكاميرا. أو اختر الخيارات > ذهاب للكاميرا.

اختر الصوروالفيديو 🔚 أو المسارات 🚱 أو مقاطع صوت 🔏 أو روابط التشغيل 🌑 أو عروض تقديمية 📲 أو كل الملفات 🙀 أو شبكة محلية ٢٠٠ ثم اضغط على 💿 لفتحها.

يتم فتح مقاطع الفيديو وملفات ram. وارتباطات التدفق وتشغيلها في تطبيق RealPlayer. انظر "RealPlayer". الصفحة ٧٨. يمكنك أيضًا إنشاء ألبومات. وقديد عناصر وإضافتها إلى الألبومات. انظر "الألبومات". الصفحة ٣٥.

لفتح ملف. اضغط على (**6**). يفتح الفيديو في Realplayer. وتفتح الموسيقى ومقاطع الفيديو في م موسيقى. انظر "عرض الصور ومقاطع الفيديو". الصفحة ٣١.

لنسخ ملفات أو نقلها إلى بطاقة ذاكرة متوافقة (في حالة إدخالها في الجهاز) أو إلى ذاكرة الجهاز. اختر ملفًا ثم **الخيارات** >

نقل ونسخ. اختر نسخ إلى بطاقة الذاكرة أو نقل إلى بطاقة الذاكرة. اختر نسخ إلى ذاكرة الهاتف أو نقل إلى ذاكرة الهاتف. يشار إلى الملفات الخزنة في بطاقة الذاكرة (في حالة إدخالها) بالرمز []. تتم الإشارة إلى الملفات الخزونة في ذاكرة الجهاز بالرمز [].

لتصغير حجم الصور التي قمت بنسخها بالفعل إلى مواقع أخرى. مثل كمبيوتر متوافق. اختر الخيارات > النقل والذاكرة > تصغير. ولتقليل دقة صورة إلى ٤٤٢×٤٨٠. اختر تصغير. لزيادة المساحة الخالية في الذاكرة بعد أن قمت بنسخ عناصر إلى مواقع أو أجهزة أخرى. اختر ملفًا ثم الخيارات > النقل والذاكرة > الذاكرة الخالية. انظر "الملفات الاحتياطية". الصفحة ٤٣.

لتنزيل ملفات في الاستوديو في إحدى الحافظات الرئيسية باستخدام المتصفح. اختر صور منزلة أو مقاطع فيديو منزلة أو تنزيل مسارات أو تنزيل أصوات. يفتح المتصفح ويكنك اختيار علامة يكن للموقع التنزيل منها.

لمشاركة ملفات وسائط محفوظة في الاستوديو مع أجهزة UPnP متوافقة أخرى من خلال شبكة LAN اللاسلكية. يجب عليك أولاً إنشاء نقطة وصول للإنترنت لشبكة LAN اللاسلكية الخاصة بك وتكوينها. ثم تكوين تطبيق شبكة محلية. انظر "شبكة LAN اللاسلكية". الصفحة ١٧.

الخيارات المتعلقة بــ شبكة محلية غير متاحة في الاستوديو قبل أن يتم تكوين ضبط شبكة محلية.

## عرض الصور ومقاطع الفيديو

يتم تخزين الصور الملتقطة ومقاطع الفيديو المسجلة باستخدام الكاميرا في حافظة الصوروالفيديو في الاستوديو. يمكن إرسال الصور ومقاطع الفيديو إليك أيضًا في رسالة وسائط متعددة أو كمرفق رسالة بريد إلكتروني أو من خلال اتصال Bluetooth. أو باستخدام الأشعة ثحت الحمراء. لكي تتمكن من عرض الصورة أو مقطع الفيديو الذي تسلمته في الاستوديو أو في مشغل الوسائط. يجب حفظها بذاكرة الجهاز أو ببطاقة ذاكرة متوافقة (في حالة إدخالها).

افتح الصور والفيديو في الاستوديو. ملفات الصور ومقاطع الفيديو موجودة في حلقة ومرتبة حسب التاريخ. يتم عرض أرقام الملفات. لتصفح الملفات واحداً تلو الآخر. انتقل إلى اليسار أو اليمين. لتصفح الملفات في مجموعات. انتقل إلى أعلى أو أسفل.

لتعديل مقطع فيديو أو صورة. اختر **الخيارات > تعديل**. يفتح محرر صور أو محرر فيديو. انظر "تعديل مقاطع الفيديو". الصفحة ٣١. انظر "تعديل الصور". الصفحة ٢٣.

لإضافة صورة أو مقطع فيديو إلى ألبوم في الاستوديو. اختر ا**خيارات > ألبومات > إضافة للألبوم.** أنظر "الألبومات". الصفحة ٣٥.

لإنشاء مقاطع فيديو مخصصة. اختر مقطع فيديو أو عدة مقاطع في الاستوديو. ثم اختر ا<del>لايارات > تعديل</del>. انظر "تعديل مقاطع الفيديو". الصفحة ٣١.

لطباعة الصور على طابعة متوافقة أو لتخزينها على بطاقة الذاكرة (في حالة إدخالها) لأجل الطبع. اختر ا<del>لايارات</del> > <mark>طباعة</mark>. انظر "طباعة صورة". الصفحة ٤٢.

لإرسال رسالة وسائط متعددة إلى خدمة تحميل ملفات الوسائط الخاصة بمزود الخدمة (خدمة شبكة). اضغط على له . ثم اختر تحميل (إذا توفر ذلك). لمزيد من المعلومات. راجع مزود الخدمة.

لعرض الصورة. انتقل إلى صورة. واضغط على •. عندما يتم فتح الصورة. لتكبير/تصغير صورة. اختر الخيارات > تكبير أو تصغير. تظهر نسبة التكبير/التصغير في الجزء العلوي من الشاشة. لا يتم تخزين نسبة التكبير/التصغير بشكل دائم.

لاستخدام الصورة كصورة خلفية. اختر الصورة ثم اختر الخيارات > تخصيص > ضبط كخلفية. لمسح صورة أو مقطع فيديو. اضغط على ].

## تعديل مقاطع الفيديو

لتعديل مقاطع الفيديو في الاستوديو وإنشاء مقاطع فيديو مخصصة. انتقل إلى مقطع فيديو. ثم اختر الخيارات > تعديل. انظر "الاستوديو". الصفحة ٣٠. لإنشاء مقاطع فيديو

مخصصة، قم بدمج مقاطع الفيديو وتشذيبها ثم إضافة صور ومقاطع صوت ومقاطع انتقالية ومؤثرات. المقاطع الانتقالية هى مؤثرات مرئية يمكنك إضافتها فى بداية مقطع الفيديو وفى نهايته أو بين مقاطع الفيديو. ومكنك أبضًا استخدام مؤلف الأفلام لإنشاء مقاطع فيدبو مخصصة. اختر مقاطع الفيديو والصور التي ترغب في عمل فيلم قصير بها ثم اختر الخيارات > تعديل > إنشاء muvee. انظر "مؤلف الأفلام"، الصفحة ٨١. فى محرر الفيديو. يمكنك مشاهدة مخططين زمنيين: الخطط الزمنى لمقطع الفيديو والخطط الزمنى لمقطع الصوت. يتم عرض الصور والنص والمقاطع الانتقالية المضافة إلى مقطع الفيديو في الخطط الزمني لمقطع الفيديو. للتبديل بين الخططين الزمنيين. انتقل إلى أعلى أو أسفل. تعديل الفيديو والصوت والصورة والنص والمقاطع الانتقالية لإنشاء مقاطع فيديو مخصصة، حدد واختر مقطع فيديو أو أكثر، ثم اختر الخيارات > تعديل > تعديل. لتعديل مقطع فيديو. اختر من الخيارات التالية: تعديل مقطع الفيديو - لقص المقطع أو إضافة مؤثرات الألوان له أو استخدام الحركة البطيئة، أو كتم الصوت أو إلغاء كتم الصوت. أو نقله أو حذفه أو إعادة نسخه. حرير النص (يظهر فقط في حالة إضافة نص) - لنقل نص أو

حرير النص (يطهر فقط في حالة إصافة نص) - لنفل نص أو حذفه أو إعادة نسخه وتغيير لون النص ومطه وقديد الفترة التي سيظل فيها النص على الشاشة وإضافة مؤثرات إلى النص.

تعديل الصورة (يظهر فقط في حالة إضافة صورة) – لنقل صورة أو حذفها أو إعادة نسخها ولتحديد الفترة التي ستظل فيها الصورة على الشاشة ولإعداد خلفية أو مؤثر ألوان للصورة.

تعديل مقطع الصوت (يظهر فقط في حالة إضافة مقطع صوت) – لقص مقطع الصوت أو نقله أو لتعديل طوله أو لحذف المقطع أو إعادة نسخه.

تعديل مقطع انتقالي – هناك ثلاثة أنواع من المقاطع الانتقالية: في بداية عرض الفيديو. وفي نهاية عرض الفيديو. ومقاطع فيديو انتقالية بين المقاطع الأخرى. يمكن اختيار مقطع انتقالي افتتاحي عندما يكون مقطع الفيديو الانتقالي الأول نشطًا. إدراج – لاختيار مقطع فيديو أو صورة أو نص أو مقطع صوت أو مقطع صوت جديد.

فيلم – لمعاينة الفيلم في وضع الشاشة الكاملة أو كصورة مصغرة، أو لحفظ الفيلم أو إرساله، أو لقص الفيلم للوصول إلى الحجم المناسب لإرساله في رسالة وسائط متعددة. لأخذ لقطة من مقطع فيديو. في شاشة عرض معاينة الصورة المتر الخيارات > أخذ لقطة. في شاشة عرض معاينة الصورة المصغرة. اضغط على (). ثم اختر أخذ لقطة.

لحفظ مقطع الفيديو. اختر الخيارات > فيلم > حفظ. لتحديد الذاكرة المستخدمة. اختر الخيارات > الضبط. الافتراضي هو ذاكرة الجهاز.

في الضبط. يمكنك أيضًا خديد اسم الفيديو الافتراضي واسم اللقطة الافتراضي والدقة والذاكرة المستخدمة.

لإرسال مقطع الفيديو. اختر إرسال > بالوسائط المتعددة أو بالبريد الإلكتروني أو بـ Bluetooth أو بـ IR. اتصل مزود الخدمة للتعرف على تفاصيل الحد الأقصى لحجم رسالة الوسائط المتعددة التي يمكن إرسالها.

الأح تلميح! إذا كنت تريد إرسال مقطع فيديو يزيد على الحد الأقصى المسموح به لحجم رسالة الوسائط المتعددة بواسطة مزود الخدمة الذي تتعامل معه. يكنك إرسال المقطع باستخدام تقنية Bluetooth اللاسلكية. انظر "إرسال البيانات". الصفحة ٨٥. كما يكنك نقل مقاطع الفيديو إلى كمبيوتر متوافق باستخدام اتصال Bluetooth أو باستخدام جهاز ملحق متوافق قارئ بطاقات الذاكرة.

## تعديل الصور

لتعديل الصور بعد التقاطها أو تلك الحفوظة بالفعل في الاستوديو. اختر الخيارات > تعديل.

اختر تطبيق التأثير لاقتصاص الصورة وتدويرها أو لضبط الإضاءة واللون والتباين والدقة وإضافة مؤثرات أو نص أو قصاصة فنية أو إطار للصورة.

لاقتصاص صورة. اختر الخيارات > تطبيق التأثير > اقتصاص. لاقتصاص حجم الصورة يدوياً. اختر يدوي. أو نسبة باعية محددة مسبقًا من القائمة. إذا قمت باختيار يدوي. تظهر علامة صليب في الركن الأين العلوي من الصورة. قم بتحريك مفتاح الانتقال لتحديد المنطقة المطلوب اقتصاصها. ثم اختر ضبط. تظهر علامة صليب أخرى في الركن الأين السفلي. اختر مرة أخرى المنطقة المطلوب اقتصاصها. لضبط المنطقة

التي تم اختيارها أولا. اختر رجوع. تشكل المناطق الختارة مستطيلاً. والذي يمثل الصورة التي تم اقتصاصها. إذا قمت باختيار نسبة باعية محددة مسبقاً. اختر الركن الأيسر العلوي ليتم اقتصاصه. لتغيير حجم المنطقة المميزة. استخدم مفتاح الانتقال. لتجميد المنطقة الحددة. اضغط على ع. لتحريك المساحة داخل الصورة. استخدم مفتاح الانتقال. ع. لتحريك المساحة داخل الصورة. استخدم مفتاح الانتقال. لاختيار المنطقة المطلوب اقتصاصها. اضغط على . التأثير > تقليل حمرة العين. حرك العلامة على العين. ثم اضغط على . تظهر حلفة على الشاشة. لتغيير حجم الحقائي للامة على . الاحمرار اضغط على . الاحمرار اضغط على .

الاختصارات في محرر الصور:

- لعرض صورة في وضع الشاشة الكاملة. اضغط على \* .
  للعودة لوضع العرض العادي. اضغط على \* مرة أخرى.
  - لتدوير الصورة في الجاه عقارب الساعة أو عكس الجاه
    عقارب الساعة, اضغط على 3 أو 1.
    - للتكبير أو للتصغير. اضغط على 5 أو 0.

## عرض الشرائح

اختر ا<del>لخيارات > عرض الشرائح > بدء</del> لعرض الصور ومقاطع الفيديو في وضع الشاشة الكاملة. يبدأ عرض الشرائح من الملف الختار. اختر مما يلي:

تشغیل – لفتح تطبیق RealPlayer. وتشغیل مقطع فیدیو محدد

إيقاف مؤقت – لإيقاف عرض الشرائح مؤقتاً استمرار – لاستئناف عرض الشرائح، في حالة إيقافها مؤقتاً موعد الانتهاء – لقفل عرض الشرائح. لتصفح الصور، اضغط على <sup>(()</sup> (السابقة) أو <sup>(()</sup> (التالية). لضبط إيقاع عرض الشرائح. قبل بدء عرض الشرائح. اختر الخيارات > عرض الشرائح. اعدادات > فترة التأخير بين الشرائح. لإضافة صوت إلى عرض الشرائح. اختر الخيارات > عرض الشرائح > إعدادات. واختر ما يلي: الشرائح > إعدادات. واختر ما يلي: السرار – اختر ملف موسيقى من القائمة. للاسار – اختر ملف موسيقى من القائمة. على <sup>(()</sup> أو <sup>(()</sup>).

وضع خرج التليفزيون يمكنك مشاهدة مقاطع فيديو وصور مخزنة في جهازك على شاشة تليفزيون متوافق. قم بتوصيل كبل توصيل فيديو طراز Nokia Video إلى دخل الفيديو في تليفزيون متوافق. مع جميع التطبيقات عدا حافظة الصور والفيديو في الاستوديو RealPlayes, تعرض شاشة التليفزيون ما يتم عرضه على شاشة الجهاز.

عند فتحك لصورة في شاشة عرض الصور المصغرة أثناء عرضها في التليفزيون. فإن خيار <mark>تكبير</mark> لا يكون متاحًا. وعند

عدم تكبير وتصغير الصورة. يتم عرض الصورة المفتوحة في التليفزيون بالشاشة الكاملة.

يمكنك عرض الفيديو والصور كعرض شريحة. يتم عرض جميع العناصر الموجودة في ألبوم أو مقاطع فيديو وصور ميزة في التليفزيون بالشاشة الكاملة بينما تعزف الموسيقى التي يتم اختيارها.

عند فتح مقطع فيديو ميز. يبدأ Realplayer في تشغيل مقطع الفيديو على شاشة الجهاز وشاشة التليفزيون. انظر "RealPlayer". الصفحة ٧٨.

عند توصيل كبل خرج الفيديو من Nokia بالجهاز. يتم توجيه كل الأصوات مما في ذلك صوت مقطع الفيديو الجسم ونغمة الرنين ونغمة المفاتيح إلى التليفزيون. وتستطيع استخدام ميكروفون الجهاز بشكل طبيعي. يجب أن يتم تهيئة ضبط خرج التليفزيون لنظام التليفزيون المستخدم والنسبة الباعية للتليفزيون. انظر "تهيئة التليفزيون". الصفحة ١١٤.

#### العروض التقديمية

باستخدام العروض التقديمية، يمكنك عرض ملفات svg. (الصور الموجهة القابلة للقياس). مثل أفلام الكارتون والخرائط. ختفظ هذه الصور مظهرها عند الطباعة أو العرض على شاشات ذات أحجام ودقة مختلفة. لعرض ملفات svg. اختر الخافظة عروض تقديمية. ثم انتقل إلى إحدى الصور واختر الخيارات > تشغيل. للتكبير. اضغط على 5. للتصغير. اضغط على 0.

للتبديل بين وضع الشاشة الكاملة والشاشة العادية. اضغط على \*.

# الألبومات

يمكنك إدارة الصور ومقاطع الفيديو الخاصة بك وفقًا لما يناسبك باستخدام الألبومات. لعرض قائمة الألبومات. في حافظة الصوروالفيديو. اختر الخيارات > ألبومات > عرض الألبومات.

لإضافة صورة أو مقطع فيديو إلى ألبوم في الاستوديو. انتقل إلى صورة أو مقطع فيديو ثم اختر الخيارات > ألبومات > إضافة للألبوم. يتم فتح قائمة بالألبومات. اختر الألبوم المراد إضافة الصورة أو مقطع الفيديو إليه. واضغط على . لحذف ملف من ألبوم. اضغط على ] لا يتم مسح الملف من حافظة الصور والفيديو في الاستوديو.

## الطباعة الفورية

باستخدام تطبيق الطباعة الفورية يمكنك طباعة الصور في وضع متصل. وطلب العديد من المنتجات باستخدام الصورة الختارة. مثل الأكواب أو وسادات الفارة. تعتمد المنتجات المتاحة على مزود الخدمة.

لاستخدام الطباعة الفورية. يجب الاشتراك في الخدمة مع مزود خدمة الطباعة الفورية وأن يكون لديك على الأقل ملف تهيئة خدمة طباعة واحد مثبت بجهازك. يكنك الحصول على الملفات من مزودي خدمة الطباعة الذين يدعمون الطباعة الفورية. يكنك طباعة صور بتنسيق jpeg. فقط.

- ۱ اضغط على ٤ ، واختر الاستوديو > الصور والفيديو. اختر صورة أو مجموعة صور. واختر الخيارات > طباعة > طلب مطبوعات.
  - اختر مزود خدمة من القائمة.
  - ۳ اختر الخيارات وما يلي: فتح – لبدء الاتصال مزود الخدمة

حذف - لحذف مزود الخدمة من القائمة. إذا قمت بحذف مزود الخدمة الأخير من القائمة. فإن خيار طلب مطبوعات لن يكون متاحًا حتى يكون لديك على الأقل ملف تهيئة واحد مثبت على الجهاز. السجل - لعرض تفاصيل الطلبات السابقة: اسم مزود الخدمة. والمبلغ الإجمالي. وحالة الطلب. عندما تكون متصلاً بركز خدمة مزود الخدمة. تفتح شاشة عرض معاينة الصور. وتعرض الصور التي قمت باختيارها فى الاستوديو.

٤ اختر **الخيارات** ومما يلي:

معاينة - لعرض الصورة قبل إصدار الأمر بالطباعة. انتقل لأعلي أو لأسفل لعرض الصور. الطلب الآن - لإرسال طلبك

تغيير ترتيب المُنتج - لتعديل تفاصيل المُنتج وعدد النسخ للصورة الختارة. في شاشة عرض طلب المُنتج. يكنك اختيار المُنتج الذي ترغب في طلبه ونوعه. قد تختلف الخيارات والمُنتجات المتاحة حسب مزود الخدمة. انتقل إلى اليمين أو اليسار لعرض تفاصيل الصورة وتغييرها لباقي الصور في الطلب.

تغيير معلومات العميل – لتغير معلومات العميل وطلبه. يمكنك نسخ معلومات العميل من الأسماء. إضافة صورة – لإضافة الزيد من الصور إلى الطلب حذف صورة – لحذف الصور من الطلب السجل – لعرض تفاصيل الطلبات السابقة: عندما يتم إرسال الطلب. يتم عرض فح إرسال الطلب.

المشاركة الفورية ملاحظة: قد يختلف توفر التطبيقات حسب البلد أو منطقة البيع.

باستخدام تطبيق المشاركة الفورية. يكنك المشاركة بالصور والفيديو الخاص بك في ألبومات وضع متصل. أو في سجلات ويب. أو في غيرها من خدمات المشاركة الفورية على الويب. يكنك قميل محتوي. وحفظ المنشورات الغير مكتملة كالسودات واستكمالها في وقت لاحق. وعرض محتوي الألبومات. قد تختلف أنواع الحتوي المدعم حسب مزود الخدمة. قد تمنع حقوق النشر والطبع نسخ أو تعديل أو نقل أو إعادة إرسال بعض الصور والقطع الموسيقية (بما في ذلك نغمات الرنين) والحتويات الأخرى.

#### لتبدأ

لاستخدام خيار المشاركة الفورية. يجب الاشتراك في الخدمة مع مزود خدمة المشاركة الفورية للصور. وعادة ما يكنك

الاشتراك في الخدمة على صفحة الويب الخاصة مزود الخدمة. قم بالاتصال مزود الخدمة للحصول على تفاصيل الاشتراك في الخدمة. لمزيد من المعلومات عن مزودي الخدمة المتوافقين. انظر www.nokia.com/support.

عند فتح الخدمة للمرة الأولى في تطبيق المشاركة الفورية. سيُطلب منك إدخال اسم المستخدم وكلمة السر. يمكنك الوصول إلى الضبط لاحقًا من خلال الخيارات > إعدادات في تطبيق المشاركة الفورية. انظر "ضبط المشاركة الفورية". الصفحة ٣٧.

#### تحميل الملفات

اضغط على ﴿}. واختر الاستوديو > الصور والفيديو. والملفات التي تريد تحميلها. والخيارات > إرسال > تحميل ويب. يمكنك الوصول إلى تطبيق المشاركة الفورية أيضًا من الكاميرا الرئيسية.

يتم فتح شاشة عرض اختيار خدمة. لإنشاء حساب جديد لادمة. اختر الخيارات > إضافة حساب جديد أو رمز الخدمة مع النص إنشاء جديد في قائمة الخدمات. وإذا كنت قد قمت بإنشاء حساب جديد في وضع غير متصل. أو تعديل ضبط متوافق. فلتحديث قائمة الخدمات في جهازك. اختر الخيارات > استرداد خدمات. لاختيار خدمة. اضغط على مفتاح التمرير. عند اختيار الخدمة. تظهر الصور الختارة والفيديو الختار في حالة التعديل. يكنك فتح الملفات وعرضها. والتعرف عليها. وإضافة نص إليها أو إضافة ملفات جديدة.
لإلغاء عملية قميل الويب, ولحفظ المنشورات المنشأة كمسودة. اختر رجوع > حفظ كمسودة. إذا كان التحميل قد بدأ بالفعل. اختر إلغاء > حفظ كمسودة.

للاتصال بالخدمة وقميل اللفات إلى الويب. اختر الخيارات > حُميل. أو اضغط على ف

فتح خدمة إنترنت

لعرض صور مُحملة وفيديو مُحمل في الخدمات الفورية. أو عرض مسودات وقيود مرسلة في جهازك. في حافظة الصور والفيديو. اختر الخيارات > فتح خدمة. يمكن كذلك إنشاء الحسابات وتعديلها في وضع غير متصل. وإذا كنت قد قمت بإنشاء حساب جديد في وضع غير متصل. أو تعديل ضبط حساب أو خدمة من خلال متصفح ويب. وترغب في خديث قائمة الخدمات في جهازك. اختر الخيارات > استرداد خدمات. اختر خدمة من القائمة.

بعد فتح خدمة. اختر مما يلي:

- فتح في مستعرض ويب للاتصال بالخدمة الختارة وعرض الألبومات المحملة ومسودتها في متصفح الويب. قد يختلف العرض حسب مزود الخدمة.
- المسودات لعرض قيود المسودات وتعديلها. وتحميلها إلى الويب.
  - الرسائل المرسلة لعرض آخر ٢٠ قيد تم إنشائها في جهازك

نشرجديد – لإنشاء قيد جديد
 قد تختلف الخيارات المتاحة حسب مزود الخدمة.

ضبط المشاركة الفورية

لتعديل ضبط المشاركة الفورية. في تطبيق المشاركة الفورية. اختر الخيارات > إعدادات.

**حساباتي** في حساباتي. يكنك إنشاء حسابات جديدة أو تعديل حسابات موجودة. لإنشاء حساب جديد. اختر الخيارات > إضافة حساب جديد. لتعديل حساب موجود. اختر حسابًا والخيارات > تعديل. اختر ما يلي:

اسم الحساب - لإدخال اسمًا للحساب

مزود الخدمة – لاختيار مزود الخدمة الذي ترغب في استخدامه. لا يكنك تغير مزود الخدمة من أجل حساب موجود. بل يجب عليك إنشاء حساب جديد لمزود الخدمة الجديد. إذا مسحت حساب في حساباتي. فسيتم أيضًا مسح الخدمات ذات العلاقة بالحساب من الجهاز. بما في ذلك العناصر المُرسلة للجهاز.

<mark>اسم المستخدم وكلمة الرور</mark> – لإدخال اسم المستخدم وكلمة المرور التي قمت بإنشائها لحسابك عندما قمت بالتسجيل للخدمة الفورية

حجم صورة التحميل - لاختيار الحجم الذي يتم حُميل الصور به إلى الخدمة

# الأستوديو

#### **ضبط التطبيقات** عرض حجم الصورة – لاختيار الحجم الذي تُعرض به الصورة على شاشة جهازك. لن يؤثر هذا الضبط على حجم صورة التحميل.

عرض حجم النص - لاختيار حجم الخط المستخدم لعرض النص في مسودة وقيود مرسلة. أو عند إضافة نص إلى قيد جديد أو تعديله

#### متقدم

مزودو الخدمة – لعرض ضبط مزود الخدمة أو تعديله. أو إضافة مزود خدمة جديد. أو عرض تفاصيل مزود خدمة. إذا قمت بتغيير مزود الخدمة. فسيتم فقد كافة معلومات حساباتي الخاصة مزود الخدمة السابق. لا يمكنك تغير ضبط مزودي خدمة تم تحديدهم مسبقًا.

نقطة الوصول الافتراضية - لتغير نقطة الوصول المستخدمة للاتصال بالخدمة الفورية. اختر نقطة الوصول التى ترغب فيها.

مُشغل الموسيقي

اضغط على 💡 ، واختر م موسيقي. من خلال مُشغل الموسيقى، يمكنك تشغيل ملفات موسيقى وإنشاء قوائم تشغيل والاستماع إليها.

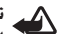

تحذير: استمع إلى الموسيقى بمستوى صوت معتدل. إن التعرض المستمر لمستوى صوت مرتفع قد يضر السمع. لا تمسك الهاتف بالقرب من أذنك عند استخدام مكبر الصوت لأن الصوت قد يكون مرتفعًا للغاية.

إضافة الموسيقي

عند فتح مُشغل الموسيقي للمرة الأولى. يبحث المُشغل في ذاكرة الجهاز عن ملفات موسيقى لإنشاء مكتبة موسيقى. بعد اضافة ملفات موسيقي أو حذفها. قم يتحديث مكتبة الموسيقى. اختر الخيارات > مكتبة الموسيقى > الخيارات > حديث مكتبة الموسيقي.

الله المعان المعان المعان موسيقى من جهازك إلى المعان المعان المعاممم محمان معان المعان المعا بطاقة ذاكرة متوافقة (في حالة إدخالها) باستخدام برنامج Nokia Music Manager المتاح في مجموعة برامج الكمبيوتر Nokia PC Suite.

تشغيل الموسيقي

عند فتح مُشغل الموسيقي. يتم عرض المسار أو قائمة التشغيل التي سبق تشغيلها. لعرض مكتبة الموسيقي، اختر 🕞 أو الخيارات > مكتبة الموسيقى وقائمة الأغاني المطلوبة. لبدء تشغيل الأغاني في العرض، اختر الخيارات > عرض. أثناء تشغيل أغنية. للتبديل بين التشغيل والإيقاف المؤقت. اضغط على 🕟 أو 🔟. لإيقاف أغنية. اضغط على 📵. للتقديم السريع أو الترجيع السريع. اضغط مع الاستمرار على 💽 أو 🕕 لبدء تشغيل الأغنية التالية أو السابقة، اضغط على 💽 أو 🕕. لعرض قائمة الأغاني التي يتم تشغيلها الآن. اختر 📵 أو الخيارات > فتح قائمة اتشغيل الآن ! لفظ قائمة الأغاني كقائمة تشغيل. اختر الخيارات > إضافة إلى قائمة المسارات. ثم قم بإنشاء قائمة تشغيل جديدة، أو اختر قائمة تشغيل محفوظة.

لضبط مستوى الصوت، اضغط على 💿 أو🕞.

لتعديل نغمة تشغيل الموسيقي، اختر الخيارات > معادل الصوت. للاختيار بين وضع التشغيل العشوائي ووضع التشغيل العادي. اختر الخيارات > تشغيل عشوائي. للاختيار بين توقف التشغيل عند نهاية قائمة التشغيل أو إعادة التشغيل من بدايته، اختر الخيارات > تكرار.

لفتح علامات الويب من أجل تنزيل موسيقى. اختر الخيارات > تنزيل مسارات.

للرجوع إلى وضع الاستعداد وترك الموسيقى تعمل في الخلفية. اختر ا**لخيارات > تشغيل فى الخلفية**.

#### مكتبة الموسيقي

لعرض مكتبة الوسيقى. اختر الخيارات > مكتبة الوسيقى. يقوم كافة المسارات بوضع كل الوسيقى في قائمة. لعرض الأغاني الخزنة. اختر الألبومات أو الفنانون أو الأنواع أو المؤلفون. ويتم جميع معلومات الألبومات والفنانين والأنواع والمؤلفين من بطاقات 103 أو M4A الخاصة بملفات الأغاني. في حالة توفرها. لإضافة أغاني أو ألبومات أو فنانين أو أنواع أو مؤلفين إلى قائمة تشغيل. اختر العناصر ثم الخيارات > إضافة إلى قائمة المسارات. يمكنك إنشاء قائمة تشغيل جديدة أو الإضافة إلى قائمة تشغيل موجودة.

لعرض قوائم التشغيل. اختر قوائم المسارات. لإنشاء قائمة تشغيل جديدة. اختر الخيارات > قائمة مسارات جديدة. عند عرض قائمة تشغيل قمت بإنشائها بنفسك. لإضافة المزيد من الأغانى. اختر الخيارات > إضافة مسارات.

لمسح قائمة تشغيل. اضغط على ] . حذف قائمة تشغيل يحذف قائمة التشغيل فقط, وليس ملفات الموسيقى.

نقل الموسيقي

يمكنك نقل الموسيقى من كمبيوتر متوافق أو أجهزة أخرى متوافقة باستخدام كبل USB متوافق أو اتصال Bluetooth. للتعرف على التفاصيل. انظر "اتصال Bluetooth". الصفحة ٨٣.

لتحديث المكتبة بعد خَديث اختيار الأغنية في الجهاز. اختر الخيارات > حُديث مكتبة الموسيقى.

المتطلبات اللازمة بالكمبيوتر لنقل الموسيقى:

- نظام التشغيل Microsoft Windows XP (أو إصدار لاحق)
- إصدار متوافق من تطبيق Windows Media Player.
   ويكنك الحصول على مزيد من العلومات التفصيلية حول توافق Windows Media Player من القسم الخاص بهاتف Nokia N93 على موقع الويب الخاص بنوكيا.
- مجموعة برامج الكمبيوتر Nokia PC Suite 6.7 أو إصدار
   لاحق

**نقل الموسيقى من الكمبيوتر** يمكنك استخدام ثلاث طرق مختلفة لنقل الموسيقى:

لعرض الجهاز على الكمبيوتر كمحرك قرص ثابت خارجي حيث مكنك نقل أية ملفات بيانات. قم بإجراء الاتصال باستخدام كبل USB متوافق أو اتصال Bluetooth. وإذا كنت تستخدم كبل USB. اختر تخزين كبير السعة كوضع الاتصال. ويلزم إدخال بطاقة ذاكرة متوافقة في الجهاز.

#### لزامنة الموسيقى مع Windows Media Player. قم بتوصيل كبل USB المتوافق واختر مشغل الوسائط كوضع الاتصال. ويلزم إدخال بطاقة ذاكرة متوافقة في الجهاز.

 لاستخدام Nokia Music Manager في مجموعة برامج الكمبيوتر Nokia PC Suite. قم بتوصيل كبل USB المتوافق واختر PC Suite كوضع الاتصال.

لتغيير وضع الاتصال USB الافتراضي. اضغط على ٤٦. واختر التوصيل > كبل البيانات > وضع كبل البيانات.

تم تهيئة كل من Windows Media Player وNokia Music Manager في مجموعة برامج الكمبيوتر Nokia PC Suite لنقل ملفات الموسيقى. ولمزيد من المعلومات حول نقل الموسيقى باستخدام Nokia Music Manager. انظر دليل المستخدم الخاص مجموعة برامج الكمبيوتر Nokia PC Suite.

نقل الموسيقى باستخدام Windows Media Player قد تختلف وظيفة مزامنة الموسيقى فيما بين إصدارات تطبيق Windows Media Player الختلفة. ولزيد من المعلومات. انظر إرشادات وتعليمات Windows Media Player المناظرة.

#### التزامن اليدوي

بعد توصيل الجهاز مع كمبيوتر متوافق. يختار Windows Media Player التزامن اليدوي إذا لم تتوفر مساحة ذاكرة كافية على الجهاز. ومن خلال التزامن اليدوي. يمكنك اختيار الأغاني وقوائم التشغيل التي ترغب في نقلها أو نسخها أو حذفها. عند توصيل الجهاز للمرة الأولى. يلزم إدخال اسم يستخدم كاسم للجهاز في Windows Media Player.

لنقل الاختيارات اليدوية:

- بعد توصيل الجهاز مع Windows Media Player. اختر الجهاز من لوحة التنقل. إذا كان هناك أكثر من جهاز متصلاً.
- ٢ استحب الأغاني أو الألبومات إلى لوحة القائمة لإجراء التزامن. ولحذف الأغاني أو الألبومات. اختر عنصرًا من القائمة. وانقر فوق حذف من القائمة.
- ٣ حقق من أن القائمة ختوي على الملفات التي ترغب في مزامنتها وأن هناك مساحة ذاكرة كافية على الجهاز. وانقر فوق Start Sync لبدء التزامن.

ا**لتزامن الآلي** لتغيير خيار نقل الملف الافتراضي في Windows Media Player. انقر فوق السدهم أسفل Sync . واختر الجهاز. وانقر فوق Sync this device أو اختر مربع اختيار Sync this device automatically.

إذا تم اختيار مربع اختيار Sync this device automatically وقمت بتوصيل الجهاز يتم خديث مكتبة الموسيقى في الجهاز بشكل آلي بناء على قوائم التشغيل التي قمت باختيارها في Windows Media Player.

إذا لم يتم اختيار قوائم تشغيل. يتم اختيار مكتبة موسيقى الكمبيوتر بالكامل لإجراء التزامن. ولاحظ أنه قد تحتوي مكتبة الكمبيوتر على ملفات تزيد عن إمكانية احتوائها على ذاكرة الجهاز وبطاقة الذاكرة المتوافقة بالجهاز. انظر تعليمات Windows Media Player لزيد من المعلومات.

لا يتم تزامن قوائم التشغيل على الجهاز مع قوائم تشغيل. Windows Media Player.

# طباعة صورة

استخدم طباعة صورة لطباعة صورك باستخدام كبل بيانات متوافق أو شبكة LAN لاسلكية (إذا كانت متاحة) أو اتصال Bluetooth أو بطاقة ذاكرة متوافقة (إذا كانت متاحة).

يمكنك طباعة صور بتنسيق jpeg. فقط. الصور الملتقطة بالكاميرا يتم حفظها تلقائيًا بتنسيق jpeg.

لطباعة الصور باستخدام خيار <mark>طباعة صورة</mark>. اختر الصورة التي تريد طباعتها ثم خيار الطباعة في وضع المعرض أو الكاميرا أو محرر الصور أو عارض الصور.

للطباعة باستخدام طابعة متوافقة مع طباعة صورة. قم بتوصيل كبل البيانات قبل اختيار خيار الطباعة.

# اختيار الطابعة

عند استخدام <mark>طباعة صورة</mark> لأول مرة. يتم عرض قائمة بالطابعات المتاحة بعد اختيار الصورة. اختر طابعة. يتم ضبط الطابعة على أنها الطابعة الافتراضية.

إذا كنت قد قمت بتوصيل طابعة متوافقة مع <mark>طباعة صورة</mark> باستخدام كبل توصيل Nokia CA-53. فيتم عرض الطابعة تلقائبًا على الشاشة.

إذا لم تكن الطابعة الافتراضية متاحة. فسيتم عرض قائمة بالطابعات المتاحة.

لتغيير الطابعة الافتراضية, اختر الخيارات > ضبط الطباعة > الطابعة الافتراضية.

#### معاينة الطباعة

يتم فتح شاشة عرض معاينة الطباعة فقط عند بدء طباعة صورة في الاستوديو.

يتم عرض الصور التي اخترتها باستخدام الخططات الحددة مسبقًا. لتغيير الخطط. اضغط على ۞ أو ۞ خلال الخططات المتاحة للطابعة الختارة. وإذا كان عدد الصور أكبر مما تسمح به صفحة واحدة. اضغط على ۞ أو ۞ لعرض الصفحات الإضافية.

#### ضبط الطباعة

تختلف الخيارات المتاحة حسب إمكانيات الطابعة التي اخترتها.

لضبط طابعة افتراضية، اختر الخيارات > الطابعة الافتراضية. لاختيار حجم الورق، اختر حجم الورق، حجم الورق من القائمة. ثم موافق، اختر إلغاء للرجوع إلى العرض السابق.

# الملفات الاحتياطية

لنقل ملفات وسائط من هاتفك إلى كمبيوتر متوافق خلال شبكة LAN اللاسلكية وعمل نسخ احتياطية منها. اختر الخيارات > النقل والذاكرة > نقل تلقائي. انظر "شبكة LAN اللاسلكية". الصفحة ١٧. يبدأ جهازك بحث أجهزة. اختر جهازاً وحافظة ترغب في قويل ملفات الوسائط إليها. اختر موافق. إعدادات.

الرسائل

اضغط على ﴿ أَنَّ مَا اختر الرسائل. في الرسائل. يكنك إنشاء رسائل نصية وإرسالها واستلامها وعرضها وخريرها وتنظيمها. وكذلك رسائل وسائط متعددة ورسائل بريد إلكتروني ورسائل نصية خاصة تشتمل على بيانات. يكنك أيضًا استلام رسائل وبيانات باستخدام اتصال Bluetooth أو الأشعة حت الحمراء. واستلام رسائل خدمة ويب ورسائل إذاعة محمولة وإرسال أوامر خدمة.

ملاحظة: قد يشير جهازك إلى إرسال الرسالة إلى رقم مركز استقبال الرسائل المبرمج في الجهاز. لكنه قد لا يشير إلى استلام الرسالة في وجهتها الصحيحة من عدمه. لمزيد من التفاصيل حول خدمات الرسائل. اتصل مزود الخدمة.

لإنشاء رسالة جديدة، اختر رسالة جديدة.

يمكن فقط للهواتف التي توفر الميزات المتوافقة استلام رسائل الوسائط المتعددة وعرضها. إن مظهر رسالة الوسائط المتعددة قد يتفاوت استنادًا إلى جهاز الاستقبال.

حْتوى الرسائل على الحافظات التالية:

لَي صندوق الوارد - هنا يتم تخزين الرسائل المستلمة. ما عدا رسائل البريد الإلكتروني ورسائل الإذاعة الحمولة. يتم تخزين رسائل البريد الإلكتروني في صندوق البريد. الله حافظاتى - تنظيم الرسائل فى حافظات.

تم إرسالها. فيما عدا الرسائل المرسلة باستخدام اتصال Bluetooth أو الأشعة حت الحمراء. لتغيير عدد الرسائل المراد حفظها. انظر "إعدادات أخرى". الصفحة ٥١.

الله صندوق الحفظ - هنا يتم تخزين الرسائل المنتظر إرسالها (لمنترة مؤقتة.

كلى الرسائل في صندوق الحفظ. على سبيل
 المثال. عندما يكون جهازك خارج الشبكة. يكنك أيضًا
 جدولة رسائل البريد الإلكتروني المراد إرسالها في المرة
 القادمة عند الاتصال بصندوق بريدك البعيد.
 القادمة عند الاتصال بصندوق بريدك البعيد.

التقارير - يكنك أن تطلب من الشبكة أن ترسل إليك تقرير استلام المنعددة التي تقرير استلام الرسائل النصية ورسائل الوسائط المتعددة التي قمت بإرسالها (خدمة شبكة). قد لا يكن استلام تقرير تسليم رسالة وسائط متعددة تم إرسالها إلى عنوان بريد إلكتروني.

يُلٍ تلميح! بعد قيامك بفتح أي من الحافظات الافتراضية. للتبديل بين الحافظات, اضغط على ۞ أو ۞. لإدخال طلبات خدمة وإرسالها (تعرف أيضًا كأوامر USSD). مثل أوامر تنشيط خاصة بخدمات الشبكة. إلى مزود الخدمة. اختر الخيارات > أوامر الخدمة في شاشة العرض الرئيسية الرسائل.

إذاعة محمولة (خدمة شبكة) تتيح لك استلام رسائل حول موضوعات مختلفة. مثل حالة الطقس وأحوال المرور من مزود الخدمة. للحصول على الموضوعات المتوفرة وأرقام الموضوعات ذات الصلة. اتصل بمزود الخدمة. في شاشة العرض الرئيسية الرسائل. اختر الخيارات > إذاعة محمولة. في شاشة العرض الرئيسية. بمكنك رؤية حالة موضوع. ورقم موضوع. واسمه. وهل أمامه علامة (◄) للمتابعة.

لا يمكن استلام رسائل الإذاعة الحمولة على الشبكات التي تعمل بنظام UMTS. قد يمنع اتصال حزمة بيانات استقبال الإذاعة الحمولة.

# كتابة نص

يشير ABC وabc وAbc إلى وضع الحروف الختار. بينما يشير ١٢٣ إلى وضع الأرقام.

#### الإدخال التقليدي للنص

يتم عرض ⊗ أثناء كتابة نص باستخدام الإدخال التقليدي للنص.

- اضغط على أحد مفاتيح الأرقام (1 9) بشكل متكرر حتى يظهر الحرف المطلوب كتابته. توجد حروف متوفرة على مفتاح الرقم أكثر من تلك الحروف المطبوعة على المفتاح.
- إذا كان الحرف التالي يقع على نفس المفتاح الموجود به الحرف الحالي. فانتظر حتى يظهر المؤشر (أو اضغط على ۞ لإنهاء المهلة الحددة بين كتابة الأحرف). ثم أدخل الحرف.
- لإدخال مسافة. اضغط على (). لنقل المؤشر إلى السطر التالي. اضغط على () ثلاث مرات.

#### الإدخال التنبؤي للنص

يمكنك إدخال أي حرف بضغطة مفتاح واحدة. يعتمد الإدخال التنبؤي للنص على قاموس مضمن بالهاتف حيث يمكنك إضافة كلمات جديدة إليه. ويتم عرض <u>لاحـ</u> عند كتابة نص باستخدام الإدخال التنبؤي للنص.

لتنشيط الإدخال التنبؤي للنص. اضغط على & , واختر تشغيل النص التنبؤي. حيث يتم بذلك تنشيط إدخال النص التنبؤي لكافة الحررين في الجهاز.

۱ لكتابة الكلمة المطلوبة. Nobc. اضغط على المفاتيح 2 - 9 -N) obc اضغط على كل مفتاح مرة واحدة لحرف واحد. فعلى -N) abc سبيل المثال. لكتابة كلمة "Nokia" عند اختيار القاموس که 🔊 الإنجليزي، اضغط على 6 لكتابة الحرف N، و 6 لكتابة علم 🔊 الحرف 0, و 5 لكتابة الحرف k, و 4 لكتابة الحرف أ, و 2 لكتابة الحرف a.

تحتابه أحرف a. يتغير اقتراح الكلمة بعد كل ضغطة على مفتاح.

٣ عند الانتهاء من كتابة الكلمة بشكل صحيح. اضغط على () لتأكيدها. أو اضغط على () لإضافة مسافة. إذا كانت الكلمة غير صحيحة. فاضغط على \* بشكل متكرر لعرض الكلمات المتماثلة التي عثر عليها القاموس واحدة تلو الأخرى. أو اضغط على () . ثم اختر النص التنبؤي > كلمات متماثلة. إذا ظهر الرمز ? بعد الكلمة. فيعني هذا أن الكلمة التي منابعة التي المتابعة على () . ثم اختر المعلمة التي الما الم

ترغب في كتابتها غير موجودة بالقاموس. لإضافة كلمة إلى القاموس. اختر هجاء. ثم أدخل الكلمة باستخدام الإدخال التقليدي للنص. واختر موافق. يتم إضافة الكلمة إلى القاموس. عند امتلاء القاموس. حَل كلمة جديدة محل أقدم كلمة مضافة.

٤ ابدأ كتابة الكلمة التالية.

كتابة كلمات مركبة اكتب النصف الأول من كلمة مركبة: ولتأكيدها. اضغط على ©. اكتب الجزء الأخير من الكلمة المركبة. لإكمال الكلمة المركبة. اضغط على 0 لإضافة مسافة.

0

On

Onl

Onli

Nokia

**إيقاف تشغيل الإدخال التنبؤي للنص** لإغلاق الإدخال التنبؤي للنص بالنسبة لكافة الحررين في الجهاز. اضغط على & . ثم اختر النص التنبؤي > إيقاف.

لتشغيل الإدخال التنبؤي للنص أو إيقاف التنبؤي للنص أو إيقاف المنعيلة. اضغط بسرعة على # مرتين.

تلميحات حول إدخال النص لإدخال رقم في وضع الحروف. اضغط مع الاستمرار على مفتاح الرقم المطلوب. على # . على # . للتبديل بين أوضاع الحروف الختلفة. اضغط مع الاستمرار للتبديل بين أوضاع الحروف الختلفة. اضغط على # . مع الاستمرار على ] . لمسح أكثر من حرف. اضغط مع الاستمرار على ] . لاستخدام أكثر علامات الترقيم شيوعًا. اضغط على 1 . لفتح قائمة بأحرف خاصة. اضغط مع الاستمرار على \* . يُلاد تلميح! لإدخال أحرف خاصة عديدة في نفس الوقت.

وسائط

الموضوع مرحبا!

مرحياأنا!

شَريحة 1/1

اب

الخيارات

- الحقل إلى، اضغط على 回 لاختيار مستلمين أو مجموعات من الأسماء. أو أدخل رقم هاتف المستلم أو عنوان بريده الإلكتروني. لإضافة فاصلة منقوطة (؛) تفصل بين المستلمين. اضغط على \* . بمكنك أيضًا نسخ الرقم أو العنوان ولصقه من الحافظة
- إغلاق الموضوع الخاص برسالة وسائط متعددة أو رسالة بريد إلكتروني. لتغيير الحقول المرئية. اختر الخيارات > حقول العناوين.
  - ٤ في حقل الرسالة، اكتب الرسالة. لإدراج نموذج، اختر الخيارات > إدراج أو إدراج كائن > نموذج.
- ٥ لإضافة كائن وسائط إلى رسالة وسائط متعددة. اختر الخيارات > إدراج كائن > صورة أو مقطع صوت أو مقطع فيديو. عند إضافة صوت. يتم عرض 📺 🔄. لتغيير التنسيق الذى يتم به حفظ مقاطع الفيديو المسجلة، انظر "ضبط الفيديو"، الصفحة ٢٤.
- لالتقاط صورة جديدة أو تسجيل صوت أو فيديو لرسالة وسائط متعددة. اختر إدراج ملف جديد > صورة أو مقطع صوت أو مقطع فيديو. لإدراج شريحة جديدة للرسالة. اختر شريحة.

الوسائط المتعددة (MMS). ۱ اختر رسالة جديدة وواحدًا مما يلى: رسالة نصية – لإرسال رسالة نصية

قد يتفاوت مظهر رسالة الوسائط المتعددة، طبقًا للحهاز

قبل أن تتمكن من إنشاء رسالة وسائط متعددة أو كتابة

رسالة بريد إلكترونى. يجب أن يكون لديك ضبط الاتصال

وضبط رسائل البريد الإلكترونى". الصفحة ٤٨ و"البريد

الصحيح في مكانه. انظر "استلام رسائل الوسائط المتعددة

رما تحدد الشبكة اللاسلكية حجم رسائل الوسائط المتعددة

يقوم الهاتف بتصغيرها حتى يمكن إرسالها من خلال رسائل

(MMS). وإذا تحاوزت الصورة المدرجة الجد المسموح به، فرما

كتابة رسائل وإرسالها

الإلكتروني"، الصفحة ٥٤.

المستقبل.

رسالة وسائط متعددة – لإرسال رسالة وسائط متعددة (MMS)

بريد إلكتروني - لإرسال رسالة بريد إلكتروني إذا لم تكن قد قمت بإعداد حساب بريدك الإلكتروني. فسيُطلب منك ضبطه. لبدء إنشاء ضبط البريد الإلكترونى باستخدام دليل صندوق البريد, اختر بدء.

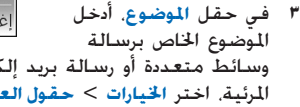

لرؤية الشكل الذي ستظهر عليه رسالة الوسائط المتعددة. اختر الخيارات > معاينة.

- لإضافة مرفق إلى رسالة بريد إلكتروني. اختر الخيارات >
   إدراج > صورة أو مقطع صوت أو مقطع فيديو أو ملاحظة.
   يشار إلى مرفقات البريد الإلكترونى بالرمز [].
  - المنافقة المراس المنافقة المرامين المنافقة المرفقات. افتح التطبيق المناسب. ثم اختر إرسال > بالبريد الإلكتروني. في حالة توفره.

٨ لإرسال الرسالة, اختر الخيارات > إرسال, أو اضغط على ...

يدعم الهاتف إرسال رسائل نصية تشتمل على عدد حروف أكبر من العدد المسموح به للرسالة الواحدة. يتم إرسال الرسائل الأطول على أنها سلسلة من رسالتين أو أكثر. قد يقوم مزود الخدمة بتحديد التكلفة وفقًا لذلك. تشغل الحروف التي تستخدم علامات الإعراب أو العلامات الأخرى وحروف بعض اللغات مساحة أكبر. ما يُحدّ من عدد الأحرف التي يمكن إرسالها في رسالة واحدة.

يتم وضع رسائل البريد الإلكتروني في صندوق الحفظ تلقائيًا قبل إرسالها. إذا لم تنجح عملية الإرسال. فستُترك رسالة البريد الإلكتروني في صندوق الحفظ بالحالة لم يتم الإرسال.

كلاميط: يمكنك دمج صور وفيديو وصوت ونص في عرض
 تقديمي وإرساله في رسالة وسائط متعددة. ابدأ إنشاء
 رسالة وسائط متعددة. ثم اختر الخيارات > إنشاء عرض.
 يظهر هذا الخيار فقط عندما يتم ضبط وضع إنشاء
 رسائل MMS على موجه أو حر. انظر "رسائل الوسائط
 المتعددة". الصفحة ٥٢.

استلام رسائل الوسائط المتعددة وضبط رسائل البريد الإلكتروني قد تستلم الضبط في رسالة من مزود الخدمة. انظر

"البيانات والضبط"، الصفحة ٤٩.

لمعرفة مدى توفر خدمات البيانات والاشتراك بها. اتصل مزود الخدمة. اتبع التعليمات التي تتلقاها من مزود الخدمة. إدخال ضبط رسائل الوسائط المتعددة يدوياً

- اضغط على 3 . ثم اختر الأدوات > الضبط > الاتصال > نقاط الوصول. ثم حدد الضبط لنقطة وصول رسائل الوسائط المتعددة. انظر "الاتصال". الصفحة ١٠١.
- ١ اضغط على ٤٦. واختر الرسائل > الخيارات > الضبط > رسالة وسائط > نقطة الوصول المستخدمة ونقطة الوصول المستخدمة ونقطة الوصول التي قمت بإنشائها لتصبح الاتصال المضل. انظر أيضًا "رسائل الوسائط المتعددة". الصفحة ٥٣.

قبل إرسال رسالة بريد إلكتروني واستلامها وجلبها والرد عليها وإعادة إرسالها. يجب عليك القيام بما يلى:

- تكوين نقطة وصول للإنترنت (IAP) بطريقة صحيحة.
   انظر "الاتصال"، الصفحة ١٠٦.
- فديد ضبط البريد الإلكتروني بطريقة صحيحة. إذا قمت باختيار صندوق البريد في شاشة العرض الرئيسية الرسائل دون ضبط حساب بريدك الإلكتروني. فسيُطلب منك ضبطه. لبدء إنشاء ضبط البريد الإلكتروني باستخدام دليل صندوق البريد. اختر بدء. انظر أيضًا "آلبريد الإلكتروني". الصفحة ٥٤.

يجب أن يكون لديك حساب بريد إلكتروني مستقل. اتبع التعليمات التي تتلقاها من صندوق بريدك البعيد ومزود خدمة الإنترنت (ISP).

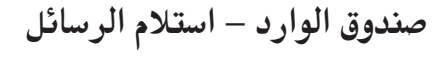

في الحافظة صندوق الوارد. يشير ∑ٍ إلى رسالة نصية لم يتم قراءتها بعد. ويشير ∑ٍ إلى رسالة وسائط متعددة لم يتم قراءتها بعد. ويشير ﴾ إلى بيانات مستلمة من خلال الأشعة حّت الحمراء. بينما يشير ﴾ إلى بيانات مستلمة من خلال اتصال Bluetooth.

عند استلام رسالة. يتم عرض 🗹 ورسالة جديدة في وضع الاستعداد. لفتح الرسالة. اختر عرض. لفتح رسالة موجودة في صندوق الوارد. اضغط على ◙.

للرد على رسالة مستلمة، اختر الخيارات > رد.

لطباعة نص أو رسالة وسائط متعددة باستخدام طابعة متوافقة مجهزة بوضع الطباعة الأساسي (BPP) من خلال اتصال Bluetooth (مثل طابعة HP Deskjet 450 Mobile Printer أو HP Photosmart 8150). اختر الخيارات > طباعة.

رسائل الوسائط المتعددة

مسام: احترس عند فتح الرسائل. قد حُتوي مكونات رسائل الوسائط المتعددة على فيروسات أو رما تلحق أُضرارًا بالهاتف أو بجهاز الكمبيوتر.

قد تتسلم إخطاراً بأن هناك رسالة وسائط متعددة قيد الانتظار في مركز رسائل الوسائط المتعددة. لبدء اتصال حزمة بيانات لجلب الرسالة إلى الجهاز، اختر الخيارات > جلب. عندما تقوم بفتح رسالة وسائط متعددة (هُ). قد ترى صورة ورسالة. يتم عرض [ع] إذا كان الصوت مضمناً. أو هي إذا كان الفيديو مضمناً. لتشغيل الصوت أو الفيديو. اختر المؤشر. لرؤية كائنات الوسائط التي تم تضمينها في رسالة الوسائط المتعددة. اختر الخيارات > الكائنات.

إذا كانت الرسالة تتضمن عرض وسائط متعددة. يتم عرض ه. لتشغيل العرض التقديمي. اختر المؤشر.

# البيانات والضبط

يستطيع جهازك استلام العديد من أنواع الرسائل التي خَتوي على بيانات ( 😭):

رسالة تهيئة – قد تتسلم الضبط من مزود الخدمة أو قسم إدارة المعلومات الخاص بالشركة في شكل رسالة تهيئة. لحفظ الضبط. اختر الخيارات > حفظ الكل.

بطاقة أعمال - لحفظ المعلومات في الأسماء. اختر الخيارات > حفظ بطاقة الأعمال. لا يتم حفظ الشهادات أو ملفات الصوت المرفقة ببطاقة الأعمال.

نغمة الرنين – لحفظ نغمة الرنين. اختر الخيارات > حفظ. شعار الشبكة – لعرض الشعار في وضع الاستعداد بدلاً من هوية مزود الخدمة. اختر الخيارات > حفظ.

إدخال تقويم - لحفظ الدعوة، اختر الخيارات > حفظ في التقويم. رسالة الويب - لحفظ العلامة في قائمة العلامات في الويب. اختر الخيارات > إضافة إلى العلامات. إذا كانت الرسالة ختوى على كلِّ من ضبط نقاط الوصول والعلامات. لحفظ البيانات، اختر الخيارات > حفظ الكل.

إشعار بريد إلكترونى - يخبرك بعدد رسائل البريد الإلكتروني الجديدة الموجودة لديك في صندوق بريدكِ البعيد. قد يحتوي إخطارًا متدًا على معلومات أكثر تفصيلاً.

رسائل خدمة الويب

رسائل خدمة الويب (🝏) هي إشعارات (مثل عناوين الأخبار) وقد ختوى مثلاً على رسالة نصية أو ارتباط. لمعرفة مدى توفر هذه الخدمة والاشتراك بها، اتصل بمزود الخدمة.

صندوق البريد

إذا قمت باختيار صندوق البريد دون ضبط حساب بريدك الإلكتروني، فسيُطلب منك ضبطه. لبدء إنشاء ضبط البريد الإلِكترونى باستخدام دليل صندوق البريد. اختر بدء. انظر أيضًا "البرّيد الإلكتروني"، الصفحة ٥٤. عند إنشاء صندوق بريد جديد، يحل الاسم الذي خدده لصندوق البريد محل كلمة صندوق البريد فى شاشة العرض الرئيسية الرسائل. يمكن أن يكون لديك عدة صناديق بريد (حتى 1 صناديق بريد).

# فتح صندوق البريد

عندما تقوم بفتح صندوق البريد، يسألك الجهاز ما إذا كنت ترغب في الاتصال بصندوق البريد (اتصال بصندوق البريد؟). للاتصال بصندوق بريدك وجلب عناوين البريد الإلكترونى أو رسائل جديدة، اختر نعم. عند عرض الرسائل في وضع متصل بالشبكة، فإنك تكون متصلاً بصورة مستمرة بصندوق بريد بعيد باستخدام اتصال بيانات. انظر أيضًا "الاتصال"، الصفحة ١٠١.

لعرض رسائل البريد الإلكتروني التي قمت بجلبها مسبقا في وضع غير متصل بالشبكة، اختر لا. وعند عرض رسائل البريد الإلكترونى في وضع غير متصل بالشبكة، يكون جهازك غير متصل بصندوق البريد البعيد.

جلب رسائل البريد الإلكتروني إذا لم تكن متصلاً بالشبكة، اختر الخيارات > اتصال لبدء اتصال بصندوق البريد البعيد.

هـــام: احترس عند فتح الرسائل. قد حُتوي رسائل البريد الإلِكتروني على فيروسات أو ربما تلحق أضرارًا بالهاتف أو بجهاز الكمبيوتر.

- فى حالة وجود اتصال مفتوح بصندوق بريد بعيد. اختر الخيارات > جلب بريد إلكتروني وواحدًا ما يلي: جديد - اجلب جميع رسائل البريد الإلكترونى الجديدة
- المحددة لجلب رسائل البريد الإلكتروني التي تم تحديدها فقط

الكل - لجلب جميع الرسائل من صندوق البريد لإيقاف عملية جلب الرسائل, اختر إلغاء.

٢ بعد جلب رسائل البريد الإلكتروني. يمكنك مواصلة عرض الرسائل أثناء الاتصال بالشبكة. أو اختر الخيارات > فصل لإغلاق الاتصال وعرض رسائل البريد الإلكتروني في وضع غير متصل بالشبكة.

مؤشرات حالة البريد الإلكتروني هي كالتالي: هَ لم يتم جلب البريد الإلكتروني الجديد إلى جهازك بعد (سواء في وضع متصل بالشبكة أو في وضع غير متصل بالشبكة).

- هَ"ً تم جلب البريد الإلكتروني الجديد إلى جهازك. هَ تمت قراءة رسالة البريد الإلكتروني. ولم يتم جلبها إلى جهازك بعد.
  - 🍙 تمت قراءة رسالة البريد الإلكتروني.

َ مَت قراءة عنوان رسالة البريد الإلكتروني وتم مسح الله محتوى الرسالة من الجهاز.

٣ لفتح رسالة بريد إلكتروني. اضغط على . إذا لم يتم جلب رسالة البريد الإلكتروني وأنت في وضع غير متصل بالشبكة. يتم سؤالك عما إذا كنت ترغب في جلب تلك الرسالة من صندوق البريد.

لعرض مرفقات رسالة بريد إلكتروني. افتح رسالة بها مؤشر المرفقات [J، واختر الخيارات > المرفقات. إذا كان المرفق به مؤشر خافت. فهذا يعني أنه لم يتم جلبه إلى الجهاز: اختر الخيارات > جلب.

يمكنك أيضا استلام طلبات اجتماع في صندوق البريد. انظر "طلبات الاجتماع". الصفحة ٧٤. و"إنشاء قيود التقويم". الصفحة ٧٤.

لطباعة رسالة بريد إلكتروني باستخدام طابعة متوافقة مجهزة بوضع الطباعة الأساسي (BPP) من خلال اتصال Bluetooth (مثل طابعة HP Deskjet 450 Mobile Printer أو HP Photosmart 8150). اختر الخيارات > طباعة.

جلب رسائل البريد الإلكتروني تلقائيًا لجلب رسائل تلقائيًّا. اختر الخيارات > ضبط البريد الإلكتروني > جلب آلي > جلب العناوين > التمكين دائمًا أو فقط في شبكة منزلية. ثم حدد توقيت ومعدل جلب الرسائل.

قد يؤدي ضبط الجهاز لجلب البريد الإلكتروني آليًا إلى إرسال مقادير كبيرة من البيانات عبر شبكة مزود الخدمة. اتصل برزود الخدمة للحصول على معلومات حول تكاليف نقل البيانات.

مسح رسائل البريد الإلكتروني

لمسح محتويات رسالة بريد إلكتروني من الجهاز وأنت لا تزال محتفظًا بها في صندوق البريد البعيد. اختر الخيارات > مسح. في مسح الرسالة من:. اختر الهاتف فقط.

يعكس الجهاز صورة عناوين البريد الإلكتروني الموجودة في صندوق البريد البعيد. رغم مسحك لحتوى الرسالة. يظل عنوان البريد الإلكتروني محفوظًا في الجهاز. فإذا رغبت في حذف العنوان أيضًا. فيجب مسح رسالة البريد الإلكتروني

من صندوق بريدك البعيد. ثم إجراء اتصال من جهازك إلى صندوق البريد البعيد مرة أخرى لتحديث الحالة.

لمسح رسالة بريد إلكتروني من الجهاز ومن صندوق البريد. البعيد. اختر الخيارات > مسح. في مسح رسالة من:. اختر الهاتف ومركز الخدمة.

إذا كنت في وضع غير متصل بالشبكة. فسيتم مسح رسالة البريد الإلكتروني أولاً من جهازك. وأثناء الاتصال التالي بصندوق البريد البعيد. يتم مسحها تلقائيًّا من صندوق البريد البعيد. أثناء استخدامك لبروتوكول POP3. يتم حذف الرسائل الحددة للمسح فور إنهاء الاتصال بصندوق البريد البعيد. لإلغاء مسح رسالة بريد إلكتروني من الجهاز ومركز الخدمة. انتقل إلى رسالة بريد إلكتروني تم خديدها لمسحها أثناء

قطع الاتصال من صندوق البريد

الاتصال التالي ( )، واختر الخيارات > إلغاء المسح.

عندما تكون في وضع متصل بالشبكة. لإنهاء اتصال البيانات بصندوق البريد البعيد. اختر ا**لخيارات > فصل**.

**عرض الرسائل الموجودة على بطاقة SIM** قبل عرض رسائل بطاقة SIM. يلزم نسخ تلك الرسائل في حافظة في جهازك.

ا في شاشة العرض الرئيسية الرسائل. اختر الخيارات > . رسائل بطاقة SIM.

- ا اختر الخيارات > غَديد/إلغاء خَديد > غَديد أو خَديد الكل لتحديد الرسائل.
  - ٣ اختر الخيارات > نسخ. يتم فتح قائمة حافظات.
  - ٤ لبدء النسخ. اختر حافظة ثم موافق. لعرض الرسائل. افتح الحافظة.

ضبط الرسائل

املاً كافة الحقول التي جَد أمامها العلامة يجب عديده أو جَد أمامها علامة جُمية حمراء. اتبع التعليمات التي تتلقاها من مزود الخدمة. قد حَصل أيضًا على الضبط من مزود الخدمة في شكل رسالة تكوين.

قد يتم ضبط مسبق لبعض أو كل مراكز الرسائل أو نقاط الوصول لجهازك عن طريق مزود الخدمة. وقد لا تستطيع تغييرها أو إنشاءها أو تعديلها أو إزالتها.

الرسائل النصية

اضغط على ﴿} . واختر الرسائل > الخيارات > الضبط > رسالة قصيرة وما يلي: مراكز الرسائل - تعرض قائمة بجميع مراكز الرسائل النصية التي تم خديدها. ترميز الحروف - لاستخدام خويل الأحرف إلى نظام ترميز آخر عندما يكون ذلك متاحًا. اختر دعم ناقص.

مركز الرسائل المستخدم – اختيار مركز الرسائل المستخدم لتسليم الرسائل النصية. استلام تقرير – اختيار ما إذا كنت ترغب في أن تقوم الشبكة بإرسال تقارير تسليم لرسائلك (خدمة شبكة). صلاحية الرسائة – اختيار المدة التي يعيد فيها مركز الرسائل إرسال رسالتك إذا فشلت الحاولة الأولى (خدمة شبكة). إذا تعذر الوصول للمستلم خلال فترة الصلاحية. يتم مسح الرسالة من مركز الرسائل.

تم إرسال الرسالة كـ – قم بتغيير هذا الخيار فقط في حالة التأكد من قدرة مركز رسائلك على خويل الرسائل النصية إلى هذه التنسيقات الأخرى. اتصل مزود الخدمة.

**الاتصال المُضل –** اختيار الاتصال المستخدم لإرسال رسائل نصية: شبكة GSM أو حزمة البيانات, وذلك في حالة دعمها بواسطة الشبكة. انظر "الاتصال", الصفحة ١٠١.

<mark>رد بواسطة نفس الركز</mark> – اختيار ما إذا كنت ترغب في إرسال رسالة الرد باستخدام نفس رقم مركز الرسائل النصية (خدمة شبكة).

رسائل الوسائط المتعددة اضغط على 13. واختر الرسائل > الخيارات > الضبط > رسالة وسائط وما يلي:

حجم الصورة - عَديد حجم الصورة في رسالة وسائط متعددة: الأصلية (يظهر فقط عند ضبط وضع إنشاء رسائل MMS على موجه أو حر). صغير. أو كبير.

وضع إنشاء رسائل MMS – في حالة اختيارك موجه. سيقوم الجهاز بإعلامك إذا قمت بإرسال رسائل غير مدعومة من قبل المستلم. اختر محظور: يمنعك الجهاز من إرسال رسائل قد تكون غير مدعومة.

نقطة الوصول المستخدمة – اختيار نقطة الوصول المستخدمة كاتصال مفضل لمركز رسائل الوسائط المتعددة.

جلب الوسائط المتعددة – اختيار الطريقة التي تريد بها استلام رسائل الوسائط المتعددة. لاستلام رسائل وسائط متعددة تلقائيًا في الشبكة الحلية. اختر آليًّا في الشبكة الحلية. وخارج الشبكة الحلية. قد تتسلم إعلامًا بوجود رسالة وسائط متعددة يكنك جلبها من مركز رسائل الوسائط المتعددة. عندما تكون خارج نطاق الشبكة الحلية. ستتكلف الكثير عند إرسال رسائل وسائط متعددة واستقبالها.

في حالة اختيارك جلب الوسائط المتعددة > آلي دائمًا، يقوم جهازك تلقائيًّا بإجراء اتصال حزم بيانات نشط لجلب الرسالة داخل الشبكة الحلية وخارجها.

سماح بالرسائل الجهولة - اختيار ما إذا كنت ترغب في رفض الرسائل الواردة إليك من مرسل مجهول.

استلام إعلانات - اختيار إذا ما كنت ترغب فى استلام إعلانات رسائل وسائط متعددة. استلام تقرير - اختيار ما إذا كنت ترغب فى عرض حالة الرسالة المرسلة في السجل (خدمة شبكةً). قد لا يمكن استلام تقرير تسليم رسالة وسائط متعددة تم إرسالها إلى عنوان بريد إلكتروني. رفض إرسال التقرير - اختيار ما إذا كنت ترغب فى منع جهازك من إرسال تقارير استلام لرسائل الوسائط المتعددة. صلاحية الرسالة - اختيار المدة التي يعيد فيها مركز الرسائل إرسال رسالتك إذا فشلت الحاولة الأولى (خدمة شبكة). إذا تعذر الوصول للمستلم خلال فترة الصلاحية. يتم مسح الرسالة من مركز الرسائل. البريد الإلكتروني اضغط على 6، واختر الرسائل > الخيارات > الضبط >

بريد إلكتروني وما يلي: صناديق البريد - اختبار صندوق بريد لتغيير الضبط التالي: ضبط الاتصال. وضبط المستخدم. وضبط الجلب. وجلب آلي. صندوق البريد المستخدم - اختيار صندوق البريد الذي ترغب في استخدامه لإرسال رسائل بريد إلكتروني. لإنشاء صندوق بريد جديد. اختر الخيارات > صندوق بريد جديد في شاشة العرض الرئيسية لصندوق البريد.

ضبط الاتصال لتعديل الضبط الخاص بالبريد الإلكترونى الذى تتسلمه، اختر البريد الإلكتروني الوارد. وما يلي: اسم المستخدم - إدخال اسم المستخدم الخاص بك. والذي تتلقاه من مزود الخدمة. كلمة السر - إدخال كلمة السر الخاصة بك. إذا تركت هذا الحقل فارغًا، فسيطلب منك إدخال كلمة السر عند محاولة الاتصال بصندوق البريد البعيد. مركز خدمة البريد الوارد - إدخال عنوان IP أو اسم المضيف الخاص بمركز خدمة البريد الذي يستقبل رسائل بريدك الإلكتروني. نقطة الوصول المستخدمة - اختيار نقطة وصول للانترنت (IAP). انظر "الاتصال", الصفحة ١٠١. اسم صندوق البريد - إدخال اسم لصندوق البريد. نوع صندوق البريد - تحديد بروتوكول البريد الإلكترونى الذي يُوصى به مزود خدمة صندوق بريدك البعيد. والخيارات المتوفرة هي POP3 وIMAP4. يمكن اختيار هذا الضبط مرة واحدة فقط ولا يمكن تغييره إذا كنت قد قمت بحفظه أو خرجت من ضبط صندوق البريد. في حالة استخدام بروتوكول POP3، لا يتم حديث رسائل البريد الإلكتروني تلقائيًا عندما تكون فى وضع متصل بالشبكة. لمشاهدة أحدث رسائل البريد الإلكترونى. يلزم قطع الاتصال الحالي وبدء اتصال جديد بصندوق بريدك.

الحماية (منافذ) – اختيار خيار الحماية المستخدم لتأمين الاتصال بصندوق البريد البعيد. المنفذ – تحديد منفذ للاتصال.

تسجيل دخول آمن لــــ APOP (خاص بــــــــــ POP3 فقط) -يُستخدم مع بروتوكول POP3 لتشفير إرسال كلمات السر إلى مركز خدمة البريد الإلكتروني البعيد أثناء الاتصال بصندوق البريد.

لتعديل الضبط الخاص بالبريد الإلكتروني الذي ترسله. اختر البريد الإلكترونى الصادر. وما يلى:

عنواني للبريد الإلكتروني – إدخال عنوان البريد الإلكتروني الذي تتلقاه من مزود الخدمة. يتم إرسال ردود على رسائلك إلى هذا العنوان.

مركز خدمة البريد الصادر – إدخال عنوان IP أو اسم المضيف الخاص مركز خدمة البريد الذي يقوم بإرسال رسائل بريدك الإلكتروني. قد يكون في إمكانك أيضًا استخدام مركز خدمة البريد الصادر الخاص مزود الخدمة. لمزيد من العلومات. راجع مزود الخدمة.

نقطة الوصول المستخدمة – اختيار نقطة وصول للإنترنت (IAP). انظر "الاتصال". الصفحة ١٠٦.

الضبط الخاص بـــ اسم المستخدم. وكلمة السن والحماية (منافذ). والمنفذ ماثل لتلك الموجودة فى البريد الإلكترونى الوارد.

**ضبط المستخدم** اسمي - إدخال اسمك. يحل اسمك محل عنوان بريدك الإلكتروني في جهاز المستلم إذا كان جهاز المستلم يدعم هذه الوظيفة.

إرسال رسالة – قديد كيف يتم إرسال رسالة البريد الإلكتروني من جهازك اختر في الحال كي يتصل الجهاز بصندوق البريد عند اختيار إرسال رسالة. في حالة اختيار خلال الاتصال التالي.

يتم إرسال رسالة البريد الإلكتروني عندما يكون الاتصال بصندوق البريد البعيد متاحًا. **إرسال نسخة لنفسي** – اختيار ما إذا كنت ترغب في حفظ نسخة من رسالة البريد الإلكتروني في صندوق بريدك البعيد وفي العنوان المحدد في عنواني للبريد الإلكتروني. برسائل بريدك الإلكتروني. برسائل بريدك الإلكتروني. تنبيهات رسائل البريد الجديدة – اختيار ما إذا كنت ترغب في استلام تنبيهات جديدة للبريد الإلكتروني. مثل نغمة أو ملاحظة. عند استلام بريد جديد في صندوق البريد. الترميز الافتراضي – اختيار ترميز آخر طبقًا للغة.

ضبط الجلب

المراد جلبه من البريد - خديد أجزاء البريد الإلكتروني التي يتم جلبها: العناوين فقط أو أقصى حجم أو الرسائل والمرفقات. حجم البريد المراد جلبه - خديد عدد رسائل البريد الإلكتروني التي يتم جلبها إلى صندوق البريد. مسار حافظة MAP4 (فقط لـ MAP4)) - خديد مسار الحافظة للحافظات المراد الاشتراك فيها. أخرى في صندوق البريد البعيد وجلب الحتوى من تلك الحافظات. أخرى في صندوق البريد البعيد وجلب الحتوى من تلك الحافظات. جلب العناوين - اختيار ما إذا كنت ترغب في أن يقوم الجهاز بجلب رسائل البريد الإلكتروني الجديدة تلقائيًا. يكنك خديد توقيت ومعدل جلب الرسائل.

قد يؤدي ضبط الجهاز لجلب البريد الإلكتروني آليًّا إلى إرسال مقادير كبيرة من البيانات عبر شبكة مزود ألخدمة. اتصل مزود الخدمة للحصول على معلومات حول تكاليف نقل البيانات.

# رسائل خدمة الويب

اضغط على ﴿}. واختر الرسائل > الخيارات > الضبط > رسالة خدمة. اختر ما إذا كنت ترغب في استلام رسائل الخدمة أم لا. إذا كنت ترغب في ضبط الجهاز لتنشيط المتصفح تلقائيًا وبدء اتصال شبكة لجلب محتوى عندما تتسلم رسالة خدمة. اختر تنزيل رسائل > آليًا.

# الإذاعة المحمولة

راجع الموضوعات المتوفرة وأرقام الموضوعات ذات الصلة مع مزود الخدمة. اضغط على ﴿ . واختر الرسائل > الخيارات > الضبط > إذاعة محمولة وما يلي: استقبال - قديد إذا ما كنت ترغب في استلام رسائل الإذاعة الحمولة. اللغة - اختبار اللغات التي تريد استلام الرسائل بها: الكل. أو الحددة. أو أخرى. اكتشاف الموضوعات - اختيار ما إذا كان الجهاز يقوم بالبحث المائيًا عن أرقام موضوعات.

إعدادات أخرى اضغط على 5، واختر الرسائل > الخيارات > الضبط > أخرى وما يلي:

حفظ الرسائل المرسلة - اختيار ما إذا كنت ترغب في حفظ نسخة من الرسائل النصية أو رسائل الوسائط المتعددة أو رسائل البريد الإلكتروني التي ترسلها إلى حافظة الرسائل المرسلة.

عدد الرسائل الحفوظة - تحديد عدد الرسائل المرسلة التي يتم حفظها في حافظة الرسائل المرسلة في المرة الواحدة. يبلغ الحد الافتراضي ٢٠ رسالة. عند بلوغ هذا الحد. يتم مسح أقدم رسالة.

الذاكرة المستخدمة - في حالة إدخال بطاقة ذاكرة متوافقة في الجهاز. اختر ذاكرة الهاتف أو بطاقة الذاكرة لحفظ الرسائل بها.

# إجراء المكالمات

المكالمات الصوتية

★ تلميح! لرفع مستوى الصوت أو خفضه أثناء إجراء مكالمة. اضغط على ۞ أو ۞. إذا قمت بضبط مستوى الصوت على <u>صامت. فلا يزال بإمكانك ضبط</u> مستوى الصوت باستخدام مفتاح ۞ أو ۞.

يمكنك إجراء مكالمات صوتية في وضع "فتح الغطاء" ووضع "العرض". انظر "الأوضاع". الصفحة ١١.

١ لبدء مكالة صوتية. في وضع "فتح الغطاء". أدخل رقم الهاتف في وضع الاستعداد. مشتملا على رمز المنطقة. لمسح أحد الأرقام. اضغط على لإجراء المكالمات الدولية. اضغط على \* مرتين لكتابة علامة + (يحل محل رموز الوصول الدولي). وأدخل رمز

عدمة ٢ ريمن معن رموز موصون مصوصي، ومصل رمز البلد ورمز المنطقة (احذف الصفر الذي يأتي في المقدمة إذا لزم الأمر). ثم رقم الهاتف.

- ا اضغط على 🧕 للاتصال بالرقم.
- ٣ اضغط على ل أو أغلق الغطاء لإنهاء المكالمة (أو لإلغاء محاولة الاتصال).

يؤدي الضغط على 🞜 إلى إنهاء المكالمة دومًا. حتى في حالة. وجود تطبيق آخر نشط.

لعمل مكالمة من الأسماء. اضغط على ﴿ . واختر الأسماء. انتقل إلى الاسم الذي تريده. أو اكتب الأحرف الأولى من الاسم.

في حقل البحث. يتم سرد الأسماء المائلة في شكل قائمة. للاتصال. اضغط على **ل**. اختر نوع الاتصال مكللة صوتية. يجب نسخ الأسماء من بطاقة SIM إلى الأسماء قبل أن تتمكن من إجراء اتصال بهذه الطريقة. انظر "نسخ الأسماء". الصفحة 1٨.

للاتصال بصندوق البريد الصوتي (خدمة شبكة). اضغط مع الاستمرار على 1 في وضع الاستعداد. انظر أيضًا "قويل المكالمات". الصفحة ١١٢.

الحيح؛ لتغيير رقم هاتف صندوق البريد الصوتي. اضغط على على والمناز الأدوات > بريد صوتي > الخيارات > الخيارات > تغيير الرقم. أدخل الرقم (الذي خصل عليه من مزود الخدمة لديك). واختر موافق.

للاتصال برقم تم الاتصال به مؤخرًا في وضع الاستعداد. اضغط على **ل** . انتقل إلى الرقم الذي تريده. واضغط على **ل** للاتصال بالرقم.

## إجراء مكالمة جماعية

- ۱ اتصل بالمشارك الأول.
- اً لإجراء اتصال مِشَارك آخر. اختر ا**خْبَارات > مَكَالَة جديدة.** توضع المَكَالَة الأولى قيد الانتظار تلقائيًّا.
- ٣ عند الرد على المكالمة الجديدة. للانضمام إلى المشارك الأول في المكالمة الجماعية. اختر الخيارات > مكالمة جماعية.

لإضافة شخص جديد إلى المكالة، كرر الخطوة رقم ٢، ثم اختر الخيارات > مكالة جماعية > إضافة إلى الجماعية. يدعم الجهاز المكالمات الجماعية بين سنة مشاركين كحد أقصى بما فيهم أنت.

لإجراء محادثة خاصة مع أحد المشاركين. اختر الخيارات > مكالة جماعية > خاص. اختر أحد المشاركين. ثم اختر خاص. توضع الكالة الجماعية قيد الانتظار في جهازك. بينما يمكن للمشاركين الأخرين الاستمرار في المكالة الجماعية. عند الانتهاء من المكالة الخاصة. اختر الخيارات > إضافة إلى الجماعية للعودة إلى المكالة الجماعية.

لإسفاط أحد المشاركين. اختر الخيارات > مكالمة جماعية > إسفاط مشارك. ثم انتقل إلى المشارك واختر إسقاط.

٤ لإنهاء المكالمة الجماعية النشطة. اضغط على 📕.

#### الاتصال السريع برقم هاتف

لتشغيل الاتصال السريع. اضغط على 30. واختر الأدوات > الضبط > مكالمات > الاتصال السريع > تشغيل.

لتخصيص رقم هاتف لأحد مفاتيح الاتصال السريع ( 2 - 9 ). اضغط على 3. ثم اختر الأدوات > طلب سريع. انتقل إلى المفتاح الذي تريد تخصيص رقم هاتف له. ثم اختر الخيارات > تخصيص. الرقم 1 محجوز لصندوق البريد الصوتي. لإجراء اتصال في وضع الاستعداد. اضغط على مفتاح الاتصال السريع و **ل** 

# الاتصال الصوتي

يدعم الجهاز الأوامر الصوتية الحسنة. لا تعتمد الأوامر الصوتية الحسنة على صوت المتحدث. فلا تسجل بصمات صوتية مسبقًا. وبدلاً من ذلك. يقوم الجهاز بإنشاء بصمة صوتية للقيود في الأسماء. كما يقوم بمضاهاة البصمات الصوتية المنطوقة. يتكيف تمييز الصوت في الجهاز مع صوت المستخدم الرئيسي للتعرف على الأوامر الصوتية بشكل أفضل.

البصمة الصوتية لاسم هي الاسم أو اسم الكنية الحفوظ في بطاقة الاسم. للاستماع إلى البصمة الصوتية المركبة. افتح بطاقة اسم. واختر الخيارات > تشغيل بصمة الصوت.

#### إجراء مكالمة باستخدام بصمة صوت

ملاحظة: قد يشكل استخدام بصمات الصوت صعوبة في بيئة صاخبة أو أثناء حالة طوارئ. لذلك ينبغي عليك عدم الاعتماد على الاتصال الصوتي فقط في كل الأحوال.

عند استخدام الاتصال الصوتي. يكون مكبر الصوت قيد التشغيل. أمسك الجهاز على مسافة قصيرة من فمك عند نطق بصمة الصوت.

١ لبدء الاتصال الصوتي. في وضع الاستعداد. اضغط مع الاستمرار على 
ح. في حالة استخدام سماعة أذن متوافقة مزودة مفتاح سماعة الأذن. اضغط مع الاستمرار على مفتاح سماعة الأذن لبدء محادثة صوتية.

ا يصدر الهاتف نغمة قصيرة وتظهر الرسالة حُدث الآن. انطق الاسم أو اسم الكنية الحفوظ في بطاقة الاسم بوضوح.

٢ يقوم الجهاز بتشغيل بصمة صوتية مركبة للاسم الذي تم التعرف عليه بلغة الجهاز الختارة. كما يعرض الجهاز الاسم والرقم. بعد مهلة ٢,٥ ثانية. يبدأ الجهاز في الاتصال بالرقم.

إذا كان الاسم الذي تم التعرف عليه غير صحيح. فاختر التالي لعرض قائمة بالأسماء الأخرى التي تم التعرف عليها أو إنهاء لإلغاء الاتصال الصوتي.

في حالة حفظ العديد من الأسماء خت الاسم. يحدد الجهاز الرقم الافتراضي. في حالة تعيينه. وإلا. فسيقوم الجهاز باختيار أول رقم متاح من الآتي: هاتف محمول وهاتف محمول (منزل) وهاتف محمول (عمل) وهاتف وهاتف (منزل) وهاتف (عمل).

# مكالمات الفيديو

يمكنك إجراء مكالمات صوتية في وضع "فتح الغطاء" ووضع "العرض". انظر "الأوضاع". الصفحة ١١.

لإجراء مكالمات فيديو حر اليدين. استخدم وضع "العرض". عند إجراء مكالمة فيديو يمكنك مشاهدة لقطة فيديو مباشرة ومزدوجة بينك وبين الطرف الآخر. صورة الفيديو المباشر أو التي يتم التقاطها بالكاميرا الموجودة في جهازك تظهر لدى مستلم مكالمة الفيديو.

لكي تتمكن من إجراء مكالمة فيديو. يجب توفر بطاقة USIM والتواجد داخل تغطية شبكة UMTS. لمعرفة مدى توفر خدمات مكالمات الفيديو والاشتراك بها. اتصل مزود الخدمة. يمكن إجراء مكالمة فيديو بين طرفين اثنين فقط. يكن إجراء مكالمة فيديو إلى هاتف محمول متوافق أو بعميل ISDN. لا يمكن إجراء مكالمات الفيديو أثناء إجراء مكالمة صوتية. أو مكالمة فيديو. أو أثناء إجراء اتصال بيانات.

الرموز:

🕻 أنت لا تستقبل فيديو (إما أن الشخص الذي تتصل به لا يرسل مكالمة فيديو أو أن الشبكة لا ترسلها).

لقد رفضت الإرسال بالفيديو من جهازك. لإرسال صورة ثابتة بدلاً من ذلك. انظر "ضبط المكالمات". الصفحة ١٠٥.

- ا لبدء مكالمة فيديو. في وضع "فتح الغطاء". أدخل رقم الهاتف في وضع الاستعداد. أو اختر الأسماء ثم اختر اسمًا.
  - ۱ اختر الخيارات > مكالمة فيديو.

إذا كنت ترغب في إجراء مكالمة فيديو حر اليدين. قم بتشغيل وضع "العرض" بعد أن يرد مستلم المكالمة على المكالمة.

قد يستغرق بدء مكالمة فيديو بعض الوقت. يتم عرض الرسالة جار انتظار صورة الفيديو. في حالة عدم تجاح المكالمة (على سبيل المثال. في حالة عدم دعم مكالمات الفيديو من قبل الشبكة. أو إذا كان الجهاز المستقبل غير متوافق). فسيتم سؤالك هل تريد إجراء مكالمة عادية أو إرسال رسالة بدلاً من مكالمة الفيديو.

مكالمة الفيديو تكون نشطة عند مشاهدة صورتي فيديو. وسماع الصوت عبر مكبر الصوت. قد يرفض مستلم المكالمة الإرسال بالفيديو (٢٦). وفي هذه الحالة تسمع صوتًا وقد تشاهد صورة ثابتة أو رسمًا بخلفية رمادية.

جَهْدِ المُعِمِعِ الرفع مستوى الصوت أو خفضه أثناء إجراء مكالمة. اضغط على ۞ أو ۞.

للتبديل بين عرض الفيديو أو سماع صوت فقط. اختر تمكين أو تعطيل > إرسال فيديو أو إرسال صوت أو إرسال صوت وفيديو.

لتكبير الصورة أو تصغيرها. اختر <mark>تكبير</mark> أو <mark>تصغير</mark>. يظهر مؤشر التكبير/التصغير أعلى الشاشة.

لتغيير أماكن صور الفيديو المرسلة والمستقبلة على الشاشة. اختر تغيير ترتيب الصور.

حتى إذا رفضت الإرسال بالفيديو خلال مكالمة فيديو. سيتم حساب تكلفة المكالمة على أنها مكالمة فيديو. فحقق من التكلفة مع مزود الخدمة.

لإنهاء مكالمة الفيديو. اضغط على ┛ .

# مشاركة الفيديو

استخدم مشاركة الفيديو (خدمة شبكة) لإرسال فيديو مباشر أو مقطع فيديو من هاتفك الحمول إلى هاتف محمول آخر متوافق أثناء مكالة صوتية. ما عليك سوى دعوة مستلم لمشاهدة الفيديو المباشر أو مقطع فيديو ترغب في المشاركة به. تبدأ عملية المشاركة تلقائيًا بقبول المستلم الدعوة. وبتنشيطك للوضع الصحيح. انظر "مشاركة الفيديو". الصفحة 11.

#### متطلبات مشاركة الفيديو

تعتمد قدرتك على استخدام خدمة مشاركة الفيديو على مدى توفر شبكة 3G لأن مشاركة الفيديو تتطلب اتصالاً من خلال نظام 3G العالي للاتصالات اللاسلكية عبر الحمول (UMTS). اتصل مزود الخدمة للسؤال عن مدى توفر الشبكة والرسوم المطلوبة نظير استخدام هذا التطبيق. لاستخدام مشاركة الفيديو يلزم القيام بالآتى:

- التأكد من تثبيت مشاركة الفيديو على جهاز Nokia N93.
  - التأكد من ضبط الجهاز على اتصالات شخص بشخص.
     انظر "الضبط", الصفحة 11.
- التأكد من أن لديك اتصال UMTS نشط وأنك داخل نطاق تغطية شبكة UMTS. انظر "الضبط". الصفحة ١١. إذا بدأت جلسة المشاركة أثناء وجودك في نطاق تغطية شبكة UMTS وحدوث النقل إلى GSM. تنقطع جلسة المشاركة مع استمرار المكالة الصوتية.
- التأكد من أن المرسل والمستلم مسجلان في شبكة UMTS. إذا قمت بدعوة شخص لمشاركة جلسة وكان هذا الشخص قد قام بإيقاف تشغيل هاتفه. أو لم يكن هذا الشخص داخل تغطية شبكة UMTS. فلن يعرف هذا الشخص أنك ترسل إليه دعوة. وإنما ستتسلم رسالة خطأ توضح أن المستلم لا يكنه قبول الدعوة.

#### الضبط

ضبط اتصال شخص بشخص

يُعرف اتصال شخص بشخص أيضًا باسم اتصال بروتوكول بدء الجلسة (SIP). يجب تكوين ضبط وضع SIP في جهازك قبل استخدام <mark>مشاركة فيديو.</mark> يتيح لك ضبط وضع SIP إنشاء اتصال مباشر شخص بشخص من خلال هاتف متوافق. يجب إنشاء وضع SIP لاستلام جلسة مشاركة.

استفسر عن ضبط وضع SIP من مزود الخدمة وقم بحفظ الضبط في جهازك. قد يقوم مزود الخدمة بإرسال الضبط إليك عبر الأثير.

إذا كنت تعلم عنوان SIP الخاص بالمستلم, فيمكنك حينئذ إدخاله على بطاقة اسم هذا الشخص. افتح الأسماء من قائمة الجهاز الرئيسية, وافتح بطاقة الاسم (أو قم بإنشاء بطاقة جديدة لهذا الشخص). اختر الخيارات > إضافة تفاصيل > SIP. أدخل عنوان SIP بتنسيق Sip:username@domainname بدلاً من اسم الجال).

ضبط اتصال UMTS

لإعداد اتصال UMTS، قم بعمل ما يلي:

- الاتصال مزود الخدمة للاتفاق على استخدامك لشبكة UMTS.
- التأكد من تكوين الضبط الخاص باتصال نقطة وصول UMTS للجهاز بشكل صحيح. للحصول على التعليمات. انظر "الاتصال". الصفحة ١٠١.

مشاركة الفيديو

لاستلام جلسة مشاركة. يجب أن يقوم المستلم بتثبيت <mark>مشاركة الفيديو</mark> وتكوين الضبط المطلوب على الهاتف الحمول. يجب أن تكون أنت والمستلم مسجلين في الخدمة قبل بدء المشاركة.

لاستلام دعوات المشاركة. يجب أن تكون مسجلاً في الخدمة. وأن يكون لديك اتصال UMTS نشط وأن تكون داخل تغطية شبكة UMTS.

#### الفيديو المباشر

عندما تكون المكالمة الصوتية نشطة. اختر الخيارات > مشاركة الفيديو > مباشر.

يرسـل الجـهاز الـدعوة إلى عنوان SIP الذي قمت بإضافته لبطاقة اسـم المستلم.

إذا كان لدى المستلم عدة عناوين SIP في بطاقة الاسم. فاختر عنوان SIP الذي ترغب في إرسال الدعوة إليه وا**ختيا**ر لإرسال الدعوة.

إذا كان عنوان SIP للمستلم غير متاح. فأدخل عنوان SIP. اختر موافق لإرسال الدعوة.

٣ تبدأ المشاركة تلقائيًا عندما يقبل الستلم الدعوة. مكبر الصوت نشط يكنك أيضًا استخدام سماعة أذن متوافقة لمتابعة المكالمة الصوتية أثناء مشاركة الفيديو المباشر.

- اختر إ<mark>يقاف مؤقت</mark> لإيقاف جلسة المشاركة مؤفّتًا. اختر استمرار لاستئناف المشاركة.
- ۵ لإنهاء جلسة المشاركة. اختر إيقاف. لإنهاء مكالمة الفيديو. اضغط على 2.

مقطع الفيديو

١ عندما تكون المكالمة الصوتية نشطة. اختر الخيارات > مشاركة الفيديو > مقطع.

يتم فتح قائمة بمقاطع الفيديو.

- ا اختر مقطع فيديو ترغب في مشاركته. يتم فتح شاشة عرض معاينة. لمعاينة المقطع, اختر الخيارات > تشغيل.
  - ٣ اختر الخيارات > دعوة.

قد تضطر لتحويل مقطع الفيديو لتنسيق مناسب حتى تتمكن من مشاركته. تظهر الرسالة يجب غويل المقطع لإتاحته للمشاركة. استمرار؟. اختر موافق.

يرسل الجهاز الدعوة إلى عنوان SIP الذي قمت بإضافته لبطاقة اسم المستلم.

إذا كان لدى المستلم عدة عناوين SIP في بطاقة الاسم. فاختر عنوان SIP الذي ترغب في إرسال الدعوة إليه واختيار لإرسال الدعوة. إذا كان عنوان SIP للمستلم غير متاح. فأدخل عنوان SIP. اختر موافق لإرسال الدعوة.

٤ تبدأ المشاركة تلقائيًا عندما يقبل المستلم الدعوة.

- ا اختر إيقاف مؤقت لإيقاف جلسة المشاركة مؤقتًا. اختر الخيارات > استمرار لاستئناف المشاركة.
- الإنهاء جلسة المشاركة. اختر إيقاف. لإنهاء مكالمة الفيديو. اضغط على 2.

قبول دعوة

عند إرسال شخص دعوة مشاركة لك. تظهر رسالة دعوة لتعرض اسم المرسل أو عنوان SIP. إذا كان الجهاز غير مضبوط على صامت. فإن الهاتف يرن عند استلام دعوة. إذا أرسل شخص ما دعوة مشاركة ولم تكن داخل تغطية شبكة UMTS. فلن تعرف أنك استلمت دعوة. عند استلام دعوة. يكنك اختيار: قبول – لبدء جلسة مشاركة. إذا كان المرسل يرغب في مشاركة فيديو مباشر. فعليك بتنشيط وضع "العرض". رفض – لرفض الدعوة. يستقبل المرسل رسالة تُفيد رفضك للدعوة. يكن أيضًا الضغط على 🖵 لرفض جلسة مشاركة وقطع المكالة الصوتية.

لإنهاء جلسة المشاركة. اختر إيقاف. إذا كنت تشارك مقطع فيديو. اختر <mark>خروج</mark>. يتم عرض الرسالة <mark>تم إنهاء مشاركة الفيديو.</mark>

الرد على مكالمة أو رفضها

للرد على مكالمة في وضع "فتح الغطاء". اضغط على ﴿ إِذَا كان الرديأي مفتاح مضبوطًا على تشغيل. للرد على مكالمة في وضع "غلق الغطاء". افتح الغطاء. فتبدأ المكالمة تلقائيًا. أو افتح الغطاء واضغط على ﴾

لكتم صوت نغمة الرنين عند ورود مكالمة، اختر صامت.

جلاد الميع؛ عند توصيل سماعة أذن متوافقة بالجهاز. يحَن الرد على محالمة وإنهاؤها بالضغط على مفتاح سماعة الأذن.

إذا كنت لا ترغب في الرد على مكالمة. في وضع "فتح الغطاء". اضغط على **لَّ** لرفضها. يسمع المتصل النغمة الدالة على انشغال الخط. في حالة تنشيط وظيفة **خويل مكالمة > عند** انشغال الخط لتحويل المكالمات. فإن رفض مكالمة واردة يعمل أيضًا على خويل المكالمة. انظر "خويل المكالمات". الصفحة ١١٢. عند رفض مكالمة واردة في وضع "فتح الغطاء". يمكنك أيضًا عند راسال رسالة نصية إلى المتصل لإبلاغه لماذا لا تستطيع الرد على المكالمة. اختر الخيارات > إرسال رس.. يمكنك خرير النص قبل إرساله. لضبط هذا الخيار وكتابة رسالة نصية قياسية. انظر "ضبط المكالمات". الصفحة ١٠٥.

الرد على مكالمة فيديو أو رفضها عند ورود مكالة فيديو. تظهر الصورة عم على الشاشة. حلا تلميح! بكنك تخصيص نغمة رنين لكالمات الفيديو. اضغط على ثاة واختر الأدوات > الأوضاع. وأحد الأوضاع. ثم الخيارات > تخصيص > نغمة مكالة فيديو. في وضع "فتح الغطاء". اضغط على للرد على مكالة

الفيديو.

لبدء إرسال فيديو. قم بتنشيط وضع "العرض". حينئذ يكن للمتصل مشاهدة صورة فيديو مباشر أو مقطع فيديو مسجل أو الصورة الجاري التقاطها بالكاميرا الموجودة في جهازك. إذا رغبت في إرسال صورة الفيديو المباشر، أدر وحدة الكاميرا إلى الاجاه الذي تريد إرسال صورة الفيديو منه. وإذا لم تقم يمن الجاه الذي تريد إرسال صورة الفيديو منه. وإذا لم تقم يمنك سماع التحص". فلا يكن الإرسال بالفيديو. ولكن يمنك سماع الشخص الآخر. وتظهر شاشة رمادية في مكان الفيديو. لاستبدال الشاشة الرمادية بصورة ثابتة. انظر "ضبط الكالمات". صورة في مكانة فيديو. الصفحة ١٠٥.

حتى إذا رفضت الإرسال بالفيديو خلال مكالمة فيديو. يتم حساب تكلفة المكالمة على أنها مكالمة فيديو. تحقق من التكلفة مع مزود الخدمة.

لإنهاء مكالمة الفيديو في وضع "العرض" أو في وضع "فتح الغطاء". اضغط على 🞜 .

#### انتظار المكالمات (خدمة شبكة)

مكنك الرد على مكالمة بينما لديك مكالمة جارية أخرى وذلك إذا قمت بتنشيط انتظار المكالمات في الأدوات > الضبط > مكالمات > انتظار المكالمات.

للرد على المكالمة الموضوعة قيد الانتظار. اضغط على 🚤 . توضع المكالمة الأولى قيد الانتظار.

للتبديل بين المكالمتين. اختر المكالة الأخرى. اختر الخيارات > حويل لتوصيل مكالة واردة أو مكالة قيد الانتظار بأخرى نشطة, وكذا لقطع اتصالك بجميع المكالمات. لإنهاء المكالة النشطة, اضغط على **ل**ما يلانهاء كلتا المكالمتين. اختر الخيارات > إنهاء كل المكالمات.

# الخيارات المتاحة أثناء مكالمة صوتية

كثير من الخيارات التي يمكنك استخدامها أثناء إجراء مكالمة صوتية تعتبر خدمات شبكة. اختر الخيارات أثناء مكالمة للوصول إلى الخيارات المتاحة على الجهاز. والتي تشمل ما يلي: استبدال – لإنهاء مكالمة نشطة واستبدالها بالرد على المكالمة الوضوعة قيد الانتظار. أوسال MMS (في شبكات UTMS فقط) – لإرسال صورة أو فيديو في رسالة وسائط متعددة إلى المشارك الأخر في

الكالمة. يمكنك قريدانة وتشابط متعددة إلى المشارك المحرقي المكالمة. يمكنك قرير الرسالة وتغيير المستلم قبل الإرسال. اضغط على لي لارسال الملف إلى جهاز متوافق. إرسال DTMF – لإرسال سلسلة نغمة DTMF. على سبيل المثال. كلمة سر. أدخل سلسلة DTMF أو ابحث عنها في

الأسماء. لإدخال حرف انتظار (w) أو حرف إيقاف مؤقت (p). اضغط على \* بشكل متكرر. اختر موافق لإرسال النغمة. اضافة نغمات DTMF إلى حقل رقم الهاتف أو حقل DTMF في بطاقة اسم.

الخيارات المتاحة أثناء إجراء مكالمة فيديو اختر الخيارات أثناء إجراء مكالمة فيديو للوصول إلى الخيارات التالية: تمكين أو تعطيل (صوت في وضع "فتح الغطاء" أو فيديو أو

صوت أو كلاهما في وضع "العرض"). تنشيط الهاتف (إذا كان الهاتف مرفق به سماعة أذن مع

اتصال Bluetooth).

تنشيط اللايدوي (وضع "فتح الغطاء" فقط. وإذا كان الهاتف مرفق به سماعة أذن متوافقة مع اتصال Bluetooth).

إنهاء المكالمة النشطة

تغيير ترتيب الصور

تكبير أو تصغير (وضع "العرض" فقط).

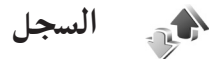

# آخر المكالمات

لمراقبة أرقام هواتف المكالمات التي لم يرد عليها والمكالمات المستلمة والمكالمات الصادرة. اضغط على 3⁄3. واختر <mark>تطبيقاتي</mark> > **السجل > آخر المكالمات. يسجل الجهاز المكالمات التي لم يرد** عليها والمكالمات المستلمة فقط إذا كانت الشبكة تدعم هذه الوطائف. ويكون الجهاز قيد التشغيل. وداخل نطاق خدمة الشبكة.

جَهْرُ للمعيع؛ في حالة ظهور ملاحظة في وضع الاستعداد بوجود مكالمة لم يتم الرد عليها. اختر عرض للوصول إلى قائمة بالمكالمات التي لم يرد عليها. لمعاودة الاتصال. انتقل إلى اسم أو رقم. واضغط على ك.

لمسح كل قوائم آخر الكالمات. اختر **الخيارات > مسح آخر** المكالمات في شاشة العرض الرئيسية لآخر المكالمات. لمسح أحد سجلات المكالمات. افتح السجل الذي تريد مسحه. ثم اختر **الخيارات > مسح القائمة**. لمسح حدث واحد. افتح أحد السجلات. وانتقل إلى الحدث. واضغط على **]**.

#### مدة المكالمات

لمراقبة المدة التقريبية لمكالماتك الواردة والصادرة. اضغط على لاَوُّهُ واختر تطبيقاتي > السجل > مدة المكالمات. لضبط شاشة مدة المكالمات بينما المكالة نشطة. اختر الصال > السجل > الخيارات > الضبط > إظهار مدة المكالمات > نعم أو لا.

ملاحظة: قد يتفاوت مبلغ الفاتورة لزمن التحدث من قبل مزود الخدمة حسب خصائص الشبكة وتقريب الكسور الحسابية إلى آخره.

لمسح موقتات مدة المكالمات, اختر **الخيارات > مسح الموقتات.** من أجل ذلك, أنت بحاجة إلى رمز القفل. انظر "الحماية" و"الهاتف وبطاقة SIM", الصفحة ١٠٩.

# حزم البيانات

للتحقق من حجم البيانات المرسلة والمستلمة أثناء اتصالات حزم البيانات. اضغط على ﴿، واختر <mark>تطبيقاتي > السجل</mark> > حزم بيانات. على سبيل المثال. قد تتحمل تكلفة اتصالات حزم البيانات حسب كمية البيانات التي يتم إرسالها واستقبالها.

# مراقبة كافة أحداث الاتصالات

الرموز في <mark>السجل</mark>:

- الواردة 📕
- 🛉 الصادرة
- أحداث الاتصالات التي لم يرد عليها

# إجراء المكالمات

لمراقبة كافة المكالمات الصوتية کے السحل ومكالمات الفيديق أو الرسيائل النصية أو اتصالات البيانات Mia Spencer ئ صوت المسجلة بواسطة الجهاز Helmut Leist SMS 🖶 اضغط على 🤪 واختر Anaïs Moncourt 🗸 صوت ا تطبيقاتي > السجل, واضغط على 🕞 لاختيار السجل العام. في كل حدث اتصال. يمكنك مشاهدة اسم المرسل أو المستلم، أو رقم الهاتف. أو اسم مزود الخدمة. أو نقطة خروج الوصول. مكنك ترشيح السجل العام لعرض نوع واحد فقط من الأحداث وإنشاء بطاقات اتصال جديدة استنادًا إلى معلومات السجل.

الشاشة المعامدة عدة المكالمة الصوتية على الشاشة الرئىسىة أثناء مكالمة نشطة، اختر الخيارات > الضبط > اظهارمدة المكالمات > نعم.

الخيار ات

المرسلة. اضغط على 🕼 تلميح! لعرض قائمة بالرسائل المرسلة. اضغط على 🕼 واختر الرسائل > الرسائل المرسلة. يتم تسجيل الأحداث الفرعية. مثل الرسائل النصية التى يتم إرسالها على أكثر من جزء. واتصالات حزم البيانات في صورة حدث اتصال واحد. يتم عرض الاتصالات بصندوق البريد الخاص بك أو بمركز رسائل الوسائط المتعددة أو بصفحات ويب كاتصالات حزم بيانات.

لترشيح السجل. اختر الخيارات > ترشيح وأحد المرشحات. لمسح محتوبات السجل وسجل آخر المكالمات وتقارير تسليم الرسائل بشكل دائم. اختر الخيارات > مسح السجل. اختر نعم للتأكيد. لأزالة حدث واحد من السجل، اضغط على ] . لضبط مدة السجلات, اختر الخيارات > الضبط > مدة السجلات. تظل أحداث السجل مسجلة فى ذاكرة الجهاز لعدد محدد من الأيام بعدها يتم مسحها تلقائيًا لتفريغ الذاكرة. إذا اخترت بدون سجل. يتم مسح كافة محتويات السجل. وتسجيل المكالمات الأخيرة، وتقارير استلام الرسائل بشكل دائم. لعرض تفاصيل حدث الاتصال. في شاشة عرض السجل العام. انتقل إلى حدث، واضغط على 🗻.

المعاميح؛ في شاشة عرض التفاصيل، لنسخ رقم هاتف إلى الحافظة. اختر الخيارات > نسخ الرقم.

عداد حزم البيانات وموقت الاتصال: لعرض مقدار البيانات التي يتم حويلها، وتُقاس بالكيلو بايت. ومدة استمرار اتصال حزم بيانات معين. انتقل إلى حدث وارد أو صادر يشار إليه بالرمز حزمة, ثم اختر الخيارات > عرض التفاصيل.

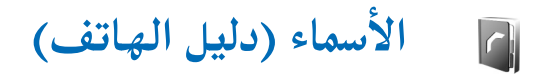

اضغط على <sup>2</sup>لاً. واختر الأسماء. في الأسماء مكنك إضافة نغمات رنين شخصية أو صورة رمز إلى بطاقة اسم. يكنك أيضًا إنشاء مجموعات أسماء تسمح لك بإرسال رسائل نصية أو رسائل بريد إلكتروني إلى عدة مستلمين في نفس الوقت. كما يكنك إضافة معلومات الاسم المستلمة (بطاقات الأعمال) إلى الأسماء. انظر "البيانات والضبط". الصفحة ٤٩. متوافقة.

# حفظ الأسماء والأرقام

ا اختر الخيارات > اسم جديد.

۲ املأ الحقول التي تريدها، واختر مم.

لتعديل بطاقات الأسماء في الأسماء. انتقل إلى بطاقة الاسم. التي ترغب في تعديلها. ثم اختر ا**خيارات > تعديل**.

يهيج الطباعة بطاقات أسماء باستخدام طابعة متوافقة مجهزة بوضع الطباعة الأساسي (BPP) من خلال اتصال Bluetooth (مثل طابعة 450 HP فلا انصال Mobile Printer (مثل طابعة HP Photosmart 8150). اختر الخيارات > طباعة.

لمسح بطاقة اسم في **الأسماء**. اختر بطاقة. واضغط على **〕**. لمسح عدة بطاقات أسماء في نفس الوقت. اضغط على *۞* و۞ لتحديد الأسماء. ثم اضغط على **〕** للمسح.

المحيح! لإضافة بطاقات الأسماء وتعديلها. استخدم للمحيح! لإضافة بطاقات الأسماء وتعديلها. استخدم المحيحة برامج الكمبيوتر Nokia PC Suite. الكمبيوتر Nokia PC Suite.

لإرفاق صورة رمز ببطاقة اسم. افتح بطاقة الاسم. واختر ا<del>لايارات > تعديل > الايارات > إضافة رمز</del>. يتم عرض صورة الرمز عند اتصال الاسم.

- المسيعة الاتصال السريع هو طريقة سريعة للاتصال المرابعة المتصال السريعة الاستخدام. يكنك تخصيص مفاتيح الاتصال السريع لثمانية أرقام هاتفية. انظر "الاتصال السريع برقم الهاتف". الصفحة ٥٨.
- المعلومات اسم. اختر البطاقة التي تريد البطاقة التي تريد إرسالها. اختر الخيارات > إرسال > برسالة نصية. أو بالوسائط المتعددة. أو بـ IR. أو بـ IR. انظر "الرسائل". الصفحة ٤٤ و"إرسال البيانات". الصفحة ٨٤.

لإضافة اسم إلى مجموعة. اختر ا<del>لايارات > إضافة إلى</del> مجموعة: (لا تظهر إلا في حالة إنشاء مجموعة). انظر "إنشاء مجموعات أسماء". الصفحة ١٩.

لعرض حجم الأسماء والجموعات والذاكرة المتاحة في الأسماء. اختر الخيارات > معلومات الأسماء.

#### الأرقام والعناوين الافتراضية يمكنك تخصيص أرفام وعناوين افتراضية لبطافة اسم. وبهذه الطريفة. وفي حالة وجود عدة أرفام وعناوين لاسم واحد. يمكنك وبسهولة الاتصال بهذا الاسم أو إرسال رسالة إليه على رقم أو عنوان معين. يستخدم الرقم الافتراضي أيضًا في الاتصال الصوتي. 1 في دليل العناوين. اختر اسمًا ثم اضغط على ©.

- ا اختر الخيارات > الافتراضي.
- ٣ اختر اسمًا افتراضيًا تريد إضافة رقم أو عنوان إليه. واختر تخصيص.
- ٤ اختر رقمًا أو عنوانًا ترغب في ضبطه كافتراضي. يتم وضع سطر أسفل الرقم أو العنوان الافتراضي في بطاقة الاسم.

نسخ الأسماء

لنسخ أسماء وأرقام من بطاقة SIM إلى جهازك. اضغط على 3⁄2. ثم اختر الأسماء > الخيارات > الأسماء في بطاقة SIM > دليل SIM. واختر الأسماء التي تربد نسخها والخيارات > نسخ إلى الأسماء.

لنسخ أسماء إلى بطاقة SIM. اضغط على 3<sup>4</sup>. ثم اختر الأسماء. اختر الأسماء التي تريد نسخها والخيارات > <mark>نسخ إلى</mark> دليل البطاقة. أو الخيارات > نسخ > إلى دليل SIM. يتم نسخ حقول بطاقة الاسم المدعومة من بطاقة SIN فقط.

حميح! يكنك مزامنة الأسماء مع كمبيوتر متوافق مزود بجموعة برامج الكمبيوتر Nokia PC Suite.

#### دليل بطاقة SIM وخدماتها

للحصول على معلومات حول كيفية استخدام خدمات بطاقة SIM ومدى توفرها. يرجى مراجعة أقرب تاجر لبطاقات SIM. الذي قد يكون مزود الخدمة أو أي مركز آخر. اضغط على <sup>2</sup>6، واختر الأسماء > الخيارات > الأسماء في بطاقة SIM > دليل بطاقة SIM لمشاهدة الأسماء والأرقام الخزنة في بطاقة SIM. في دليل SIM يكنك إضافة أرقام إلى الأسماء أو تعديلها أو نسخها. كما يكنك إجراء مكالمات. لعرض قائمة الاتصال بأرقام محددة. اختر الخيارات > الأسماء

في بطاقة SIM > أسماء الاتصال الثابت. هذا الضبط معروض فقط في حالة الدعم من بطاقة SIM.

لتقييد الاتصال من جهازك بأرقام هواتف محددة. اختر الخيارات > تشغيل الأرقام الحددة. لإضافة أرقام جديدة إلى الاتصال بأرقام محددة. اختر الخيارات > اسم جديد ببطاقة SIM. أنت بحاجة لرمز PIN2 لتشغيل هذه الوظائف.

عند استخدام وظيفة الاتصال بأرقام محددة. فإن اتصالات حزم البيانات تكون غير ممكنة. إلا عند إرسال رسائل نصية عبر اتصال حزم بيانات. في هذه الحالة. يجب إضافة رقم مركز خدمة الرسائل ورقم هاتف المستلم إلى قائمة الاتصال بأرقام محددة.

عندما يكون الاتصال بأرقام محددة نشطًا. فقد تتمكن من الاتصال برقم الطوارئ الرسمي المبرمج في هاتفك.

إضافة نغمات رنين للأسماء

عندما يتصل بك اسم أو عضو مجموعة. يُصدر الجهاز نغمة الرنين الختارة (في حالة إرسال رقم هاتف المتصل مع المكالة وتعرف الجهاز عليه).

- ۱ اضغط على الفتح بطاقة اسم أو الذهاب إلى قائمة
   الجموعات, واختر مجموعة أسماء.
  - اختر الخيارات > نغمة الرنين. يتم فتح قائمة بنغمات الرنين.
- ۲ اختر نغمة الرنين التي تريد استخدامها للاسم المنفرد أو للمجموعة الختارة.

لإزالة نغمة الرنين. اختر الن<mark>غمة الافتراضية</mark> من قائمة نغمات الرنين.

- إنشاء مجموعات أسماء
- ا في الأسماء. اضغط على 🕞 لفتح قائمة الجموعات.
  - ا اختر الخيارات > مجموعة جديدة.
- ٣ اكتب اسمًا للمجموعة أو استخدم الاسم الافتراضي الجموعة. ثم اختر موافق.
  - ٤ افتح الجموعة ثم اختر الخيارات > إضافة أعضاء.
- ٥ انتقل إلى اسم, واضغط على ال لتحديده. لإضافة عدة أعضاء في المرة الواحدة. كرر هذا الإجراء مع كل الأسماء التي تريد إضافتها.
  - اختر موافق لإضافة الأسماء إلى الجموعة.

لإعادة تسمية مجموعة. اختر الخيارات > إعادة تسمية. ثم أدخل الاسم الجديد واختر موافق.

# حذف أعضاء من مجموعة

١ في قائمة الجموعات. افتح الجموعة التي تريد تعديلها.
 ٦ انتقل إلى الاسم. ثم اختر الخيارات > حذف من الجموعة.

- ۳ اختر نعم لحذف الاسم من الجموعة.
- كل المتعع المتحقق من الجموعة التي ينتمي إليها اسم من الأسماء. انتقل إلى الاسم. ثم اختر **الخيارات > متعلق** بالجموعات.

الخدمات

يحتفظ العديد من مزودي الخدمة بصفحات مصممة خصيصًا للهواتف الحمولة. تستخدم هذه الصفحات لغة التمييز اللاسلكية (WML) أو لغة تمييز النص التشعبي الموسعة (XHTML) أو لغة تمييز النص التشعبي (HTML). عقق من توفر الخدمات والأسعار والرسوم من مزود الخدمة. سيوفر لك مزود الخدمة أيضًا تعليمات حول كيفية استخدام الخدمات التي يقدمها. اضغط على رُوَّ. واختر الخدمات.

♦ اختصار: لبدء الاتصال. اضغط مع الاستمرار على ♦ في وضع الاستعداد.

# نقطة الوصول للويب

للوصول إلى الصفحات. سوف تحتاج إلى ضبط خدمة الويب الخاص بالصفحة التي تريد استخدمها. قد تتسلم الضبط في شكل رسالة نصبة خاصة من مزود الخدمة الذي يقدم صفحة الويب. انظر "البيانات والضبط". الصفحة ٤٩. لمزيد من المعلومات. اتصل مزود الخدمة.

يهج **تلميح!** قد يتوفر الضبط على موقع الويب الخاص بمزود الخدمة.

#### إدخال الضبط يدويًا

- اضغط على \$ . ثم اختر الأدوات > الضبط > الاتصال > نقاط الوصول. ثم حدد الضبط لنقطة وصول. اتبع التعليمات التي تتلقاها من مزود الخدمة. انظر "الاتصال". الصفحة ١٠٦.
  - ۱ اضغط على 3، ثم اختر الخدمات > الخيارات > مدير العلامات > إضافة علامة. اكتب اسمًا للعلامة وعنوان الصفحة الحددة المعينة لنقطة الوصول الحالية.
- ٣ لضبط نقطة الوصول التي تم إنشاؤها كنقطة الوصول الافتراضية. اختر الخيارات > الضبط > نقطة الوصول.

#### شاشة عرض العلامات

تفتح شاشة عرض العلامات عندما تفتح الخدمات. قد يكون في الهاتف بعض علامات الكتابة المركبة مسبقًا لمواقع لا تتبع لنوكيا. لا تضمن نوكيا ولا تقر هذه المواقع. إذا اخترت الدخول إلى هذه المواقع. فينبغي اتخاذ ذات الاحتياطات التي تتخذها مع أي موقع آخر بالنسبة للأمان أو الحتوى. الافتراضية.

## حماية الاتصال

في حالة ظهور مؤشّر الحماية 🖬 أثناء إجراء اتصال. يتم تشفير عملية نقل البيانات بين الجهاز وبوابة الإنترنت أو مركز الخدمة.

لا يشير مؤشر الحماية إلى أن نقل البيانات بين البوابة وخادم الحتويات (أو مكان حفظ الأصل المطلوب) آمن. يقوم مزود الخدمة بتأمين عملية نقل البيانات بين البوابة وخادم الحتوى.

اختر الخيارات > التفاصيل > الحماية لعرض تفاصيل حول الاتصال وحالة التشفير ومعلومات حول مركز الخدمة وتوثيق المستخدم.

قد يتطلب الأمر توفر شهادات الحماية لبعض الخدمات مثل الخدمات المصرفية. لمزيد من المعلومات, اتصل مزود الخدمة. انظر أيضًا "إدارة الشهادات", الصفحة ١١٠.

#### التصفح

٩ هـام: استخدم الخدمات الموثوق بها فقط والتي تعرض خدمة الحماية المناسبة ضد البرامج الضارة. لتنزيل صفحة. اختر علامة أو أدخل العنوان في الحقل (). في صفحة المتصفح. تظهر الارتباطات الجديدة قمتها خط اللون الأزرق. كما تظهر الارتباطات التي تم زيارتها من قبل المرتبطة بها باللون الأرجواني. كما يظهر إطار أزرق حول الصور التي تعمل كارتباطات. الخيع على ).

اختصار: اضغط على # للقفز إلى نهاية صفحة وعلى \* للقفز إلى بداية صفحة. للعودة إلى الصفحة السابقة في أثناء التصفح. اختر رجوع. إذا لم يكن رجوع متاحًا. اختر الخيارات > خيارات التنقل > التاريخ، وذلك لعرض قائمة مرتبة تاريخيًا بالصفحات التي قمت بزيارتها أثناء جلسة تصفح. لاسترداد آخر محتوى من مركز الخدمة. اختر الخيارات > خيارات التنقل > اعادة حميل. لحفظ علامة، اختر الخيارات > حفظ كعلامة. يلا تلميح! للوصول إلى شاشة عرض العلامات أثناء التصفح. اضغط مع الاستمرار على . شاشة عرض المتصفح، اختر الخيارات > رجوع للصفحة. لحفظ صفحة أثناء التصفح, اختر الخيارات > خيارات متقدمة > حفظ الصفحة. يمكنك حفظ صفحات على ذاكرة الجهاز أو على بطاقة ذاكرة متوافقة (في حالة إدخالها). وتصفحها عندما تكون غير متصل بالشَّبكة. وللوصول إلى هذه الصفحات فيما بعد، اضغط على 回 في شاشة عرض العلامات لفتح شاشة عرض الصفحات الحفوظة. لإدخال عنوان URL جديد, اختر الخيارات > خيارات التنقل > ذهاب إلى عنوان ويب.

يكنك تنزيل الملفات التي لا يكن عرضها على صفحة المتصفح. مثل نغمات الرنين والصور وشعارات الشبكة والموضوعات ومقاطع الفيديو. لتنزيل عنصر. انتقل إلى الارتباط. واضغط على ₪.

عند بدء التنزيل. يتم عرض قائمة بالتنزيلات الجارية والمتوقفة مؤقفًا والمكتملة من جلسة التصفح الحالية. ولعرض القائمة. اختر **الخيارات > الأنوات > تنزيلات. في القائمة. انتقل إلى** أحد العناصر واختر **الخيارات لاي**قاف التنزيلات الجارية مؤقفًا أو استئنافها أو إلغائها. أو فتح التنزيلات المكتملة أو حفظها أو مسحها.

قد مُنع حقوق النشر والطبع نسخ أو تعديل أو نقل أو إعادة إرسال بعض الصور والقطع الموسيقية (ما في ذلك نغمات الرنين) والحتويات الأخرى.

مسلم: قم بتثبيت واستخدام التطبيقات والبرامج الأخرى من مواقع موثوق بها فقط. مثل التطبيقات المعتمدة من Symbian أو تلك التي اجتازت اختبار Java .VerifiedTM

# تنزيل عناصر وشرائها

يكنك تنزيل عناصر مثل نغمات رنين وصور وشعارات شبكة وموضوعات ومقاطع فيديو. يكن الحصول على هذه العناصر مجانًا. أو يكن شراؤها. يتم تداول العناصر التي تم تنزيلها من خلال التطبيقات الخصصة في جهازك. وعلى سبيل المثال. يكن حفظ صورة تم تنزيلها في الاستوديو.

مسام: قم بتثبيت واستخدام التطبيقات والبرامج الأخرى من مواقع موثوق بها فقط. مثل التطبيقات المعتمدة من Symbian أو تلك التي اجتازت اختبار Java .VerifiedTM

- لتنزيل العنصر. انتقل إلى الارتباط الخاص به. واضغط على .
   على .
- ا اختر الخيار المناسب لشراء العنصر. على سبيل المثال "شراء".
- ٣ اقرأ كافة المعلومات المقدمة بعناية.
   لمتابعة التنزيل, اختر قبول. لإلغاء التنزيل, اختر إلغاء.

# إنهاء اتصال

لإنهاء الاتصال وعرض صفحة المتصفح من وضع غير متصل بالشبكة. اختر الخيارات > خيارات متقدمة > فصل. أو لإنهاء الاتصال وإغلاق المتصفح. اختر الخيارات > خروج.

# تفريغ الذاكرة الوسيطة

يتم حفظ المعلومات أو الخدمات التي وصلت إليها في الذاكرة الوسيطة للجهاز.

الذاكرة الوسيطة هي ذاكرة تخزين مؤقتة تستخدم لحفظ البيانات بصفة مؤقتة. إذا حاولت الوصول. أو وصلت إلى معلومات سرية حتاج إلى كلمات مرور. فقم بتفريغ الذاكرة الوسيطة بعد كل استعمال. المعلومات أو الخدمات التي استخدمتها محفوظة في ذاكرة الهاتف. لتفريغ الذاكرة الوسيطة. اختر الخيارات > خيارات متقدمة > مسح الذاكرة الوسيطة.
ضبط الويب اختر الخيارات > الضبط وما يلى: نقطة الوصول – لتغيير نقطة الوصول الافتراضية. انظر "الاتصال"، الصفحة ١٠٦. قد يتم ضبط مسبق لبعض أو كل نقاط الوصول اجهازك عن طريق مزود الخدمة. وقد لا تستطيع تغييرها أو إنشاءها أو تعديلها أو إزالتها. حميل الصور والأصوات - اختر ما إذا كنت تريد حميل الصور أثناء التصفح أم لا. إذا اخترت لا. لتحميل الصور لاحقًا أثناء التصفح، اختر الخيارات > إظهار الصور. حجم الخط - لاختيار حجم النص. الترميز الافتراضى - إذا لم تظهر حروف النص بشكل صحيح. فيمكنك اختيار ترميز آخر طبقًا للغة. علامات آلية - لتمكين خميع العلامات الآلية أو تعطيلها. إذا كنت تريد الاستمرار في جميع العلامات الآلية ولكن مع إخفاء الحافظة من شاشة عرض العلامات. اختر إخفاء حافظة. حجم الشاشة - لاختيار ما يتم عرضه أثناء قيامك بالتصفح: اختر مفاتيح الاختيار فقط أو شاشة كاملة. الصفحة الرئيسية – لتحديد الصفحة الرئيسية. صفحة البحث - لتحديد صفحة ويب يتم تنزيلها عند اختيار خيارات التنقل > فتح صفحة البحث في شاشة عرض العلامات, أو أثناء التصفح. مستوى الصوت – إذا كنت تريد من المتصفح تشغيل الأصوات المدمجة في صفحات الويب, اختر مستوى صوت.

جودة التنزيل – إذا كنت تربد إظهار مخطط الصفحة بشكل دقيق بقدر الإمكان عندما تكون في وضع الشاشة الصغيرة. اختر بجودة، إذا لم تكن تربد تنزيل الصفحات ذات النمط المتعاقب الخارجية. اختر بسرعة. ملفات الاسترجاع – لتمكين إرسال واستلام ملفات الاسترجاع أو تعطيله.

نص Java أو ECMA - لتمكين استخدام النصوص أو تعطيلها. حُذيرات الحماية - لإخفاء إشعارات الحماية أو إظهارها. إرسال DTMF - اختيار ما إذا كنت تريد التأكيد قبل أن يقوم الجهاز بإرسال نغمات DTMF في أثناء مكالمة صوتية أم لا. انظر أيضًا "الخيارات المتاحة أثناء مكالمة صوتية". الصفحة 1٤.

لتقويم

استخدم التقويم لكي يذكرك بالاجتماعات والتواريخ السنوية. وأيضًا لكي يقوم بتتبع المهام التي عليك إنجازها والملاحظات الأخرى.

**إنشاء قيود التقويم** ٤٢ اختصار: في شاشة عرض تقوم "اليوم" أو "الأسبوع" أو "الشهر". اضغط على أي مفتاح ( 1 - 0 ). يتم فتح قيد موعد. والحروف التي تقوم بإدخالها يتم إضافتها إلى حقل الوضوع. في شاشة عرض "اللهام". يتم فتح قيد مذكرة مهام.

> اضغط على لأه. ثم اختر التقويم > الخيارات > قيد جديد ثم واحدًا ما يلي: وقت وتاريخ محددين. طلب اجتماع – لإرسال طلب اجتماع بواسطة البريد الإلكتروني (يلزم قديد صندوق بريد في الجهاز) عام ليوم

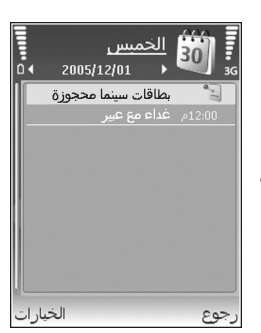

مناسبة سنوية – لتذكيرك بأعياد الميلاد أو تواريخ خاصة (تتكرر هذه القيود كل سنة) مهمة – لتذكيرك بمهمة يجب أداؤها قبل تاريخ محدد

ا املأ الحقول. لضبط تنبيه, اختر المنبه > تشغيل. ثم أدخل وقت التنبيه وتاريخ التنبيه. لإضافة وصف لأحد المواعيد أو الاجتماعات. اختر الخيارات > إضافة وصف.

۳ لحفظ القيد, اخترتم.

عندما يصدر التقويم تنبيهًا بالاحظة. اختر صامت لإغلاق نغمة تنبيه التقويم. يظل نص التذكير موجودًا على الشاشة. لإنهاء تنبيه التقويم. اختر إيقاف. لضبط المنبه على غفوة. اختر <mark>غفوة</mark>.

حَلَى تلميح! يَكنك مزامنة التقويم مع كمبيوتر شخصي متوافق باستخدام مجموعة برامج الكمبيوتر Nokia PC Suite. عند إنشاء قيد تقويم. قم بضبط خيار التزامن المطلوب.

### طلبات الاجتماع

إذا تلقيت طلب اجتماع بصندوق البريد الموجود في جهازك. يتم حفظ الطلب في التقويم عند فتح البريد الإلكتروني. يكنك عرض طلبات الاجتماع في صندوق البريد أو في التقويم. للرد على طلب اجتماع باستخدام البريد الإلكتروني. اختر **الخيارات > الرد**:.

شاشات عرض التقويم

الحتر الخيارات > الضبط لتغيير اليوم الأول من الأسبوع أو العرض الذي يظهر عند فتح التقوم. الأسبوع أو العرض الذي يظهر عند فتح التقوم. في شاشة عرض "الشهر". يتم تمييز التواريخ ذات قيود تقوم بمثلث صغير في الركن الأين السفلي. في شاشة عرض "الأسبوع". يتم وضع المذكرات والمناسبات السنوية قبل الثامنة الأسبوع". يتم وضع المذكرات والمناسبات السنوية قبل الثامنة الأسبوع". يتم وضع المذكرات والمناسبات السنوية قبل الثامنة الأسبوع". يتم من الشبع عرض "الشوم عنوية قبل الثامنة عرض الأسبوع". يتم وضع المذكرات والمناسبات السنوية قبل الثامنة الأسبوع". يتم وضع المذكرات والمناسبات السنوية قبل الثامنة عرض "الأسبوع" وشاشة عرض "المهام". الأسبوع وشاشة عرض "المهام". وشاحل على \* .

لإرسال ملاحظة تقويم إلى جهاز متوافق. اختر **الخيارات** > إرسال.

لطباعة قيود تقويم على طابعة متوافقة مجهزة بوضع الطباعة الأساسي (BPP) من خلال اتصال Bluetooth. (مثل طابعة HP Deskjet 450 Mobile Printer أو HP Photosmart 8150). اختر الخيارات > طباعة.

إدارة قيود التقويم يؤدي مسح القيود السابقة في التقوم إلى توفير مساحة في ذاكرة الجهاز. للسح أكثر من حدث في المرة الواحدة. انهب إلى شاشة عرض "الشهر". ثم اختر الخيارات > مسح قيد > قبل التاريخ. أو كل القيود.

لتمييز مهمة على أنها تمت. انتقل إليها في شاشة عرض. "المهام". ثم اختر **الخيارات > غَديد بأنها مّت**.

ضبط التقويم

لتعديل نغمة التنبيه للتقوم. وعرض الضبط الافتراضي. والأسبوع يبدأ بـ. وطريقة عرض الأسبوع. اختر الخيارات > الضبط.

تطبيقاتى

# الإذاعة المرئية 😽

يمكنك استخدام الإذاعة المرئية (خدمة شبكة) كإذاعة FM تقليدية ذات توليف تلقائي ومحطات محفوظة. إذا قمت بتوليف الحطات التي تقدم خدمة الإذاعة المرئية. يمكنك عرض معلومات مرئية على الشاشة تتعلق ببرنامج الإذاعة. تستخدم خدمة الإذاعة المرئية حزم البيانات (خدمة شبكة). يمكنك الاستماع إلى إذاعة FM أثناء استخدام تطبيقات أخرى. يتطلب استخدام خدمة الإذاعة المرئية حقيق الشروط التالية:

- · يجب أن يكون الهاتف قيد التشغيل.
- يجب إدخال بطاقة SIM صالحة في الجهاز.
- بجب أن يدعم هذه الخدمة كلا من الحطة التي تستمع
  إليها ومُشغل الشبكة أو شركات تزويد خدمات الأجهزة
  اللاسلكية التي تستخدمها.
- يجب تحديد نقطة وصول للإنترنت لأجل الوصول إلى مركز
  خدمة الإذاعة المرئية لمزود الخدمة. انظر "نقاط الوصول".
  الصفحة ١٠١.
  - يجب أن تكون الحطة بها مُعرف صحيح ومحدد لخدمة الإذاعة المرئية وخدمة إذاعة مرئية عاملة. انظر "الحطات الحفوظة". الصفحة ٨٧.

إذا لم تتمكن من الوصول إلى خدمة الإذاعة المرئية. فقد يكون مُشْغِلي الخدمة ومحطات الإذاعة في المنطقة التي تتبعها لا تدعم الإذاعة المرئية.

يعتمد راديو FM على هوائي خاص به بخلاف الهوائي الخاص بالهاتف. يلزم توصيل سماعة رأس متوافقة أو تعزيز بالهاتف لكي يمكن تشغيل راديو FM بشكل جيد.

يمكنك الاستماع إلى الراديو عن طريق مكبر الصوت المضمن أو طقم أذن متوافق. عند استخدام مكبر الصوت. أبق طقم الأذن موصل بالجهاز. الجزء الأمامي لطقم الأذن يعمل كهوائي للراديو. لذا دعه يتدلى بحرية.

تحذير: استمع إلى الموسيقى بمستوى صوت معتدل. إن التعرض المستمر لمستوى صوت مرتفع قد يضر السمع. لا تمسك الهاتف بالقرب من أذنك عند استخدام مكبر الصوت لأن الصوت قد يكون مرتفعًا للغاية.

يحنك إجراء اتصال أو الرد على مكالمة واردة أثناء الاستماع إلى الإذاعة. يتم إيقاف تشغيل الراديو عند وجود مكالمة نشطة. عند انتهاء المكالمة. يتم إعادة تشغيل الراديو.

يختار الراديو النطاق الترددي المستخدم حسب معلومات الدولة الواردة من الشبكة.

# الاستماع إلى الإذاعة

لاحظ أن جودة الإذاعة تعتمد على تغطية محطة الراديو في هذه المنطقة الخاصة.

قم بتوصيل طقم أذن متوافق بالجهاز. الجزء الأمامي لطقم الأذن يعمل كهوائي للراديو. لذا دعه يتدلى بحرية. اضغط على 6⁄2. ثم اختر تطبيقاتى > الإذاعة.

لبدء بحث محطة، اختر 🔽 | أو 🔽 |. يتوقف البحث عند العثور على محطة. لتغيير التردد يدويًا، اختر الخيارات > توليف يدوي.

إذا كنت قد قمت بحفظ محطات إذاعة في وقت سابق. اختر الله أو ١٩ للذهاب إلى الحطة الحفوظة التالية أو السابقة. لاختيار موقع الذاكرة لحطة. اضغط على مفتاح الرقم المناظر.

لضبط مستوى الصوت. اضغط على <sup>©</sup> أو <sup>©</sup>. للاستماع إلى الإذاعة باستخدام مكبر الصوت. اختر الخيارات > تنشيط السماعة الخارجية.

لعرض الخطات المتاحة بحسب الموقع. اختر الخيارات > دليل الحطات (خدمة شبكة).

لحفظ الحُطة المُولَّفة الحالية في قائمة الحُطة. الحتر الخيارات > حفظ الحُطة. لفتح قائمة الحُطات الحُفوظة. اختر الخيارات > الحُفوظة". الصفحة ٧٨. الحُفوظة". الصفحة ٨٩. وترك الراديو FM يعمل في وترك الراديو FM يعمل في الخلفية. اختر الخيارات > على س. .

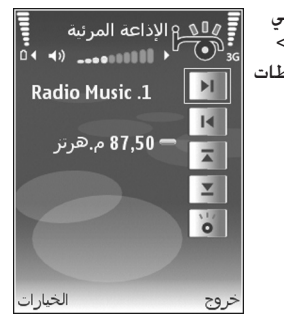

عرض محتوى مرئي

للتحقق من توفر الخدمة وتكاليفها. وللاشتراك في الخدمة. اتصل مزود الخدمة.

لعرض محتوى مرئي متاح لحطة مُولَفة. اختر **6** أ أو في شاشة عرض الخطات. اختر الخيارات > الخطة > بدء الخدمة المرئية. في حالة عدم حفظ مُعرف الخدمة المرئية للمحطة. قم بإدخاله. أو اختر جلب للبحث عنه في دليل الخطات (خدمة شبكة).

عند حُقيق الاتصال بالخدمة المرئية. تعرض الشاشة الحتوى المرئي الحالي الذي قام بتصميمه مزود الحتويات.

ىي. ئە

تطبيقاتر

لتعديل ضبط الشاشة لعرض الحتويات المرئية. اختر الخيارات > ضبط العرض > الإضاءة أو مدة موفر الطاقة.

## المحطات المحفوظة

يمكنك حفظ حتى ٢٠ محطة إذاعية في الإذاعة المرئية. لفتح قائمة الحطات. اختر الخيارات > الحطات.

للاستماع إلى محطة محفوظة. اختر الخيارات > الحطة > استماع. لعرض محتوى مرئي لحطة ذات خدمة إذاعة مرئية. اختر الخيارات > الحطة > بدء الخدمة المرئية.

لتغيير تفاصيل الحطة، اختر الخيارات > الحطة > تعديل.

### الضبط

اختر الخيارات > الضبط وما يلي: نغمة بدء التشغيل - لاختيار ما إذا كان سيتم تشغيل نغمة عند بدء التطبيق.

خدمة التشغيل الألي – لبدء خدمة الإذاعة المرئية تلقائيًّا عند اختيار محطة محفوظة تقدم خدمة مرئية. اختر ن<mark>عم.</mark>

نقطة الوصول – لاختيار نقطة الوصول المستخدمة لتوصيل البيانات. لا تحتاج إلى نقطة وصول لاستخدام التطبيق كإذاعة FM العادية.

# RealPlayer

T

اضغط على \$ . ثم اختر تطبيقاتي > RealPlayer. يكنك بواسطة RealPlayer تشغيل مقاطع فيديو أو ملفات وسائط متدفقة عبر الأثير. يكنك تنشيط رابط تدفق عند تصفح صفحات الويب. أو تخزينه في ذاكرة الجهاز أو بطاقة ذاكرة متوافقة (في حالة إدخالها).

يهجيع يكنك أيضًا عرض مقاطع فيديو أو روابط التشغيل في جهازك باستخدام أجهزة أخرى متوافقة مع أنظمة التوصيل والتشغيل العالمية (UPnP). مثل التلفزيون أو الكمبيوتر. من خلال شبكة LAN اللاسلكية. انظر "عرض ملفات الوسائط". الصفحة ٩٠.

يدعم برنامج RealPlayer ملفات ذات امتدادات مثل 3gp. أو mp4. أو rm. ولكن ليس من الضروري أن يدعم RealPlayer جميع تنسيقات الملفات أو الأشكال الختلفة من تنسيقات الملفات. فعلى سبيل المثال. يحاول برنامج RealPlayer فتح كل ملفات mp4. إلا أن بعض ملفات mp4. قد تتضمن محتوى غير متوافق مع معايير 3GPP. ولهذا. فهي غير مدعمة بهذا الجهاز.

### تشغيل مقاطع الفيديو

١ لتشغيل ملف وسائط مخزن في ذاكرة الجهاز أو على بطاقة ذاكرة متوافقة (في حالة إدخالها). اختر الخيارات > فتح. وما يلي:

أحدث المقاطع – لتشغيل ملف واحد من آخر ستة ملفات تم تشغيلها في RealPlayer مقطع محفوظ – لتشغيل ملف محفوظ فى الاستوديو

انظر "الاستوديو". الصفحة ٣٠.

ا انتقل إلى أحد الملفات، ثم اضغط على 🖲 لتشغيل الملف.

يهج **تلميح! لع**رض مقطع فيديو في وضع الشاشة الكاملة. اضغط على **2** . اضغط مرة أخرى للرجوع إلى وضع الشاشة العادية.

الاختصارات أثناء التشغيل هي كالتالي:

- للتقديم السريع. اضغط مع الاستمرار على (أ).
- للترجيع السريع خلال ملف الوسائط, اضغط مع الاستمرار على ①.

# تدفق محتوى عبر الأثير

يطلب منك العديد من مزودي الخدمة أن تستخدم نقطة وصول للإنترنت (IAP) كنقطة الوصول الافتراضية الخاصة بك. بينما يسمح لك مزودو خدمة آخرون باستخدام نقطة وصول WAP. قد يتم تكوين نقاط الوصول عند بدء تشغيل جهازك لأول مرة. لمزيد من المعلومات. راجع مزود الخدمة.

في RealPlayer. يكنك فقط فتح عنوان Ltsp:// URL. ومع ذلك. سوف يقوم RealPlayer بتعريف رابط http للف ram.

لبث محتوى عبر الأثير. اختر رابط تشغيل محفوظًا في الاستوديو. أو على صفحة ويب. أو مستلمًا في رسالة نصية أو في رسالة وسائط متعددة. قبل بدء تدفق الحتوى المباشر. سوف يتصل جهازك بالموقع ويبدأ حميل الحتوى. لا يتم حفظ الحتوى في جهازك.

#### استلام ضبط RealPlayer

قد تستلم ضبط RealPlayer في رسالة نصية خاصة من مزود الخدمة. انظر "البيانات والضبط". الصفحة ٤٩. لمزيد من المعلومات. اتصل مزود الخدمة.

#### تغییر ضبط RealPlayer

اختر الخيارات > الضبط وما يلى:

فيديو - ليقوم RealPlayer تلقائيًا بتكرار مقاطع الفيديو بعد انتهاء تشغيلها

الاتصال – لاختيار إما استخدام مركز خدمة البروكسي أو تغيير نقطة الوصول الافتراضية وضبط نطاق المنفذ المستخدم عند الاتصال. قم بالاتصال بمزود الخدمة للحصول على الضبط الصحيح.

ضبط البروكسي: استخدام بروكسي – لاستخدام مركز خدمة بروكسي. اختر نعم.

عنوان مركز خدمة البروكسي – لإدخال عنوان منفذ الإنترنت لمركز خدمة البروكسي. رقم منفذ البروكسي – لإدخال رقم منفذ مركز خدمة البروكسي.

تطبيقاتي

كلًا مسرد: مراكز خدمة البروكسي هي خدمات وسيطة بين مراكز خدمة الوسائط ومستخدميها. ويستخدمها بعض مزودي الخدمة لتوفير حماية إضافية أو لزيادة سرعة الوصول إلى صفحات المتصفح التي ختوي على مقاطع صوت أو فيديو.

ضبط الشبكة –

- · نقطة الوصول الافتراضية انتقل إلى نقطة الوصول المراد استخدامها للاتصال بالإنترنت. ثم اضغط على (٠).
- وقت الاتصال بالشبكة اضبط وقت RealPlayer
  للانفصال عن الشبكة عند إيقاف تشغيل مقطع وسائط مؤقئًا من خلال رابط شبكة. اختر يحدده المستخدم. ثم اضغط على •. أدخل الوقت. ثم اختر موافق.
  - أدنى منفذ لـ UDP أدخل رقم أدنى منفذ لنطاق منفذ مركز الخدمة. أدنى قيمة هى ١٠٢٤.
- أعلى منفذ لـ UDP أدخل رقم أعلى منفذ لنطاق منفذ مركز الخدمة. أعلى قيمة هي ١٥٥٣٥.

اختر الخيارات > ضبط متقدم لتعديل قيم عرض النطاق للشبكات الختلفة.

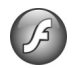

## مشغل الفلاش

باستخدام مشغل الفلاش. يمكنك عرض ملفات الفلاش. المصممة للأجهزة الحمولة وتشغيلها والتفاعل معها.

تنظيم ملفات الفلاش اضغط على 6 ، ثم اختر تطبيقاتى > مشغل فلاش. لفتح حافظة أو تشغيل ملف فلاش، انتقل إليه، ثم اضغط على 💽. لإرسال ملف فلاش إلى جهاز متوافق. انتقل إليه. ثم اضغط على 🣥 . لنسخ ملف فلاش إلى حافظة أخرى. اختر تنظيم > نسخ إلى الحافظة. لنقل ملف فلاش إلى حافظة أخرى. اختر تنظيم > نقل إلى الحافظة. لإنشاء حافظة لتنظيم ملفات الفلاش. اختر تنظيم > حافظة حديدة. قد تختلف الخيارات المتاحة. لمسح ملف فلاش. انتقل إليه. ثم اضغط على L . تشغيل ملفات الفلاش اضغط على 🕏 . ثم اختر تطبيقاتي > مشغل فلاش. انتقل إلى ملف فلاش، واضغط على 💽. اختر **الخيارات** ومما يلي: إيقاف مؤقت - لإيقاف التشغيل مؤقتًا إيقاف - لإيقاف التشغيل

> مستوى الصوت – لضبط مستوى صوت التشغيل. لرفع مستوى الصوت أو خفضه. انتقل إلى اليسار أو اليمين

4

الجودة – لاختيار جودة التشغيل. إذا كان التشغيل متقطع وبطيء. فقم بتغيير ضبط الجودة على عادية أو منخفضة. شاشة كاملة – لتشغيل الملف باستخدام الشاشة بالكامل. للعودة إلى الشاشة العادية. اختر شاشة عادية. حتى ولو لم تظهر وظائف المفاتيح في الشاشة الكاملة. إلا أنها قد تظهر عند الضغط على أي من المفتاحين الموجودين أسفل الشاشة. ملاءمة مع الشاشة – لتشغيل الملف بحجمه الأصلي بعد تتبيره أو تصغيره باستخدام مفتاح الانتقال بعد قيامك بالتكبير

قد تختلف الخيارات المتاحة.

# مؤلف الأفلام

اضغط على <sup>2</sup>لاً، ثم اختر <mark>تطبيقاتي > فيلم.</mark> أو قم بتشغيله من الاستوديو. أفلام Muvee هي مقاطع فيديو ذات أسلوب معين يكن أن تشتمل على مقاطع فيديو وصور وموسيقى ونص. هذا الأسلوب يحدد المقاطع الانتقالية. والمؤثرات البصرية. والرسومات. والموسيقى. والنص المستخدمة في الفيلم muvee.

# إنشاء أفلام muvee

١ في شاشة عرض مؤلف الأفلام الرئيسية. اختر مقاطع الفيديو والصور التي ترغب في إنشاء فيلم muvee بها. ثم اختر الخيارات > إنشاء muvee. أو افتح حافظة الصور

والفيديو في الاستوديو. اختر مقاطع الفيديو والصور التي ترغب في عمل فيلم muvee بها. ثم اختر الخيارات > تعديل > إنشاء muvee.

- ۲ اختر أسلوبًا للفيلم muvee من قائمة الأساليب. مؤلف الأفلام يستخدم الموسيقى والنص المرتبطين بالأسلوب الختار.
  - ۳ اختر إنشاء muvee.

يتم إنشاء فيلم muvee تلقائيًا. ويتم ظهور شاشة عرض معاينة muvee. يكنك اختيار حفظ لحفظ فيلم muvee في الاستوديو. أو إعادة إنشاء لتغيير ترتيب ملفات الوسائط وإنشاء فيلم muvee جديد. أو رجوع لاختيار أسلوب مختلف لفيلمك muvee. يكنك أيضًا اختيار تخصيص لتغيير ضبط فيلم وسوسيقى ونص إليه.

#### إنشاء فيلم muvee مخصص

- في شاشة عرض مؤلف الأفلام الرئيسية. اختر مقاطع الفيديو والصور التي ترغب في إنشاء فيلم muvee بها. ثم اختر الخيارات > إنشاء muvee. أو اختر حافظة الصور والفيديو في الاستوديو. اختر مقاطع الفيديو والصور التي ترغب في عمل فيلم muvee بها. ثم اختر الخيارات > تعديل > إنشاء muvee.
- اختر أسلوبًا للفيلم muvee من قائمة الأساليب. في شاشة عرض الأسلوب, اختر **الخيارات > تخصيص** وما يلي: مقاطع فيديو وصور – اختر ما يلي:

تطبيقاتي

- إضافة/إزالة لإضافة مقاطع فيديو وصور أو إزالتها. أو إضافة/إزالة > التقاط لفتح تطبيق الكاميرا لالتقاط مقاطع فيديو وصور جديدة.
- نقل لإعادة ترتيب موقع مقاطع الفيديو والصور في فيلم muvee الخصص.
  - اختيار الحتويات لاختيار أجزاء من مقطع فيديو لتضمينها أو استبعادها فى فيلم muvee.

الطول - لتحديد مدة فيلم muvee. اختر بتحديد المستخدم. واختر رسائل وسائط متعددة أو مثل الموسيقى أو حديد آلي. إذا كانت مدة الفيلم القصير أقل من مدة الموسيقى. يتم تكرار الفيلم muvee ليتوافق مع مدة الموسيقى. إذا كانت مدة الفيلم القصير أطول من مدة الموسيقى. يتم تكرار الموسيقى لتتوافق مع مدة الفيلم muvee.

الموسيقى - لاختيار مقطع موسيقي من القائمة. رسالة - لتعديل جارفتح الرسالة والرسالة الختامية. الضبط - لتغيير الضبط من أجل إنتاج أفلام muvee. اختر ما يلي:

- الذاكرة المستخدمة لاختيار مكان حفظ أفلام muvee
  - الدقة لاختيار مستوى دقة أفلام muvee
  - اسم muvee الافتراضي لوضع اسم افتراضي لأفلام muvee
    - ۳ اختر إنشاء muvee.

يتم إنشاء فيلم muvee تلقائبًا. ويتم ظهور معاينة muvee. يمكنك اختيار حفظ لحفظ فيلم muvee في الاستوديو. أو إعادة إنشاء لتغيير ترتيب ملفات الوسائط وإنشاء فيلم muvee جديد. أو تخصيص للعودة إلى ضبط فيلم muvee.

# الألعاب

اضغط على \$أ- واختر تطبيقاتي وإحدى الألعاب. للحصول على تعليمات حول كيفية تشغيل اللعبة. اختر الخيارات > تعليمات.

التوصيل

## اتصالات الكمبيوتر

خْتاج إلى توصيل الجهاز بجهاز كمبيوتر متوافق للقيام بما يلي:

- نقل معلومات بين تطبيقات مجموعة برامج الكمبيوتر Nokia PC Suite والجهاز. على سبيل المثال. لمزامنة مواعيد التقويم أو نقل الصور.
  - استخدام الجهاز كمودم للاتصال بخدمات شبكة مثل الإنترنت.

مكنك توصيل الجهاز مع كمبيوتر متوافق عبر كبل USB أو كبل تسلسلي متوافق. أو الأشعة خت الحمراء أو تقنية Bluetooth اللاسلكية.

توجد تعليمات التثبيت المفصلة في دليل المستخدم فيما يخص مجموعة برامج الكمبيوتر Nokia PC Suite.

يَلْدِ تلميع! عند استخدام مجموعة برامج الكمبيوتر Nokia PC Suite لأول مرة. لتوصيل جهازك بكمبيوتر متوافق ولاستخدام مجموعة برامج الكمبيوتر Get Connected المعالج Nokia PC Suite المتاح في مجموعة برامج الكمبيوتر Nokia PC Suite.

حجم كبل البيانات

اضغط على \$ واختر التوصيل > كبل البيانات > مشغل الوسائط أو PC Suite أو تخزين كبير السعة أو طباعة صورة. لجعل الجهاز يسأل عن الغرض من الاتصال في كل مرة يتم فيها توصيل الكبل. اختر السؤال عند الاتصال.

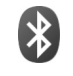

# اتصال Bluetooth

يمكنك الاتصال لاسلكيًا بأجهزة متوافقة أخرى باستخدام تكنولوجيا Bluetooth اللاسلكية. قد تشمل الأجهزة المتوافقة الهواتف الحمولة وأجهزة الكمبيوتر والأجهزة الملحقة مثل أطقم الأذن وأطقم السيارة. يمكنك استخدام اتصال Bluetooth لإرسال الصور ومقاطع الفيديو والموسيقى ومقاطع الصوت والملاحظات. أو للاتصال لاسلكيًا بالكمبيوتر المتوافق الخاص بك (على سبيل المثال لنقل الملفات). أو للتوصيل بطابعة متوافقة لطباعة الصور باستخدام طباعة صورة. انظر "طباعة صورة". الصفحة ٤٢.

ونظرًا لأن الأجهزة التي تعتمد على تكنولوجيا Bluetooth تتصل فيما بينها باستخدام الموجات اللاسلكية. لا يحتاج الهاتف وأجهزة Bluetooth الأخرى إلى وضعها على خط رؤية واحد. يلزم فقط للجهازين أن يكونا موجودين معًا في نطاق مداه ١٠ أمتار (٣٣ قدم). ولكن الاتصال قد يتعرض للتشويش بسبب وجود بعض العوائق. مثل الحوائط أو الأجهزة الإلكترونية الأخرى.

يتوافق هذا الهاتف مع مواصفات 12.0 Bluetooth التي تدعم الأوضاع التالية: Basic Printing Profile وGeneric Access وJasic Profile وDial-up Networking Profile وSerial Port Profile وGeneric Object وHands-Free Profile وFile Transfe وObject Push Profile وSIM Access profile وBasic Imaging Profile SIM Access profile وBasic Imaging Profile وJest Profile وItaes واوقا Profile Recess profile وJest Access Profile وJest Access Profile وJest Access Profile وJest Access Profile وGeneric Object Push Profile وExchange Profile وSIM Access profile وBasic Imaging Profile وJest Access Profile وJest Access Profile Recess Profile وJest Access Profile وJest Access Profile وJest Access Profile Recess Profile (Lite Access Profile Basic Imaging Profile Lite Access Profile Access Profile Access Profile Access Profile Access Profile Basic Imaging Profile Lite Access Profile Access Profile Access

حكود وضع يقابل خدمة أو وظيفة ويحدد كيفية توصيل الأجهزة الختلفة. على سبيل المثال. يتم استخدام وضع Hands-Free Profile بين الجهاز اللا يدوي والهاتف. ولكي تتوافق الأجهزة. يجب أن تدعم نفس الأوضاع.

قد توجد قيود على استخدام تقنية Bluetooth في بعض المناطق. يرجى مراجعة السلطات الحلية أو مزود الخدمة.

إن الخصائص التي تستخدم التكنولوجيا اللاسلكية Bluetooth أو تسمح بتشغيلها في الخلفية أثناء استخدام خصائص أخرى ستؤدي إلى تكثيف استهلاك طاقة البطارية. كما ستؤثر سلبًا على متوسط عمرها. عند قفل الجهاز. لا يكنك استخدام اتصال Bluetooth. انظر

عب على الجهار لا يسبب المسبب م السول المان العلومات العلومات. "الحماية". الصفحة ١٠٩ للحصول على المزيد من المعلومات حول قفل الجهاز.

#### الضبط

اضغط على **3/** واختر التوصيل > Bluetooth. عند فتح التطبيق لأول مرة. سيطلب منك خديد اسم الجهاز. بعد ضبط اتصال Bluetooth وتغيير رؤي<mark>ة هاتفي</mark> إلى إظهار للكل. يمكن أن يظهر الجهاز والاسم لمستخدمي الأجهزة الأخرى التي تعمل بتقنية Bluetooth.

اختر ما يلي:

Bluetooth – اختر مشغل أو متوقف. للاتصال لاسلكيًا بجهاز متوافق آخر. اضبط أولاً اتصال Bluetooth على تشغيل. ثم قم بإجراء الاتصال.

رؤ<mark>ية هاتفي</mark> - لتمكين الأجهزة الأخرى التي تعمل بتقنية Bluetooth من العثور على الهاتف الخاص بك. اختر <mark>إظهار</mark> للكل. ولإخفائه عن الأجهزة الأخرى. اختر مخفي.

اسم هاتفي - لتعديل اسم الجهاز.

وضع استخدام SIM عن بعد - لتمكين جهاز آخر. مثل جهاز ملحق طقم سيارة متوافق. لاستخدام بطاقة SIM في جهازك للاتصال بالشبكة. اختر تشغيل.

وضع استخدام SIM عن بعد لاستخدام وضع "استخدام SIM عن بعد" مع جهاز ملحق طقم سيارة متوافق. قم بضبط اتصال Bluetooth. وقم تبتمكين استخدام وضع "استخدام SIM عن بعد" مع جهازك. قبل تنشيط الوضع. يجب إقران الجهازين معًا على أن تبدأ عملية الاقتران من الجهاز الآخر. عند إجراء عملية الاقتران. قم باستخدام رمز مرور مكون من 11 رقمًا. وقم بضبط الجهاز الآخر كمصرح لمد انظر "الأجهزة المقترنة". الصفحة ٨١. قم بتنشيط وضع "استخدام SIM عن بعد" في جهاز Nokia. يتم عض الاستعدام الا عن بعد قل الاستعدار.

يتم عرض استخدام SIM عن بعد في وضع الاستعداد. يتم إيفاف الاتصال بالشبكة اللاسلكية. كما هو موضح بالعلامة ★ في منطقة مؤشر قوة الإشارة. ولا يكنك استخدام خدمات بطاقة SIM أو مزايا تتطلب تغطية شبكة خلوية. ومع ذلك. يظل اتصال شبكة LAN اللاسلكية نشطًا أثناء وضع "استخدام SIM عن بعد".

تحذير: في وضع "استخدام SIM عن بعد". لا يكن إجراء أية مكالمات أو استقبالها باستخدام جهازك. باستثناء الاتصال بأرقام طوارئ معينة. أو استخدام خصائص أخرى قتاج تغطية شبكة. ولإجراء مكالمات. يجب أولاً الخروج من وضع "استخدام SIM عن بعد". في حالة قفل الجهاز. أدخل رمز القفل. للخروج من وضع "استخدام SIM عن بعد". اضغط على (1). واختر خروج من وضع SIM البعيد.

#### تلميحات الحماية

في حالة عدم استخدام اتصال Bluetooth. اختر Bluetooth > متوقف أو رؤية هاتفي > مخفي. وبهذه الطريقة. يكنك التحكم بشكل أفضل في من يكنه العثور على جهازك باستخدام تقنية Bluetooth اللاسلكية. والاتصال به. لا تقم بالاقتران بجهاز مجهول أو تقبل أية طلبات اتصال منه. وبهذه الطريقة. يكنك حماية جهازك بشكل أفضل من الحتوبات الضارة.

## إرسال البيانات

يمكن أن يكون هناك أكثر من اتصال Bluetooth واحد نشط في الرة الواحدة. على سبيل المثال. إذا كنت متصلاً بطقم أذن. يمكنك أيضًا نقل ملفات إلى جهاز متوافق آخر في نفس الوقت.

#### مؤشرات اتصال Bluetooth

- عند ظهور ★ في وضع الاستعداد. يكون اتصال Bluetooth فى وضع تشغيل.
- عندما يومض (\*). فإن جهازك يحاول الاتصال بجهاز آخر.
  - عندما تظهر (\*) بشكل متواصل. فذلك يعني أن البيانات يتم إرسالها باستخدام اتصال Bluetooth.
  - ا افتح التطبيق في المكان الحفوظ به العنصر الذي ترغب في إرساله. على سبيل المثال. لإرسال صورة إلى جهاز متوافق آخر. افتح الاستوديو.

التوصير

- ۲ اختر العنصر، ثم الخيارات > إرسال > بـ Bluetooth. تبدأ الأجهزة ذات تقنية Bluetooth والموجودة في نطاق الاتصال في الظهور على الشاشة. رموز الأجهزة هي: إلا الكمبيوتر. اللهاتف. (إلله جهاز الصوت أو الفيديو. ربي الجهاز الآخر. للقاطعة البحث. اختر إيقاف.
  - ۳ اختر الجهاز الذي ترغب في إجراء اتصال معه.
- ٤ إذا طلب الجهاز الآخر الاقتران قبل إرسال البيانات. فستصدر نغمة. وسيُطلب منك إدخال رمز مرور. انظر "الأجهزة المقترنة". الصفحة ٨٦.
  - ٥ بعد تحقيق الاتصال، يتم عرض جار إرسال البيانات.

حافظة الرسائل المرسلة الموجودة في الرسائل لا خفظ الرسائل. المرسلة باستخدام اتصال Bluetooth.

حلاح المعتلية عند البحث عن الأجهزة. قد تعرض بعض الأجهزة العنوان الفريد فقط (عنوان الجهاز). للبحث عن العنوان الفريد لجهازك. أدخل الرمز #٢٨٢٠ \* في وضع الاستعداد.

**الأجهزة المقترنة** لفتح شاشة عرض الأجهزة المقترنة (**\$**)∜\$). في شاشة العرض الرئيسية لتطبيق Bluetooth. اضغط على ⊡. قبل الاقتران. قم بإنشاء رمز المرور الخاص بك (۱ – ۱۱ رقمًا). وبالاتفاق مع صاحب الجهاز الآخر لاستخدام نفس الرمز. الأجهزة التي لا ختوي على واجهة مستخدم لها رمز مرور مضبوط في المصنع. يستخدم رمز المرور مرة واحدة فقط.

للاقتران بأحد الأجهزة. اختر الخيارات > جهاز مقترن جديد. تبدأ الأجهزة التى تتمتع بتقنية Bluetooth والموجودة في نطاق الاتصال في الظهور على الشاشة. اختر الجهاز. وأدخل رمز المرور. يجب إدخال نفس رمز المرور بالجهاز الآخر أيضًا. بعد الانتهاء من عملية الاقتران، يتم حفظ الجهاز في شاشة عرض الأجهزة المقترنة. يشار إلى الأجهزة المقترنة بالرمز \* \* في قائمة البحث عن الأجهزة. لضبط أحد الأجهزة كمصرح له أو غير مصرح له، انتقل إلى ذلك الجهاز ثم اختر من الخيارات التالية: ضبط كـ "مصرح به" - بمكن أن تتم الاتصالات بين جهازك وهذا الجهاز دون أن تعلم. لا يلزم الحصول على موافقة أو تصريح بشكل منفصل. استخدم هذه الحالة مع الأجهزة الخاصة بك فقط، مثل طقم أذن متوافق أو كمبيوتر أو الأجهزة التي تخص شخصًا تثق به. 🛐 يشير إلى الأجهزة المصرح لها فى شاشة عرض الأجهزة المقترنة. ضبط ك "غير مصرح له" - يلزم قبول طلبات الاتصال الصادرة من هذا الجهاز في كل مرة على حدة. لإلغاء عملية اقتران. انتقل إلى الجهاز ثم اختر الخيارات > مسح. إذا كنت ترغب في إلغاء كل عمليات الاقتران، فاختر الخيارات > مسح الكل. الميح؛ في حالة حذف اقترانك بأحد الأجهزة أثناء 🔬 اتصالك به، فسيتم حذف الاقتران في الحال، ثم إيقاف الاتصال.

11

#### استلام البيانات

عند استلام بيانات عبر اتصال Bluetooth. تصدر نغمة، مع الاستفسار عما إذا كنت ترغب في قبول الرسالة أم لا. فإذا قبلت الرسالة. يظهر الرمز [20] ويوضع العنصر في حافظة صندوق الوارد الموجودة في الرسائل. تتم الإشارة إلى الرسائل التي تسلمتها عن طريق اتصال Bluetooth بالرمز (گُ. انظر "صندوق الوارد – استلام الرسائل". الصفحة ٤٩.

## إيقاف التشغيل

لإيقاف تشغيل اتصال Bluetooth، اختر Bluetooth > متوقف.

# (١١) اتصال الأشعة تحت الحمراء

باستخدام الأشعة خَت الحمراء. يمكنك نقل بيانات مثل بطاقات الأعمال وملاحظات التقويم وملفات وسائط عبر جهاز متوافق.

لا توجه الأشعة تحت الحمراء إلى أعين أي شخص ولا تسمح بتداخلها مع أجهزة أخرى تعمل بالأشعة تحت الحمراء. يعد هذا الجهاز منتج الليزر من الفئة الأولى.

إرسال بيانات واستلامها باستخدام الأشعة خت الحمراء

لا تأكد أن منافذ الأشعة تحت الحمراء الخاصة بجهازي الإرسال والاستقبال تواجه بعضها البعض. وأنه لا توجد عوائق بين الجهازين. تصل المسافة المناسبة بين الجهازين إلى ١ متر (٣ أقدام).

يقوم مستخدم جهاز الاستقبال بتنشيط منفذ الأشعة حَت الحمراء.

لتنشيط منفذ الأشعة قت الحمراء بجهازك لاستقبال بيانات عبر الأشعة قت الحمراء. اضغط على \$. ثم اختر التوصيل > IR.

٣ يقوم مستخدم جهاز الإرسال باختيار وظيفة الأشعة خت
 الحمراء المطلوبة لبدء نقل البيانات.

لإرسال بيانات عبر الأشعة خَت الحمراء. قم بتحديد مكان الملف المطلوب في أحد التطبيقات أو في مدير الملفات. ثم اختر ا**لخيارات > إرسال > بـ IR.** 

إذا لم تبدأ عملية نقل البيانات في خلال دقيقة عقب تنشيط منفذ الأشعة تحت الحمراء. يتم إلغاء الاتصال ويجب بدء الاتصال من جديد.

يتم وضع جميع العناصر المستلمة عبر الأشعة حّت الحمراء في حافظة <mark>صندوق الوارد ال</mark>وجودة في الرسائل. يُشار إلى رسائل الأشعة حّت الحمراء الجديدة بالرمز سٍ.

عند وميض الرمز **◘∎∎.** فهذا يعنى أن جهازك يحاول الاتصال بالجهاز الآخر أو أن الاتصال قد فُقد.

عندما يظهر الرمز ¶∎∎ باستمرار. فهذا يعنى أن اتصال الأشعة حّت الحمراء نشط. وأن الجهاز مستعد لإرسال بيانات واستقبالها عبر منفذ الأشعة حٓت الحمراء الخاص به.

الشكة المحلية

جهازك متوافق مع أنظمة التوصيل والتشغيل العالمية (UPnP). يكنك إنشاء شبكة محلية وتوصيل أجهزة متوافقة مع أنظمة التوصيل والتشغيل العالمية (UPnP) تدعم شبكة LAN اللاسلكية على الشبكة باستخدام جهاز نقطة وصول خاص بشبكة LAN لاسلكية أو موجه شبكة LAN لاسلكية. وذلك مثل جهازك Nokia وكمبيوتر متوافق وطابعة متوافقة ونظام صوت متوافق أو تليفزيون. أو نظام صوت أو تليفزيون مجهز بمستقبل وسائط لاسلكي متوافق.

إن استخدام وظيفة شبكة LAN اللاسلكية الخاصة بـ Nokia N93 في شبكة محلية يتطلب إعداد اتصال محلي لشبكة LAN لاسلكية عاملة وتمكين الأجهزة الحلية المستهدفة الأخرى من العمل مع أنظمة التوصيل والتشغيل العالية UPnD واتصالها بنفس الشبكة الحلية.

تستخدم الشبكة الحُلية ضبط الحماية لاتصال شبكة LAN اللاسلكية. استخدم خصائص الشبكة الحُلية في شبكة LAN الأساسية اللاسلكية مع جهاز نقطة وصول لشبكة LAN اللاسلكية وتشفير في وضع مَكين.

يمكنك مشاركة ملفات وسائط محفوظة في الاستوديو مع أجهزة أخرى متوافقة مع أنظمة التوصيل والتشغيل العالية UPnP باستخدام الشبكة الحلية. ولإدارة ضبط شبكة محلية. اضغط على لأكر واختر التوصيل > شبكة محلية. يمكنك أيضًا استخدام الشبكة الحلية لعرض ملفات وسائط متوافقة أو تشغيلها أو نسخها أو طباعتها من الاستوديو. انظر "عرض ملفات الوسائط". الصفحة ٩٠.

لمسلم: استخدم دائمًا أحد طرق التشفير المتاحة لزيادة حماية اتصال شبكة LAN اللاسلكية وتقليل مخاطر الوصول غير المصرّح به إلى البيانات. يكون جهازك متصلاً بالشبكة الحلية فقط إذا قبلت طلب اتصال من جهاز آخر، أو في الاستوديو. اختر الخيار لعرض ملفات وسائط أو تشغيلها أو طباعتها أو نسخها على جهازك Nokia أو البحث عن أجهزة أخرى في حافظة شبكة محلية.

#### معلومات حماية هامة

عندما تقوم بتهيئة شبكة LAN الخلية اللاسلكية. قم بتمكين طريقة للتشفير، أولاً على جهاز نقطة الوصول الخاص بك. ثم على الأجهزة الأخرى التي تنوي توصيلها بشبكتك الحلية. راجع مستندات الأجهزة. احتفظ بأي رموز سرية للمرور وفي مكان آمن بعيداً عن الجهاز.

لعرض الضبط الخاص بنقطة الوصول إلى الإنترنت لشبكة LAN اللاسلكية أو تغييره في جهازك Nokia. انظر "نقاط الوصول". الصفحة ١٠١.

إذا قمت باستخدام وضع التشغيل المؤقت لإنشاء شبكة محلية مع جهاز متوافق. قم بتمكين أحد طرق التشفير في وضع حماية WLAN عند قيامك بتكوين نقطة وصول للإنترنت. تقلل هذه الخطوة من خطورة انضمام طرف غير مرغوب فيه إلى الشبكة المؤقتة.

يقوم جهازك بإخطارك في حالة محاولة أي جهاز آخر بالاتصال به وبالشبكة الحلية. لا تقبل أي طلبات اتصال من جهاز آخر مجهول.

إذا كنت تستخدم اتصال شبكة LAN اللاسلكية في شبكة ليس بها تشفير. فقم بإيقاف تشغيل مشاركة ملفات Nokia N93 مع لأجهزة أخرى. أو لا تقم بمشاركة أي ملفات وسائط خاصة. لتغيير ضبط المشاركة. انظر "ضبط الشبكة الحلية". الصفحة ٨٩.

### معالج UPnP

عند الوصول لتطبيق الشبكة الحلية للمرة الأولى. يتم فتح معالج الإعداد حيث يساعدك على خديد ضبط الشبكة الحلية لجهازك. ولاستخدام معالج الإعداد في وقت لاحق. في شاشة العرض الرئيسية للشبكة الحلية. اختر الخيارات > تشغيل المعالج. واتبع التعليمات التي تظهر على الشاشة. لتوصيل جهاز كمبيوتر متوافق بالشبكة الحلية. ينبغي أن تقوم بتثبيت برنامج مركز خدمة الوسائط الحلية على جهاز الكمبيوتر الخاص بك من قرص الفيديو الرقمي DVD ROM الموفق مع الجهاز.

### ضبط الشبكة المحلية

لمشاركة ملفات وسائط محفوظة في الاستوديو مع أجهزة UPnP أخرى متوافقة من خلال شبكة LAN لاسلكية. يجب عليك إنشاء نقطة وصول للإنترنت لشبكة LAN اللاسلكية الخاصة بك وتكوينها. ثم تكوين شبكة محلية. انظر "شبكة LAN اللاسلكية". الصفحة ١٧.

الخيارات المتعلقة بــ شُبكة محلية غير متاحة في الاستوديو قبل أن يتم تكوين ضبط شُبكة محلية.

#### ضبط التكوين

لتكوين شبكة محلية. اختر التوصيل > شبكة محلية > الضبط. واختر ما يلي:

نقطة وصول محلية – اختر السؤال دوما إذا كنت ترغب في أن يسألك الجهاز عن نقطة الوصول الحلية في كل مرة تتصل فيها بالشبكة الحلية أو محدد معرفة المستخدم لاختيار نقطة وصول للإنترنت محلية أو محدد معرفة المستخدم تلقائيًا عند استخدامك شبكة محلية أو بلا. في حالة عدم تمكين ضبط الحماية الخاص بشبكة محلية أو بلا. في حالة عدم تمكين ضبط الحاصة بك. سوف يظهر لك تخذير حماية. يمكنك الاستمرار. وتشغيل حماية الشبكة الما اللاسلكية فيما بعد. أو إلغاء تعريف نقطة الوصول وتشغيل حماية شبكة الما للاسلكية أولاً. انظر شبكة LAN اللاسلكية في "نقاط الوصول". الصفحة 1٠١.

> **اسم الجها**ز – أدخل اسمًا لجهازك يظهر للأجهزة الأخرى المتوافقة في الشبكة الخلية. **تشغيل المشاركة وقديد الختوى**

اختر التوصيل > شبكة محلية > مشاركة الحتوى.

مشاركة الحتوى - للسماح مشاركة ملفات وسائط مع أجهزة متوافقة أو رفضها.

هـام: لا تقم بتشغيل مشاركة محتوى قبل أن يتم تكوين الضبط الآخر بالكامل. إذا قمت بتشغيل مشاركة محتوى. فإن الأجهزة الأخرى المتوافقة مع أنظمة التوصيل والتشغيل العالمية UPnP في الشبكة الحلية مكنها عرض ملفات قمت باختيارها ونسخها للمشاركة في حافظات الصور والفيديو والوسيقى.

لاختيار ملفات وسائط للمشاركة مع أجهزة أخرى من حافظات الصوروالفيديو والموسيقى أو لعرض حالة مشاركة الصوروالفيديو أو الموسيقى. اختر مشاركة الحتوى.

### عرض ملفات الوسائط

لتوصيل كمبيوتر متوافق بالشبكة الحلية. يجب تثبيت البرنامج المناسب من قرص الفيديو الرقمي DVD ROM المرفق مع جهازك Nokia.

في حالة تشغيل مشاركة محتوى في جهازك. فإن الأجهزة الأخرى المتوافقة مع أنظمة التوصيل والتشغيل العالمية UPnP في الشبكة الحلية يكنها عرض ملفات الوسائط التي قمت باحتيارها ونسخها للمشاركة في مشاركة الحتوى. إذا لم تكن ترغب في تمكين الأجهزة الأخرى من الوصول إلى الملفات الخاصة بك. فقم بإغلاق مشاركة محتوى. حتى في حالة إغلاق مشاركة محتوى في جهازك. لا يزال بإمكانك عرض ملفات الوسائط الخزنة في جهاز لأخر بذلك. في حالة سماح الجهاز الأخر بذلك.

**ملفات الوسائط الخزنة في جهازكُ** لاختيار صور ومقاطع فيديو ومقاطع صوت مخزنة في جهازك وإظهارها في شبكة محلية أخرى. مثل تليفزيون متوافق. قم بعمل ما يلي:

- ١ في الاستوديو. اختر صورة أو مقطع فيديو أو مقطع صوت.
  - ۲ اختر الخيارات > العرض عبر شبكة محلية.
  - ٣ اختر أحد الأجهزة المتوافقة التي يظهر فيها ملف
    ٩ الوسائط. تظهر الصور في كل من جهاز الشبكة الحلية

الآخر وجهازك. كما يتم تشغيل مقاطع الفيديو ومقاطع الصوت فقط في الجهاز الآخر.

**ملفات الوسائط الخزنة في الجهاز الآخر** لاختيار ملفات وسائط مخزنة على جهاز شبكة محلية آخر وإظهارها على جهازك. (أو على تليفزيون متوافق). قم بعمل ما يلي:

- في الاستوديو. اختر شبكة محلية. يبدأ هاتفك في البحث عن أجهزة متوافقة أخرى. تبدأ أسماء الأجهزة في الظهور على الشاشتة.
  - ۲ اختر أحد الأجهزة من القائمة.
  - ٣ اختر نوع الوسائط الذي تريد عرضه من الجهاز الأخر. تعتمد أنواع الملفات المتاحة على خصائص الجهاز الآخر.
  - ٤ اختر الصورة أو مقطع الفيديو أو مقطع الموسيقى الذي ترغب في عرضه. ثم اختر الخيارات > العرض عبر شبكة محلية. (للصور والفيديو) أو التشغيل عبر شبكة محلية (للموسيقى).
    - ۵ اختر الجهاز الذي يظهر فيه الملف.

لإيقاف مشاركة ملف الوسائط. اختر الخيارات > إيقاف العرض. لطباعة صور محفوظة في الاستوديو من خلال شبكة محلية باستخدام طابعة متوافقة مع أنظمة التوصيل والتشغيل العالية UPNP. اختر خيار الطباعة في الاستوديو. انظر "طباعة صورة". الصفحة ٤٢. ليس من الضروري تشغيل مشاركة الحتوى. التوصيل

للبحث في ملفات معايير مختلفة. اختر الخيارات > بحث. لفرز اللفات التي تم العثور عليها. اختر الخيارات > فرزب..

نسخ ملفات الوسائط

لنسخ ملفات وسائط أو نقلها من جهازك إلى جهاز آخر متوافق. مثل كمبيوتر متوافق مع أنظمة التوصيل والتشغيل العالمية UPnl. اختر أحد الملفات في الاستوديو. ثم اختر محلية أو نقل إلى شبكة محلية أو نقل إلى شبكة محلية. ليس من الضروري تشغيل مشاركة الحتوى. لنسخ ملفات أو نقلها من الجهاز الآخر إلى جهازك. اختر أحد الملفات في الجهاز الآخر. ثم اختر الحيارات > نسخ إلى ذاكرة الهاتف أو نسخ إلى بطاقة الذاكرة (اسم بطاقة الذاكرة إذا كانت هناك بطاقة ذاكرة متوافقة متاحة). ليس من الضروري تشغيل مشاركة محتوى.

التزامن

اضغط على <sup>4</sup>3 واختر التوصيل > التزامن. التزامن يُمَكَنك من إجراء تزامن للملاحظات أو التقويم أو الأسماء الخاصة بك أو البريد الإلكتروني مع مختلف تطبيقات التقويم ودليل العناوين المتوافقة على كمبيوتر متوافق أو على الإنترنت. كما يكنك أيضًا إنشاء ضبط التزامن أو تعديله.

يستخدم تطبيق التزامن تقنية SyncML لإجراء التزامن. للحصول على معلومات حول مدى توافق SyncML, اتصل بحرّد التطبيق الذي تريد إجراء تزامن بيانات الجهاز الخاصة بك معه. قد تتسلم ضبط التزامن في رسالة نصية خاصة. انظر "البيانات والضبط". الصفحة ٤٩.

## تزامن البيانات

في الشاشة الرئيسية لعرض التزامن. يمكنك رؤية أوضاع التزامن الختلفة.

اختر أحد أوضاع التزامن. ثم اختر الخيارات > تزامن. تظهر حالة التزامن على الشاشة.

لإلغاء التزامن قبل أن ينتهي، اختر إلغاء.

٢ يتم إخطارك عندما تنتهي عملية التزامن. اختر نعم لعرض ملف السجل الذي يوضح حالة التزامن وعدد القيود التي تمت إضافتها أو حديثها أو مسحها أو استبعادها (عدم مزامنتها) في جهازك أو على مركز الخدمة.

# مدير الاتصال

اضغط على 3⁄5. واختر التوصيل > م. الاتصال. لعرض حالة اتصالات البيانات أو إنهاء الاتصالات في شبكة GSM وUMTS وشبكة LAN اللاسلكية. اختر اتصالات بيانات نشطة. للبحث

عن شبكات LAN لاسلكية متاحة في النطاق. اختر WLAN متاحة.

اتصالات البيانات

في شاشة العرض اتصالات نشطة. بكنك رؤية اتصالات البيانات المفتوحة: مكالمات البيانات (D) واتصالات حزم البيانات (صِ إِ عَلَى واتصالات شبكة LAN اللاسلكية ( الَّه).

ملاحظة: قد يتفاوت مبلغ الفاتورة لزمن التحدث من قبل مزود الخدمة حسب خصائص الشبكة وتقريب الكسور الحسابية إلى آخره.

لإنهاء اتصال. اختر الخيارات > قطع الاتصال. لإغلاق جميع الاتصال لإغلاق جميع الكل. الاتصالات المفتوحة. اختر الخيارات > قطع الاتصال عن الكل.

لعرض تفاصيل اتصال. اختر الخيارات > التفاصيل. تعتمد التفاصيل الموضحة على نوع الاتصال.

#### شبكة LAN اللاسلكية

تعرض شاشة شبكة LAN اللاسلكية المتاحة قائمة بشبكات LAN اللاسلكية الموجودة داخل النطاق ووضع الشبكة الخاص بها (أساسي أو مؤقت). بالإضافة إلى مؤشر قوة الإشارة. كما يظهر الرمز اللي للشبكات ذات التشفير والرمز أن إذا كان جهازك به اتصال نشط في الشبكة. لعرض تفاصيل شبكة. اختر الخيارات > التفاصيل.

إنشاء نقطة وصول للإنترنت

- اضغط على 5. واختر التوصيل > م الاتصال > WLAN
  متاحة.
- ا يبحث الجهاز عن شبكات LAN اللاسلكية في النطاق. انتقل إلى الشبكة التي ترغب في إنشاء نقطة وصول للإنترنت بها. واختر الخيارات > عُديد نقطة الوصول.
- ٣ يقوم الجهاز بإنشاء نقطة وصول للإنترنت بإعدادات افتراضية. لعرض هذه الإعدادات أو تغييرها. انظر "نقاط الوصول". الصفحة ١٠١.

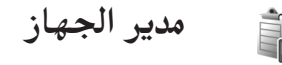

اضغط على <sup>3</sup>/<sup>1</sup> واختر التوصيل > مديرا اجهاز. يكنك استقبال أوضاع مركز الخدمة وخيارات ضبط التكوين الختلفة من مزود الخدمة أو قسم إدارة المعلومات بالشركة. يكن أن يشتمل ضبط التكوين هذا على ضبط نقطة وصول لاتصالات البيانات وإعدادات ضبط أخرى مستخدمة من قبل تطبيقات مختلفة في جهازك.

للاتصال مع مركز خدمة واستلام ضبط التكوين للجهاز. انتقل إلى وضع واختر الخيارات > بدء التهيئة. للسماح باستلام ضبط التكوين من مزود الخدمة أو رفضه. اختر الخيارات > تشغيل التكوين أو إيقاف التكوين.

#### ضبط وضع مركز الخدمة قم بالاتصال بمزود الخدمة للحصول على الضبط الصحيح. اسم مركز الخدمة – أدخل اسم مركز خدمة التكوين. تعريف مركز الخدمة – أدخل تعريفًا فريدًا لتعريف مركز خدمة التكوين. كلمة سرمركز الخدمة - أدخل كلمة سر لتعريف جهازك لدى مركز الخدمة. وضع الجلسة - اختر نوع الاتصال الذي يتم استخدامه للاتصال مركز الخدمة: Bluetooth أو الإنترنت. نقطة الوصول – اختر نقطة وصول لاستخدامها عند الاتصال بمركز الخدمة. عنوان المضيف - أدخل عنوان URL الخاص بمركز الخدمة. المنفذ - أدخل رقم المنفذ الخاص مركز الخدمة. اسم المستخدم وكلمة السر - أدخل اسم المستخدم وكلمة السر الخاصين بك. سماح بالتكوين - لاستلام ضبط التكوين من مركز الخدمة. اختر نعم. قبول كل الطلبات آليًا - إذا أردت أن يقوم جهازك بمطالبتك

بالتأكيد قبل قبول أي تكوين من مركز خدمة. فاختر لا. التحقق من الشبكة – اختر ما إذا كان سيتم استخدام التحقق من الشبكة.

# المودم

اضغط على <sup>2</sup>أ. واختر التوصيل > الموم. لتوصيل جهازك بكمبيوتر متوافق عن طريق الأشعة حت الحمراء. لاستخدامه كمودم. اضغط على (). وللتعرف على كيفية توصيل الأجهزة. انظر "اتصال الأشعة حت الحمراء". الصفحة ٨٧.

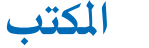

# المسجل

لتسجيل المذكرات الصوتية, اضغط على 3<sup>6</sup> ثم اختر ا<mark>لكتب</mark> > المسجل. لتسجيل محادثة هاتفية, افتح المسجل أثناء إجراء مكالمة صوتية. يسمع الطرفان نغمة كل خمس ثوان أثناء التسجيل.

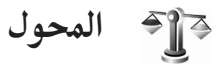

لتحويل المقاييس من وحدة إلى أخرى. اضغط على 🕏 ثم اختر المكتب > الحول.

الخول ذو دقة محدودة, ويحتمل حدوث أخطاء خويلية.

- ١ في حقل النوع. اختر المقياس الذي تريد استخدامه.
- ا في حقل الوحدة الأول. اختر الوحدة التي ترغب في التحويل منها. في حقل الوحدة التالي. اختر الوحدة التي ترغب فى التحويل إليها.
- ٣ في حقل المبلغ الأول. أدخل القيمة التي تريد تحويلها. يتغير حقل المبلغ الآخر تلقائيًا ليعرض القيمة الحولة.

## العملة الأساسية وأسعار صرف العملات

اختر النوع > العملة > الخيارات > أسعار العملة. قبل قويل عملات. ينبغي عليك اختيار عملة أساسية وإضافة أسعار صرف العملات. سعر العملة الأساسية دائمًا يكون ١.

ملاحظة: عند تغيير العملة الأساسية. يتم إدخال أسعار صرف العملات الجديدة. حيث يتم مسح جميع أسعار صرف العملات السابقة.

# 🔲 الحاسبة

لإجراء عمليات جمع أو طرح أو ضرب أو قسمة أو حساب الجذر التربيعي والنسب المئوية. اضغط على \$ ثم اختر الكتب > الحاسبة.

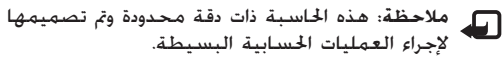

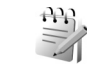

L<u>ı</u>

لكتابة ملاحظات. اضغط على 3<sup>4</sup> ثم اختر الكتب > ملاحظات. يمكنك إرسال ملاحظات إلى أجهزة متوافقة. وحفظ ملفات نصوص بسيطة (بتنسيق txt) التي تتسلمها في ملاحظات. لطباعة ملاحظة باستخدام طابعة متوافقة مجهزة بوضع الطباعة الأساسي (BPP) من خلال اتصال Bluetooth (مثل طابعة HP Photosmat 450 Mobile Printer أو HP Photosmat 1508). اختر الخيارات > طباعة.

ملاحظات

# تطبيق Zip manager

استخدم تطبيق Zip manager لضغط الملفات. وتشغل الملفات المضغوطة مساحة ذاكرة أقل وهي أكثر ملاءمة للبريد الإلكتروني.

لفتح تطبيق Zip manager. اضغط على \$. واختر المكتب >. Zip.

يمكن إجراء المهام التالية باستخدام تطبيق Zip manager:

- إنشاء أرشيف جديد لإنشاء ملف أرشيف جديد لتخزين
  الملفات المضغوطة بتنسيق ZIP.
  - فديث أرشيف لإضافة ملف أو دليل أو عدة ملفات أو أدلة مضغوطة لأرشيف موجود بالفعل.
- مسح الملفات لمسح الملفات أو الأدلة من أرشيف موجود بالفعل.

- كلمة سر الأرشيف لضبط كلمة سر ملفات الأرشيف الحمية أو مسحها أو تغيرها.
  - ضبط تطبيق Zip manager لتغيير خيارات الضبط التالية: مستوى الضغط بما فى ذلك الحافظات الفرعية.

يمكنك تخزين ملفات الأرشيف على الجهاز أو على بطاقة ذاكرة متوافقة.

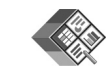

#### Quickoffice

لاستخدام تطبيقات Quickoffice. اضغط على 3<sup>4</sup> ثم اختر الكتب > Quickoffice. يتم فتح قائمة بالملفات ذات التنسيقات doc. وlx وptp. وtxt. الحفوظة في جهازك. لفتح ملف في التطبيق الخاص به. اضغط على (10. لترتيب الملفات. اختر الخيارات > ترتيب الملفات.

لفتح Quicksheet .Quickword. أو Quickpoint. اضغط على 🕞 للوصول لشاشة العرض المطلوبة.

#### Quickword

باستخدام تطبيق Quickword. يمكنك عرض مستندات Microsoft Word بلغتك الأصلية على شاشة جهازك. يدعم تطبيق Quickword الكتابة بالألوان وبالخط العريض وبالحروف المائلة والتسطير.

يدعم تطبيق **Quickword** عرض مستندات محفوظة بتنسيق doc. في برنامج Microsoft Word 97 أو إصدار لاحق. ليست كل الاختلافات أو الخصائص لتنسيقات الملفات المذكورة مدعمة.

المكتب

انظر أيضًا "معلومات إضافية"، الصفحة ٩٧.

عرض مستندات Word للانتقال في المستند. استخدم مفتاح الانتقال. للبحث في المستند عن نص. اختر الخيارات > بحث. يحنك أيضًا اختيار الخيارات وما يلي: ذهاب إلى - للانتقال إلى البداية أو النهاية أو إلى موضع محدد داخل المستند داخل المستند Start auto-scroll - لبدء التمرير الآلي خلال المستند. لإيقاف التمرير. اضغط على ().

#### Quicksheet

باستخدام تطبيق **Quicksheet**. يمكنك قراءة ملفات Microsoft Excel على شاشة جهازك.

يدعم تطبيق Quicksheet عرض ملفات جداول البيانات الحفوظة بتنسيق xls. في Microsoft Excel 97 أو إصدار لاحق. ليست كل الاختلافات أو الخصائص لتنسيقات الملفات المذكورة مدعمة.

انظر أيضًا "معلومات إضافية"، الصفحة ٩٧.

عرض جداول البيانات للانتفال عبر جدول البيانات. استخدم مفتاح الانتفال. للتبديل بين أوراق العمل. اختر الخيارات > ورقة عمل. للبحث في جدول البيانات عن نص داخل قيمة أو صيغة. اختر الخيارات > بحث. استعراض - للتنقل داخل ورقة العمل الحالية بالبلوكات. يحتوي البلوك على أعمدة وصفوف معروضة بواسطة شاشة. لعرض الأعمدة والصفوف. اختر بلوك وموافق. تكبير/تصغير - للتكبير أو التصغير الميزين أو كليهما أثناء التنقل عبر جدول البيانات الميزين أو كليهما أثناء التنقل عبر جدول البيانات

#### Quickpoint

باستخدام تطبيق Quickpoint. يكنك مشاهدة العروض التقديمية لـ Microsoft PowerPoint على شاشة جهازك. يدعم تطبيق Quickpoint مشاهدة العروض التقديمية التي تم إنشاؤها بتنسيق ppt في Microsoft PowerPoint 97 أو إصدار لاحق. ليست كل الاختلافات أو الخصائص لتنسيقات الملفات الذكورة مدعمة. انظر أيضًا "معلومات إضافية". الصفحة ٩٧.

مشاهدة العروض التقديمية للتنقل بين عرض الشرائح والخططات والملاحظات. اضغط على ۞ أو ۞. الانتقال إلى الشريحة التالية أو السابقة في العرض التقديمي. اضغط على ۞ أو ۞. للشاهدة العرض التقديمي في وضع شاشة كاملة. اختر الخيارات > شاشة كاملة. التوسيع العناصر في العرض الفصل للعرض التقديمي. اختر الخيارات > 4

## معلومات إضافية

إذا صادفت مشاكل مع Quickword أو Quickshee أو Quickpoint. قم بزيارة الموقع www.quickoffice.com لزيد من المعلومات. كما يمكن الحصول على الدعم أيضًا من خلال إرسال رسالة بريد إلكتروني إلى supportS60@quickoffice.com.

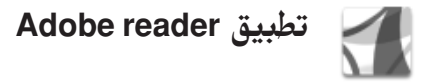

باستخدام تطبيق Adobe Reader مِكنك قراءة مستندات PDF على شاشة جهازك.

تم تهيئة هذا التطبيق لعرض محتوى مستندات PDF يتلاءم مع الهواتف الحمولة والأجهزة الحمولة الأخرى.

حيث يوفر مجموعة محدودة فقط من المزايا بالمقارنة بإصدارات الكمبيوتر.

للوصول إلى المستندات وفتحها:

- أضغط على ٤ واختر المكتب > Adobe PDF. واختر الخيارات > Browse for file لاستعراض المستندات الخزنة في ذاكرة الجهاز وعلى بطاقة ذاكرة متوافقة وفتحها.
- افتح مرفق بالبريد الإلكتروني من رسائل البريد الإلكتروني المستلمة (خدمة شبكة).
  - ارسل مستندًا باستخدام اتصال Bluetooth لـ صندوق الوارد الخاص بك فى الرسائل.
- استخدم م. المفات لاستعراض المستندات الخزنة في ذاكرة الجهاز وعلى بطاقة الذاكرة وفتحها.
  - تصفح صفحات الويب. وتأكد من إعداد نقطة وصول للإنترنت بالجهاز قبل التصفح. للحصول على مزيد من العلومات حول نقاط الوصول. انظر دليل مستخدم الهاتف.

إدارة ملفات PDF وإدارتها. اضغط على <sup>2</sup>أ. واختر لاستعراض ملفات PDF وإدارتها. اضغط على <sup>2</sup>أ. واختر الكتب > Adobe PDF. وسيتم سرد أحدث الملفات في شاشة عرض الملف. ولفتح مستند. انتقل إليه. ثم اضغط على (). على (). على التي التي القيارات وما يلي: محكنك أيضًا اختيار الخيارات وما يلي: وعلى بطاقة ذاكرة متوافقة.

المكتب

Settings – لتعديل مستوى التكبير والتصغير الافتراضي. ووضع العرض الافتراضي لمستندات PDF.

### عرض ملفات PDF

عند فتح ملف PDF. اختر ا**لخيارات** وواحدًا ما يلي: تكبير/تصغير – للتكبير أو التصغير. أو للوصول إلى نسبة تكبير أو تصغير مختارة. كما يكنك إعادة ضبط حجم المستند على عرض الشاشة أو ملاءمة صفحة PDF بالكامل للشاشة.

Find - للبحث عن نص بداخل المستند.

View – لعرض المستند في وضع الشاشة الكاملة. كما يكنك تدوير مستند PDF مقدار ٩٠ درجة في أي من الاتجاهين. Go to – للانتقال إلى صفحة مُختارة أو الصفحة التالية أو الصفحة السابقة أو الصفحة الأولى أو الصفحة الأخيرة. Save – لحفظ الملف على ذاكرة الجهاز أو بطاقة ذاكرة متوافقة.

Settings – لتعديل مستوى التكبير والتصغير الافتراضي. ووضع العرض الافتراضي. Details – لعرض خصائص مستند PDF.

### معلومات إضافية

لمزيد من العلومات. تفضل بزيارة الموقع <u>www.adobe.com</u>. للاشتراك في طرح الأسئلة والاقتراحات والعلومات حول التطبيق. تفضل بزيارة موقع Adobe Reader للمساهمة في

منتدى مستخدمي Symbian OS على العنوان http://adobe.com/support/forums/main.html.

# 📰 قارئ الباركود

استخدم تطبيق **الباركود** لفك أنواع عديدة من الرموز (مثل. الباركود والرموز التي توجد في الجلات). قد حُتوي الأكواد على معلومات مثل روابط URL. وعناوين البريد الإلكتروني. وأرقام الهواتف.

> لقراءة الباركود وفكه. اضغط على \$\$. واختر المكتب > الباركود.

لقراءة كود. اختر قراءة الكود. قم بوضع الكود بين الخطوط الحمراء على الشاشة. يقوم الباركود بقراءة الكود وفكه. ويتم ظهور معلومات الفك على الشاشة. لا بنا الاليان المالية علم المالية المالية المالية المالية المالية المالية المالية

لحفظ البيانات التي تم قراءتها. اختر ا**لخيارات > حفظ**. يتم حفظ البيانات في تنسيق bcr.

لعرض معلومات الفك الحفوظة. في شاشة العرض الرئيسية. اختر البيانات الحفوظة. لفتح رمز اضغط على ().

عند عرض معلومات الفك. والروابط الختلفة. وأرقام الهواتف. وعناوين البريد الإلكتروني. يشار إليها برموز توجد في الجزء العلوي من الشاشة في الاتجاه التي تظهر فيه في معلومات الفك.

> اختر البيانات الحفوظة > الخيارات وما يلي: قراءة كود جديد - لقراءة كود جديد

فتح الرابط - لفتح رابط URL إضافة إلى العلامات - لحفظ رابط URL إلى العلامات في الويب إنشاء رسالة - لإرسال رسالة نصية أو بريد إلكتروني إلى رقم ماتف أو عنوان بريد إلكتروني إضافة إلى الأسماء - لإضافة رقم هاتف أو عنوان بريد إلكتروني أو عنوان URL في الأسماء اتصال - للاتصال برقم هاتف. قد تختلف الخيارات المتاحة حسب الرابط الميز. يدخل الجهاز في وضع الاستعداد في حالة عدم التمكن من ينشيط الباركود أو عدم الضغط على أي مفتاح خلال دقيقة وذلك لتوفير طاقة البطارية. لمواصلة القراءة أو عرض المعلومات الخفوظة. اضغط على ().

تخصيص الجهاز

قد يطلب مزود الخدمة تعطيل أو عدم تشغيل خصائص معينة في الجهاز الخاص بك. ما يؤدي إلى عدم إظهار هذه الخصائص على قائمة جهازك. قد يكون هاتفك قد تم أيضًا تهيئته خصيصًا لمزود الخدمة. رما تتضمن هذه التهيئة تغييرات في أسماء القوائم وترتيب القوائم والرموز. لمزيد من المعلومات. راجع مزود الخدمة.

لاستخدام شاشة وضع الاستعداد للوصول السريع إلى أكثر التطبيقات استخدامًا. انظر "وضع الاستعداد النشط". الصفحة ١٠٢.

TELECOM

الرسائل

- لتغيير صورة خلفية وضع الاستعداد أو ما يظهر في الشاشة المؤقتة. انظر "تغيير شكل جهازك". الصفحة ١٠١.
- لتخصيص نغمات الرنين. انظر "الأوضاع – ضبط النغمات". الصفحة ١٠٠ و"إضافة نغمات رنين للأسماء". الصفحة ١٩.
- لتغيير الاختصارات الخصصة الاستوديو. لـ • • و۞ و۞ في وضع الاستعداد. انظر "وضع الاستعداد". الصفحة ١٠٤.

- اً لتغيير الساعة التي تظهر في وضع الاستعداد. اضغط على \$أ. ثم اختر الساعة > الخيارات > الضبط > نوع الساعة > تناظري أو رقمي.
- لتغيير رسالة الترحيب إلى صورة أو رسم متحرك. اضغط على 6. ثم اختر الأدوات > الضبط > الهاتف > عام > الترحيب أو الشعار.
  - لتغيير عرض القائمة الرئيسية. في القائمة الرئيسية.
    اختر الخيارات > تغيير العرض > شبكة أو قائمة.
- لإعادة ترتيب القائمة الرئيسية. في القائمة الرئيسية. اختر الخيارات > نقل أو نقل إلى الحافظة أو حافظة جديدة. يمكن نقل التطبيقات الأقل استخدامًا إلى الحافظات. ووضع التطبيقات الأكثر استخدامًا في القائمة الرئيسية.

الأوضاع - ضبط النغمات

لضبط وتخصيص نغمات الرنين. ونغمات تنبيه الرسائل. ونغمات أخرى خاصة بمختلف الأحداث أو البيئات أو مجموعات المتصلين. اضغط على لاَهُ. ثم اختر الأدوات > الأوضاع. لتغيير الوضع. اضغط على () في وضع الاستعداد. انتقل إلى الوضع الذي تريد تنشيطه واختر موافق. لتعديل أحد الأوضاع. اضغط على لاَهُ أثم اختر الأدوات > الأوضاع. انتقل إلى الوضع. ثم اختر الخيارات > تخصيص. うう

انتقل إلى الضبط الذي تريد تغييره. واضغط على () لفتح الخيارات. يُشار إلى النغمات الخزنة على بطاقة الذاكرة بالرمز () يكنك التمرير خلال قائمة النغمات والاستماع إلى كل نغمة قبل إجراء الاختيار. لإيقاف الصوت. اضغط على أي مفتاح. عند اختيار نغمة. تقوم حافظة النغمات المنزلة بفتح قائمة بالعلامات. يكنك اختيار علامة وبدء اتصال بصفحة ويب لتنزيل نغمات.

إذا كنت تريد أن يتم نطق اسم المتصل عند رنين الجهاز. اختر الخيارات > تخصيص > نطق اسم المتصل > تشغيل. يجب أن يكون اسم المتصل محفوظًا في الأسماء. لإنشاء وضع جديد. اختر الخيارات > إنشاء جديد.

## وضع غير متصل بالشبكة

يتيح لك وضع غير متصل بالشبكة استخدام الجهاز دون الاتصال بالشبكة اللاسلكية. عند تنشيط وضع غير متصل بالشبكة. يتم إيقاف الاتصال بالشبكة اللاسلكية. كما هو موضح بالعلامة ★ في منطقة مؤشر قوة الإشارة. يتم منع وصول جميع إشارات الهاتف اللاسلكية الواردة إلى الجهاز والخارجة منه. إذا حاولت إرسال رسائل. يتم وضعها في صندوق الحفظ ليتم إرسالها في وقت لاحق.

تحذير: في وضع غير متصل بالشبكة. لا يمكن إجراء أية مكالمات أو استقبالها. باستثناء الاتصال بأرقام طوارئ معينة. أو استخدام مزايا أخرى قتاج إلى تغطية الشبكة. ولإجراء أية مكالمات. يجب تغيير الوضع لتنشيط وظائف الهاتف. في حالة قفل الجهاز. أدخل رمز القفل.

تحذير: يجب أن يكون الهاتف قيد التشغيل لاستخدام وضع غير متصل بالشبكة. لا تستخدم الجهاز حين يكون استخدام الجهاز اللاسلكي محظورًا أو عندما قد يسبب خطرًا أو تشويشًا.

عند قيامك بتنشيط وضع غير متصل بالشبكة. لا يزال بإمكانك استخدام شبكة LAN اللاسلكية (إذا كانت متاحة). على سبيل المثال. لقراءة رسائل البريد الإلكتروني أو تصفح الإنترنت. تذكر أن تذعن لأي متطلبات أمان سارية المفعول عند إنشاء اتصال شبكة LAN لاسلكية واستخدامه. انظر "شبكة LAN اللاسلكية". الصفحة ١٧.

للخروج من وضع غير متصل بالشبكة. اضغط على (). واختر وضعًا آخر. يقوم الجهاز بإعادة تمكين الإرسال اللاسلكي (شرط وجود قوة إشارة كافية). في حالة تشغيل اتصال Bluetooth قبل استخدام وضع غير متصل بالشبكة. سيتم إلغاء تنشيطه. يُعاد تنشيط اتصال Bluetooth تلقائيًا بعد الخروج من وضع غير متصل بالشبكة. انظر "الضبط". الصفحة ٨٤.

تغيير شكل جهازك

لتغيير شكل شاشة العرض. مثل الخلفية والرموز. اضغط على <sup>6</sup>ل. ثم اختر الأدوات > الموضوعات. يُشار إلى الموضوع النشط بالعلامة √. يمكنك في الموضوعات جميع عناصر مختلفة من موضوعات أخرى أو اختيار صور من الاستوديو لتخصيص موضوعات أخرى. يُشار إلى الموضوعات الخزنة على بطاقة ذاكرة متوافقة (في حالة إدخالها) بالرمز (عال لا تتوفر

تخصيص الجهاز

الموضوعات الخزنة على بطاقة الذاكرة إذا لم يتم إدخال بطاقة الذاكرة في الجهاز. إذا رغبت في استخدام الموضوعات الحفوظة في بطاقة الذاكرة بدون بطاقة الذاكرة. فقم بحفظ الموضوعات في ذاكرة الجهاز أولاً. المتح اتصال متصفح متنديا الندر من المضوعات اختر تنديا

لفتح اتصال متصفح وتنزيل المزيد من الموضوعات. اختر تنزيل موضوعات.

لتنشيط أحد الموضوعات. انتقل إليه. واختر الخيارات > تطبيق. لمعاينة أحد الموضوعات قبل تنشيطه. اختر الخيارات > معاينة. لتعديل موضوعات. انتقل إلى موضوع. واختر الخيارات > تعديل لتغيير ضبط الخلفية وموفر الطاقة.

لإعادة الموضوع الختار إلى ضبطه الأصلي. اختر ا**خيارات** > استرجاع موضوع أصلي عند تعديل موضوع.

وضع الاستعداد النشط استخدم شاشة وضع الاستعداد للوصول السريع إلى أكثر

التطبيقات استخداماً. بشكل افتراضي. يكون وضع الاستعداد النشط في وضع تشغيل. اضغط على لاً. واختر الأدوات > الضبط > الهاتف > وضع الاستعداد > وضع الاستعداد النشط. واضغط على • لتشغيل وضع الاستعداد النشط أو إيقاف تشغيله.

تظهر شاشة عرض وضع الاستعداد النشط مع التطبيقات العلوي من الشاشة. والتقويم. والمهام. وأحداث المُشغل المدونة أدناه.

انتقل إلى تطبيق أو حدث واضغط على (). لا يمكن استخدام اختصارات مفتاح الانتقال القياسية المتوفرة

في وضع الاستعداد عند تشغيل وضع الاستعداد النشط.

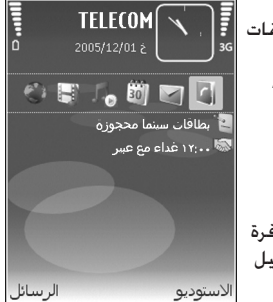

لتغيير اختصارات التطبيقات

الافتراضية. اضغط على لَّهُ. واختر الأدوات > الضبط > الهاتف > وضع الاستعداد > تطبيقات الاستعداد النشط. واضغط على ①.

قد تكون بعض الاختصارات ثابتة، ولن تستطيع تغييرها.

الأدوات 5

مفتاح الوسائط المتعددة Ô

لفتح الاختصار الخصص لمفتاح الوسائط المتعددة، اضغط مع الاستمرار على ◊ . لفتح قائمة بتطبيقات الوسائط المتعددة. اضغط على ◊ . لفتح التطبيق المطلوب. استخدم مفتاح التنقل. للخروج من القائمة بدون اختيار تطبيق. اضغط على ◊ .

لتغيير الاختصارات, اضغط على ۞ و۞. لتغيير التطبيقات التي تظهر عند ضغطك على ۞ , اختر الأعلى. واليسار. والمنتصف, واليمين ثم التطبيق.

قد تكون بعض الاختصارات ثابتة. ولن تستطيع تغييرها.

الضبط  $\mathbf{i}$ 

لتغيير الضبط. اضغط على <sup>(4</sup>). واختر الأدوات > الضبط. لفتح مجموعة ضبط. اضغط على (0). انتقل إلى ضبط ترغب في تغييره. ثم اضغط على (0). قد تكون بعض أنواع الضبط الخاصة بالجهاز تمت مسبقًا بواسطة مزود الخدمة. وقد لا تستطيع تغييرها.

ضبط الهاتف

عام لغة الهاتف - تغيير اللغة المستخدمة في نصوص الشاشة في جهازك يؤثر أيضًا على التنسيق المستخدم للتاريخ والوقت والفواصل المستخدمة. في الحسابات. على سبيل المثال. يقوم ألي باختيار اللغة حسب المعلومات الموجودة في بطاقة SIM. بعد تغيير لغة نصوص الشاشة. يتم إعادة تشغيل الجهاز. يؤثر تغيير ضبط لغة الهاتف أو لغة الكتابة على كل تطبيقات الجهاز. وسيظل التغيير فعالاً إلى أن تقوم بتغيير هذا الضبط مرة أخرى.

لغة الكتابة – يؤثر تغيير اللغة على الحروف والحروف الخاصة المتاحة عند كتابة نص مع استخدام قاموس الإدخال التنبؤي للنص.

النص التنبؤي – يمكنك ضبط الإدخال التنبؤي للنص على تشغيل أو إيقاف لكافة الحررين في الجهاز. لا يتوفر قاموس الإدخال التنبؤى للنص لكل اللغات.

الترحيب أو الشعار – يتم عرض ملاحظة الترحيب أو الشعار لفترة وجيزة في كل مرة تقوم فيها بتشغيل جهازك. اختر الافتراضي لاستخدام الصورة الافتراضية. أو النص لكتابة رسالة ترحيب. أو الصورة لاختيار صورة من الاستوديو.

الأنوات

**الضبط الأصلي للهاتف – ي**كنك إعادة بعض أنواع الضبط إلى قيمها الأصلية. للقيام بذلك. يلزم إدخال رمز القفل. انظر "الحماية". و"الهاتف وبطاقة SIM". الصفحة ١٠٩. بعد إعادة الضبط. قد يستغرق الجهاز وقتًا أطول في التشغيل. ولا تتأثر المستندات والملفات.

**وضع الاستعداد** و<mark>ضع الاستعداد النشط</mark> – استخدام الاختصارات للوصول للتطبيقات في وضع الاستعداد. انظر "وضع الاستعداد النشط", الصفحة ١٠٢.

مفتاح الاختيار الأيسر - تعيين اختصار لمفتاح الاختيار الأيسر ( ) في وضع الاستعداد.

مفتاح الاختيار الأيمن - تعيين اختصار لمفتاح الاختيار الأيمن ( ( ) في وضع الاستعداد.

تطبيقات الاستعداد النشط - اختيار اختصارات خاصة بالتطبيق التي ترغب في إظهارها في وضع الاستعداد النشط. هذا الضبط متاح فقط في حالة تشغيل وضع الاستعداد النشط.

كذلك يكنك تعيين اختصارات لوحة مفاتيح للضغطات الختلفة لمفتاح الاختيار المركزي. لا تتوفر اختصارات مفتاح الاختيار المركزي في حالة تشغيل وضع الاستعداد النشط. شعار المشغل – يكون الضبط متاحًا فقط في حالة استلام شعار مشغل وحفظه. اختر إيقاف إذا كنت لا ترغب في عرض الشعار.

الشاشة

السطوع - تعديل درجة سطوع الشاشة إلى درجة أفتح أو أغمق. ومع ذلك, في حالات الإضاءة الشديدة. فإنه يتم تعديل سطوع الشاشة تلقائيًاً.

مدة موفر الطاقة – اختيار المهلة الزمنية التي يتم بعدها تنشيط الشاشة المؤقتة.

مهلة الإضاءة – اختيار مهلة يتم بعدها إطفاء ضوء الخلفية للشاشة الرئيسية.

شاشة الغطاء

اختر <mark>تخصيص</mark> وما يلي:

ورق الحائط – اختيار صورة الخلفية العروضة على شاشة الغطاء في وضع الاستعداد. إذا قمت باختيار يحدده الستخدم في ضبط ورق الخائط. سيتم عرض إطار أداة القص أعلى حيث يمكنك تكبير أو تصغير منطقة معينة من الصورة أو تدويرها أو قصها وذلك لعرضها على شاشة الغطاء. صورة الإغلاق المتحركة – اختيار صورة متحركة قصيرة لتشغيلها عند قفل الغطاء. نغمة الإغلاق – اختيار نغمة قصيرة لتشغيلها عند قفل الغطاء. الغطاء أثناء وجود الجهاز فى وضع الاستعداد.

اختر المكللات وما يلي: الرد عند فتح الغطاء القلاب – اختيار لا أو نعم. عند إغلاق الغطاء القلاب – اختيار إنهاء المكالمة أو تنشيط السماعة الخارجية.

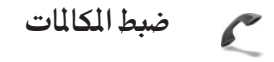

إرسال هويتي – اختر نعم أو لا لضبط هاتفك ليظهر على الشاشة أو لإخفائه عن الشخص الذي تتصل به. أو قد يتم ضبط القيمة بواسطة مزود الخدمة الخاص بك عندما تقوم بالاشتراك بخدمة الشبكة. ويتم عرض ضبط بالشبكة. انتظار الكالمات – إذا كنت قد قمت بتنشيط خدمة انتظار الكالمات (خدمة الشبكة). فستخبرك الشبكة بورود مكالة الكالمات (خدمة الشبكة). فستخبرك الشبكة بورود مكالة الوظيفية نشطة. اختر فحص الحالة. لضبط الوظيفة على تشغيل أو إيقاف. اختر تنشيط أو إلغاء.

رفض مكلة بإرسال SMS - اختيار نعم لإرسال رسالة نصية إلى متصل لإعلامه بسبب عدم تمكنك من الرد على مكالمته. انظر "الرد على مكالة أو رفضها". الصفحة 1٣.

نص الرسالة – كتابة نص لإرساله في رسالة نصية عند رفض مكالة.

صورة في مكالمة فيديو – يمكنك رفض إرسال الفيديو عند استقبال مكالمة فيديو. حدد صورة ثابتة ليتم عرضها بدلاً من الفيديو.

معاودة الاتصال آلياً - اختيار تشغيل. ويقوم جهازك بإجراء عشر محاولات كحد أقصى لإجراء المكالمة في حالة فشل محاولة الاتصال. لإيقاف معاودة الاتصال آلياً. اضغط على ع ـ ملخص بعد المكالمة - تنشيط هذا الضبط في حالة إذا كنت ترغب في أن يقوم جهازك بعرض المدة التقديرية لأخر مكالمة لفترة وجيزة على الشاشة.

الاتصال السريع – اختيار تشغيل. ويكن إدارة الأرقام الحددة على مفاتيح الاتصال السريع ( 2 – 9 ) بالضغط مع الاستمرار على المفتاح. انظر أيضًا "الاتصال السريع برقم هاتف". الصفحة ٥٨.

الرد بأي مفتاح – اختيار تشغيل. للرد على مكالة واردة بالضغط لفترة وجيزة على أي مفتاح من لوحة المفاتيح. ما عدا المفاتيح ← و← و() و ص.

الخط المستخدم - يظهر هذا الضبط (خدمة شبكة) فقط إذا كانت بطاقة SIM تدعم رقمين من المشتركين. أي تدعم خطي هاتف. اختر أحد خطي الهاتف الذي تريد استخدامه لإجراء مكالمات وإرسال رسائل نصية. يمكنك الرد على المكالمات الواردة على أي من الخطين بغض النظر عن الخط الحدد. إذا قمت باختيار الخط أ دون أن تكون مشتركاً في خدمة الشبكة هذه. فلن يكون بإمكانك إجراء مكالمات. في حالة اختيار الخط أ. يتم عرض 2 في وضع الاستعداد.

المنعمة للتبديل بين خطي الهاتف. اضغط مع الاستمرار على المن المنتعرار. على # في وضع الاستعداد.

الأنوات

الأدوات

تغيير الخط - لمنع اختيار الخط (خدمة الشبكة). اختر إيقاف في حالة دعم بطاقة SIM لهذه الخاصية. لتغيير هذا الضبط. يلزم إدخال رمز PIN2.

### الاتصال

اتصالات البيانات ونقاط الوصول

يدعم جهازك اتصالات حزمة البيانات. مثل GPRS في شبكة GSM. في حالة استخدام جهازك في شبكات UMTS وUMTS. يمكن أن تكون العديد من اتصالات البيانات نشطة في نفس الوقت. ويمكن أن تشارك نقاط الوصول في اتصال بيانات واحد. يمكنك استخدام اتصال بيانات شبكة LAN اللاسلكية. انظر "شبكة LAN اللاسلكية". الصفحة ١٧. يمكن تنشيط اتصال واحد فقط في شبكة LAN لاسلكية واحدة في المرة الواحدة. لتحقيق اتصال بيانات. فسيتطلب ذلك وجود نقطة وصول. يمكن تعريف أنواع مختلفة من نقاط الوصول كما يلى:

- ا نقطة الوصول MMS لإرسال رسائل وسائط متعددة واستقبالها
- ً نقطة الوصول للتطبيق ويب لعرض صفحات WML أو XHTML
- ن نقطة وصول للإنترنت (IAP) لإرسال رسائل بريد إلكتروني واستقبالها والاتصال بالإنترنت

حَقق من مزود الخدمة لمعرفة نوع نقطة الوصول التي حَتاجها للخدمة التي تريد الوصول إليها. لمعرفة مدى توفر خدمات حزمة اتصالات البيانات والاشتراك بها. اتصل برزود الخدمة.

نقاط الوصول قد تستلم ضبط نقطة الوصول في رسالة من مزود الخدمة. انظر "البيانات والضبط". الصفحة ٤٩. قد تكون بعض إعدادات الجهاز تم ضبطها مسبقًا بواسطة مزود الخدمة. وقد لا تستطيع تغييرها أو إنشاءها أو تعديلها أو إزالتها. يشير إلى نقطة وصول محمية. فقطة وصول شبكة LAN لاسلكية.

المناح على عنهما المناح نقطة وصول للإنترنت في شبكة LAN الاسلكية. اضغط على ٤. واختر التوصيل > م. الاتصال > WLAN متاحة > الخيارات > عديد نقطة الوصول.

لإنشاء نقطة وصول جديدة، اختر الخيارات > نقطة وصول جديدة. لتعديل الضبط الخاص بنقطة وصول. اختر الخيارات > تعديل. اتبع التعليمات التي تتلقاها من مزود الخدمة. اسم الاتصال – إدخال اسمًا وصفيًّا للاتصال.

حامل البيانات - اختيار نوع اتصال البيانات.

اعتماداً على اتصال البيانات التي تقوم بتحديده. تتوفر حقول ضبط معينة فقط. املاً كافة الحقول التي جُد أمامها العلامة **يجب حُد**يده أو جُد أمامها علامة بُحمية حمراء. من المحكن ترك حقول أخرى فارغة ما لم تتلق تعليمات خلاف ذلك من مزود الخدمة.

لكي تتمكن من استخدام اتصال البيانات. يجب أن يدعم مزود خدمة الشبكة هذه الخاصية. وإذا لزم الأمر. فقم بتنشيطه لبطاقة SIM.

حزم البيانات اتبع التعليمات التي تتلقاها من مزود الخدمة. اسم نقطة الوصول - يمكنك الحصول على اسم نقطة الوصول من مزود الخدمة. اسم المستخدم - قد يلزم إدخال اسم المستخدم لإجراء اتصال بيانات، ويتم توفيره عادةً عن طريق مزود الخدمة. طلب كلمة السر - إذا كان عليك إدخال كلمة السر في كل مرة تقوم فيها بتسجيل الدخول إلى مركز خدمة. أو إذا لم تكن ترغب فى حفظ كلمة السر الخاصة بك فى الجهاز. فاختر نعم. كلمة السر - قد يلزم إدخال كلمة سر لإجراء اتصال بيانات. ويتم توفيرها عادةً عن طريق مزود الخدمة. التحقق – اختيار عادى أو آمن. الصفحة الرئيسية - طبقًا لنقطة الوصول التي تقوم بإعدادها. قم بإدخال عنوان الويب أو عنوان مركز رسائل الوسائط المتعددة. اختر الخيارات > إعدادات متقدمة لتغيير الضبط التالى: نوع الشبكة - اختيار ضبط IP النسخة ٤ أو ضبط IP النسخة 1. يعتمد الضبط الآخر على نوع الشبكة الحدد. عنوان IP للجهاز (IP النسخة ٤) - إدخال عنوان IP الخاص بجهازك.

عنوان DNS - في مركز خدمة الاسم الأولى:. قم بإدخال عنوان IP لمركز خدمة DNS الأولى. في مركز خدمة الاسم الثانوي:. قم بإدخال عنوان IP لمركز خدمة DSN الثانوي. اتصل بمزود خدمة الإنترنت للحصول على هذه العناوين. عنوان مركز البروكسى - خديد العنوان الخاص بركز خدمة البروكسي. رقم منفذ البروكسى - إدخال رقم منفذ البروكسي. شبكة LAN اللاسلكية اتبع التعليمات التي تتلقاها من مزود الخدمة. اسم شبكة WLAN: - اختبار ادخال بدوبًا أو بحث عن أسماء الشبكات. إذا قمت باختيار شبكة موجودة, فانه يتم خديد وضع شبكة WLAN ووضع حماية WLAN من خلال الضبط الخاص بجهاز نقاط الوصول. وضع شبكة WLAN - اختيار مؤقت لإنشاء شبكة مؤقتة وللسماح للأجهزة بإرسال بيانات واستقبالها مباشرة؛ فأنت لست بحاجة حينئذ إلى جهاز نقطة وصول لشبكة LAN اللاسلكية. وضع حماية WLAN – اختيار التشفير المستخدم:

وضع حماية WLAN - احتيار التسفير الستخدم: WEP. 802.1x (ليست للشبكات الوُقتة). أو WPA/WPA2. إذا قمت باختيار شبكة مفتوحة. فلن يتم استخدام التشفير. يمكن استخدام الوظائف WEP. وX02.1 وWPA في حالة دعم الشبكة لها فقط.

ضبط حماية WLAN – إدخال الضبط الخاص بوضع الحماية. الحدد:

خيارات ضبط الحماية الخاصة ب. WEP هي كالتالي: مفتاح WEP مستخدم - اختبار رقم مفتاح WEP. مكنك إنشاء حتى أربعة مفاتيح WEP. ينبغى إدخال نفس الضبط على جهاز نقطة وصول لشبكة LAN اللاسلكية. نوع التحقق – اختيار فتح أو مشترك لتحديد نوع التحقق بين جهازك وجهاز نقطة الوصول لشبكة LAN اللاسلكية. ضبط مفتاح WEP - ادخال تشفير WEP (طول المفتاح). وصيغة مفتاح ASCII) WEP أو ست عشرية). ومفتاح WEP (بيانات مفتاح WEP بالتنسيق الحدد). خيارات ضبط الحماية الخاصة ب. 802.1x وWPA/WPA2 هي كالتالى: وضع WPA - اختيار طرق التحقق: EAP لاستخدام خاصية بروتوكول التحقق التوسعى (EAP) أو المفتاح المشترك مسبقاً لاستخدام كلمة سر. أكمل الضبط المناسب: ضبط خاصية EAP الإضافية (فقط لخاصية EAP) - إدخال الضبط وفقا لما بمليه عليك مزود الخدمة. المفتاح المشترك مسبقاً (فقط لخاصية المفتاح المشترك مسبقاً) - إدخال كلمة سر. ينبغى إدخال نفس كلمة السر على جهاز نقطة الوصول لشبكة LAN اللاسلكية. تشفير TKIP - اختيار ما إذا كنت ترغب في استخدام بروتوكول تكامل المفتاح المؤقت (TKIP). الصفحة الرئيسية - خديد صفحة رئيسية.

اختر الخيارات > إعدادات متقدمة وما يلى: ضبط IP النسخة ٤: عنوان IP للهاتف (عنوان IP لجهازك). وقناع الشبكة الفرعية (عنوان IP للشبكة الفرعية). والبوابة الافتراضية (البوابة). وعنوان DNS - إدخال عناوين IP لركز خدمة DNS الأولى ومركز خدمة DNS الثانوى. اتصل مزود خدمة الإنترنت للحصول على هذه العناوين. ضبط IP النسخة 1 > عنوان DNS - اختيار آلياً. المعروف. أو يحدده المستخدم. القناة المؤقتة (خاص فقط بــ مؤقت) - لإدخال رقم قناة (۱-۱۱) يدوياً. اختر يحدده المستخدم. عنوان مركز البروكسى - إدخال العنوان الخاص بمركز خدمة البروكسى. رقم منفذ البروكسى - إدخال رقم منفذ البروكسي. حزم البيانات يؤثر ضبط خدمة حزمة البيانات على جميع نقاط الوصول التى تستخدم اتصال خدمة حزمة البيانات. اتصالات حزم البيانات - إذا قمت باختيار عندما يكون متاحًا وكنت موجودًا في شبكة تدعم حزم البيانات. يقوم الجهاز بالتسجيل فى شبكة حزمة البيانات. بدء اتصال حزمة البيانات نشط (على سبيل المثال، لإرسال بريد إلكتروني واستلامه) يكون أسرع. في حالة عدم توفر تغطية حزم بيانات. يحاول الجهاز بشكل دورى حقيق اتصال حزم بيانات. إذا قمت باختيار عند الحاجة. سيقوم الجهاز باستخدام اتصال حزم بيانات فقط إذا بدأت تطبيقًا أو إجراءًا أنت فى حاجة إليه.

1 • 🔨

الأدوات
نقطة الوصول - يكون اسم نقطة الوصول مطلوبًا لاستخدام الجهاز كمودم لحزم البيانات بالكمبيوتر.

**شبكة LAN اللاسلكية** عرض التواجد - اختيار ما إذا كنت ترغب في عرض **##** عندما تكون شبكة LAN لاسلكية متاحة.

بحث عن شبكات - إذا قمت بضبط عرض التواجد على نعم. اختر عدد المرات التي يبحث فيها الجهاز عن شبكات LAN اللاسلكية المتاحة وقديث المؤشر.

لعرض الإعدادات المتقدمة. اختر **الخيارات > إعدادات متقدمة.** غير مُوصى بتغيير الإعدادات المتقدمة بشبكة LAN اللاسلكية.

التكوينات

قد تستلم ضبط مركز خدمة موثوق به من مزود الخدمة في شكل رسالة تكوين. أو قد يكون ذلك الضبط محفوظ في بطاقة USIM. يمكنك حفظ هذا الضبط في جهازك أو عرضه أو مسحه فى ا<mark>لتكوينات</mark>.

30 التاريخ والوقت

انظر "ضبط الساعة". الصفحة ١٧ وضبط اللغة في "عام". الصفحة ١٠٣.

الحماية

الهاتف وبطاقة SIM

طلب رمز PIN – عندما يكون نشطًا. سيتم مطالبتك بإدخال الرمز في كل مرة تقوم فيها بتشغيل الجهاز. بعض بطاقات SIM قد لا تسمح بإلغاء تنشيط طلب رمز PIN. انظر "مسرد رموز القفل وPIN". الصفحة ١١٠.

رمز PIN ورمز PIN2 ورمز القفل – يمكنك تغيير رمز القفل ورمز PIN ورمز PIN2. هذه الرموز تشتمل على أرقام من • إلى ٩ فقط. إذا نسيت أيًّا من هذه الرموز. فاتصل مزود الخدمة. انظر "مسرد رموز القفل وPIN". الصفحة ١١٠.

جَنب استخدام رموز الوصول المشابهة لأرقام الطوارئ لتفادي الاتصال غير المقصود برقم الطوارئ.

مدة القفل الآلي - مِكنك ضبط مدة قفل آلي ومهلة زمنية يتم قفل الجهاز بعدها تلقائيًّا. لإيقاف تشغيل مدة القفل الآلي. اختر لا يوجد.

لإلغاء قفل الجهاز. قم بإدخال رمز القفل. عندما يكون الهاتف مغلقًا. فقد تتمكن من الاتصال برقم الطوارئ الرسمى المبرمج فى هاتفك.

خلاح تلميح! لقفل الجهاز يدوياً. اضغط على (). يتم فتح قائمة أوامر. اختر قفل الهاتف.

قفل عند تغيير بطاقة SIM - يمكنك ضبط الجهاز ليطالبك بإدخال رمز القفل عند إدخال بطاقة SIM مجهولة في الجهاز. يحتفظ الجهاز بقائمة تضم بطاقات SIM التي تُعرف باسم بطاقات المالك.

مجموعة مغلقة – يمكنك قديد مجموعة من الأشخاص يمكنك الاتصال بهم ويكنهم الاتصال بك (خدمة شبكة). في حالة تقييد إجراء مكالمات على مجموعة مستخدمين محددة. فقد تتمكن من الاتصال برقم الطوارئ الرسمي المبرمج في هاتفك.

تأكيد خدمات بطاقة SIM - يمكنك ضبط الجهاز ليقوم بعرض رسائل تأكيد عند استخدام خدمة بطاقة SIM (خدمة شبكة).

مسرد رموز القفل وPIN إذا نسيت آياً من هذه الرموز. فاتصل مزود الخدمة. رمز PIN – يقوم هذا الرمز بحماية بطاقة SIM من الاستخدام غير المصرح به. عادةً ما يكون رمز PIN (2 إلى ۸ أرقام) مرفقًا مع بطاقة SIM. بعد محاولة إدخال رمز PIN (1 إلى ۸ أرقام) مرات متتالية بشكل غير صحيح. يتم قفل الرمز. وستحتاج إلى إدخال رمز PUK لإلغاء القفل. رمز VIN – قد يكون هذا الرمز مرفقًا مع بطاقة SIM تعتبر بطاقة SIM إصداراً محسنًا من بطاقة SIM وهي مدعومة من هواتف USIN الحمولة. رمز PIN2 – يتم تزويد هذا الرمز (2 إلى ۸ أرقام) مع بعض بطاقات SIM. وبُطلب للوصول إلى بعض وظائف الجهاز.

رمز القفل (رمز الحماية) – يمكن استخدام هذا الرمز (٥ أرقام) لقفل الجهاز لتجنب الاستخدام غير المصرح به. ضبط المصنع لرمز القفل هو ١٢٣٤٥. لتجنب الاستخدام غير المصرح به لجهازك. قم بتغيير رمز القفل. احتفظ بالرمز الجديد في مكان سري آمن بعيدًا عن الجهاز. إذا نسيت هذا الرمز. فاتصل بمزود الخدمة.

رمز PUK ورمز PUK2 – يلزم إدخال هذه الرموز (٨ أرقام) لتغيير رمز PIN المقفول أو رمز PIN2. على التوالي. إذا لم تكن هذه الرموز مرفقة مع بطاقة SIM. فاتصل بالمشغل الذي تستخدم بطاقته SIN الموجودة بجهازك.

رمز UPUK – يلزم إدخال هذا الرمز (٨ أرقام) لتغيير رمز UPIN المقفل. إذا لم تكن هذه الرموز مرفقة مع بطاقة USIM. فاتصل مزود الخدمة الذي تستخدم بطاقته USIM الموجودة بجهازك.

**إدارة الشهادات** الشهادات الرقمية لا تضمن الأمان. ويتم استخدامها للتأكد من مصدر البرامج.

في شاشة العرض الرئيسية لإدارة الشهادات. يكنك رؤية قائمة تضم شهادات التحقق الحفوظة في الجهاز. اضغط على ٢] لمشاهدة قائمة بالشهادات الشخصية. في حالة توفرها. يجب استخدام الشهادات الرقمية إذا أردت الاتصال ببنك فوري أو بوقع آخر أو بركز خدمة بعيد على الإنترنت للقيام بإجراءات تشمل نقل معلومات سرية. كما يجب أيضًا استخدام الشهادات الرقمية للتقليل من الخاطر التى تتعلق

بالفيروسات أو البرامج الضارة الأخرى والتأكد من التحقق من البرنامج عند التنزيل أو التثبيت.

ملحوظة من الخاطر الحتحدام الشهادات يقلل بدرجة ملحوظة من الخاطر الحتملة في الاتصالات البعيدة وتثبيت البرامج. لكن يجب استخدامها بشكل صحيح لكي تستفيد من درجات الأمان العليا. إن وجود شهادة حماية بحد ذاته لا يعني توفر أي نوع من الحماية ولهذا يجب أن تتضمن إدارة شهادة التعريف الإلكترونية على شهادات صحيحة وأصلية أو موثوق بها لتوفير مستوى أعلى من الأمان. إن للشهادات فترة صلاحية محددة. إذا تم عرض الأمان. إن للشهادات فترة صلاحية الصلاحية للشهادة الحددة أو موثوق بعد التوفير الم تبدأ فترة الصلاحية للشهادة الحدة بعد) حتى لو كانت الشهادة صالحة. فتأكد من صحة التاريخ والوقت الموجودين حاليًا بالهاتف.

عرض تفاصيل الشهادة – التأكد من مصادقتها

يمكنك التأكد فقط من الهوية الصحيحة لمركز خدمة بعد التحقق من التوقيع وفترة صلاحية مركز الخدمة.

يتم إعلامك إذا كانت هوية مركز الخدمة غير موثوق بها أو إذا لم يكن لديك شهادة الحماية الصحيحة في الجهاز.

للتحقق من تفاصيل الشهادة. انتقل إلى إحدى الشهادات. ثم اختر **الخيارات > تفاصيل الشهادة**. عند فتح تفاصيل الشهادة. يتم فحص صلاحية الشهادة وقد تظهر إحدى الملاحظات الآتية:

الشهادة غير موثوق بها - لم يتم ضبط أى تطبيق لاستخدام الشهادة. انظر "تغيير ضبط الوثوق". الصفحة ١١١. شهادة منتهية - انتهت مدة صلاحية الشهادة الحددة. صلاحية الشهادة لم تبدأ بعد - فترة صلاحية الشهادة الحددة لم تبدأ بعد. الشهادة تالفة - لا يمكن استخدام الشهادة. اتصل بُصدر الشهادة. تغيير ضبط الوثوق قبل تغيير أى من ضبط الشهادة. يجب عليك التأكد من أنك تثق بحق في مالك الشهادة وأن الشهادة تنتمي فعلاً إلى المالك المدون. انتقل إلى شهادات تفويض، واختر الخيارات > ضبط الوثوق. استنادًا لنوع الشهادة. تظهر قائمة بالتطبيقات التى يمكنها استخدام الشهادة المحددة. على سبيل المثال: تثبيت Symbian > نعم - الشهادة قادرة على التحقق من أصل تطبيق نظام تشغيل Symbian جديد. الإنترنت > نعم - الشهادة قادرة على التحقق من مراكز الخدمة. تثبيت التطبيق > نعم - الشهادة قادرة على التحقق من أصل تطبيق Java جديد.

اختر الخيارات > تعديل ضبط الوثوق لتغيير القيمة.

تتبع الكائن المحمي بعض ملفات الموسيقى الحمية بقوانين حقوق الطبع والنشر قد تحتوي على مُعرف معاملات. اختر ما إذا كنت تسمح بإرسال المعرف مع ملف الموسيقى إذا قمت بإرسال الملف أو إعادة إرساله. يمكن لمزود ملف الموسيقى استخدام المُعرف لتتبع مسار توزيع الملفات.

**خصائص EAP الإضافية** يمكنك عرض خصائص EAP الإضافية المثبتة حالياً على جهازك (خدمة شبكة). تقوم بعض نقاط الوصول إلى الإنترنت التي تستخدم شبكة LAN اللاسلكية كحامل بيانات ووضع حماية WPA باستخدام الخصائص الإضافية من أجل التحقق.

# 👉 تحويل المكالمات

عُوبِل الْكَالِمَات يسمح لك بتحويل الْكَالَات الواردة إلى صندوق البريد الصوتي أو رقم هاتف آخر. للحصول على تفاصيل. اتصل مزود الخدمة.

اختر أي من المكالمات التي ترغب في تحويلها وخيار التحويل المطلوب. لتحويل مكالمات صوتية في حالة انشغال رقمك أو رفض مكالمات واردة. اختر عند ا<mark>نشغال الخط</mark>. ولتتحقق ما إذا كان الخيار نشط. اختر **فحص الحالة**. لضبط الخيار على تشغيل أو إيقاف. اختر تنشيط أو **إلغاء**.

يمكن تنشيط العديد من خيارات التحويل في نفس الوقت. عند فحويل كل المكالمات. يتم عرض مرض مرضي في وضع الاستعداد.

لا يمكن تشغيل خدمة حظر المكالمات وخدمة فحويل المكالمات في نفس الوقت.

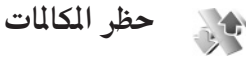

حظر الكللات (خدمة شبكة) تتيح لك إمكانية تقييد المكالمات التي تقوم بإجرائها أو باستقبالها باستخدام جهازك. لتغيير الضبط. ستحتاج إلى كلمة سر الحظر التي يمكنك الحصول عليها من مزود الخدمة.

اختر خيار الخظر المطلوب. ولتتحقق ما إذا كان الخيار نشط. اختر فحص الحالة. ولضبطه على تشغيل أو إيقاف, اختر تنشيط أو إلغاء. يؤثر حظر المكالمات على كل المكالمات, مما في ذلك مكالمات البيانات.

لا يمكن تشغيل خدمة حظر المكالمات وخدمة خويل المكالمات في نفس الوقت.

في حالة حظر المكالمات. فقد تتمكن من الاتصال بأرقام طوارئ رسمية معينة.

115

الأدوات

يمكن أن يقوم جهازك بالتبديل تلقائيًا بين شبكتى GSM وUMTS. يشار إلى شبكات GSM بالرمز 平 في وضع الاستعداد. بينما يشار إلى شبكات UMTS بالرمز **3G**. وضع الشبكة (يظهر فقط عندما يدعمه شركات تزويد خدمات الأجهزة اللاسلكية) - اختيار الشبكة المراد استخدامها. في حالة اختيار وضع مزدوج. يستخدم الجهاز شبكة GSM أو UMTS تلقائيًا، طبقًا لمعلومات الشبكة واتفاقيات التجوال بين شركات تزويد خدمات الأجهزة اللاسلكية. اتصل بمزود الخدمة لمزيد من التفاصيل.

اختيار المشغل - اختيار آلى لضبط الجهاز للبحث عن الشبكات المتوفرة والاختيار من بينها، أو يدوى ليقوم يدويًا باختيار الشبكة من قائمة الشبكات. إذا تم فقد الاتصال بالشبكة الحددة يدويًا، فسيصدر الجهاز نغمة تنبيه بحدوث خطأ ويطلب منك إعادة اختيار شبكة. يجب أن يتوفر للشبكة المحددة اتفاقية بجوال مع شبكتك الخلوية الحلية.

مزودى خدمة الشبكة لتمكين مستخدمى أحد مزودى الخدمة من استخدام خدمات مزودى الخدمة الآخرين.

عرض معلومات الخلية - اختيار تشغيل لضبط الجهاز ليشير عند استخدامه فى شبكة خلوية تعمل على أساس تقنية شبكات الخلايا المصغرة (MCN) ولتنشيط استقبال معلومات الخلية.

🕥 🛛 ضبط الجهاز الملحق

في وضع الاستعداد، يشير 🎧 إلى أنه تم توصيل سماعة أذن متوافقة. ويشير 💫 إلى أن سماعة الأذن غير متاحة. أو أنه قد تم فقد اتصال Bluetooth مع سماعة الأذن. ويشير 👅 إلى أنه تم توصيل طقم سمع متوافق ويشير 夻 إلى أنه قد تم توصيل الهاتف النصى.

اختر سماعة الأذن أو طقم السمع أو الهاتف النصى أو لا يدوي Bluetooth أو طاقم السيارة وما يلى:

الوضع الافتراضى - ضبط الوضع الذي ترغب في تنشيطه في كل مرة تقوم فيها بتوصيل أحد الأجهزة الملحقة بجهازك. انظر "الأوضاع - ضبط النغمات"، الصفحة ١٠٠.

رد آلى - ضبط الجهاز للرد على مكالمة واردة تلقائيًا بعد ٥ ثوان. فى حالة ضبط نوع الرنين على نغمة تنبيه واحدة أو صامت. سيتم تعطيل وظيفة الرد التلقائي. لا يتوفر الرد التلقائي ل الهاتف النصي.

الأضواء (خاص بطاقم السيارة) - اختيار ما إذا كنت ترغب في ضبط الأضواء لتظل في وضع التشغيل أو إيقاف التشغيل بعد المهلة الزمنية.

إذا كنت تستخدم الهاتف النصي. ينبغي عليك تنشيطه على جهازك. اضغط على 😚، ثم اختر الأدوات > الضبط > الجهاز الملحق > الهاتف النصى > استخدام هاتف نصى > نعم.

# تهيئة التليفزيون

اضغط على <sup>2</sup>لاً، واختر الأدوات > خرج التلفاز. اختر ما يلي: نظام التلفاز - اختيار PAL لتنسيق نظام تليفزيون PAL وSECAM أو NTSC لتنسيق نظام تليفزيون NTSC. Ratio - اختيار 21% أو 11.4.

الأوامر الصوتية 3

يحنك استخدام الأوامر الصوتية للتحكم في جهازك. لمزيد من المعلومات حول الأوامر الصوتية الحسنة المدعومة من الجهاز. انظر "الاتصال الصوتي". الصفحة ٥٨. اضغط على ثراء واختر الأدوات > أمرصوتي > الأوضاع. يقوم الجهاز بإنشاء بصمات صوت للتطبيقات والأوضاع. لاستخدام الأوامر الصوتية الحسنة. اضغط مع الاستمرار على ⊂ في وضع الاستعداد. ثم انطق أمر صوتي. الأمر الصوتي هو اسم التطبيق أو الوضع المعروض في القائمة. اختر الخيارات > لإضافة المزيد من التطبيقات إلى القائمة. اختر الخيارات >

م الماعات المريد من التطبيعات إلى الماعية، احتر العيارات > تطبيق جديد. لإضافة أمر صوتي ثان يمكن استخدامه لبدء التطبيق. اختر الخيارات > تغيير الأمَّر. ثم أدخل الأمر الصوتي الجديد كنص. لا تستخدم الأسماء القصيرة جدًا واختصارات الكلمات واختصارات العناوين.

للاستماع إلى البصمة الصوتية المُؤَلِّفة. اختر الخيارات > سماع.

لتغيير ضبط الأمر الصوتي. اختر **الخيارات > الضبط. لايقاف** تشغيل المولف الذي يقوم بتشغيل بصمات الصوت والأوامر الصوتية الميزة في لغة الجهاز الحددة. اختر مولف > إيقاف. لإعادة ضبط معرفة تمييز الصوت. اختر إعادة تعيين ضبط الصوت.

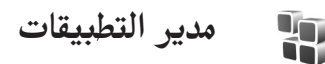

اضغط على <sup>6</sup>. ثم اختر الأدوات > م. التطبيقات. مكنك تثبيت نوعين من التطبيقات والبرامج على جهازك:

- تطبيقات ™J2ME المعتمدة على تقنية ™Java ذات الامتداد jad. أو jar. (هي).
- تطبيقات وبرامج أخرى ملائمة لنظام تشغيل Symbian
   تطبيقات وبرامج أخرى ملائمة لنظام تشغيل sisa. قم فقط بتثبيت برامج مصممة خصيصًا لجهازك Nokia.
   غالبًا ما يشير مزودي البرامج إلى رقم الطراز الرسمي لهذا المنتج.

قد يتم نقل ملفات التثبيت إلى جهازك من كمبيوتر متوافق. أو تنزيلها أثناء التصفح. أو إرسالها إليك في رسالة وسائط متعددة. كمرفق برسالة بريد إلكتروني. أو عبر اتصال Bluetooth أو الأشعة حَت الحمراء. يكنك استخدام برنامج

112

الأنوات

Nokia Application Installer الوجود في مجموعة برامج الكمبيوتر Nokia PC Suite لتثييت تطبيق في جهازك. في حال استخدام برنامج Microsoft Windows Explorer لنقل ملف. قم بحفظ الملف في بطاقة ذاكرة (قرص محلي). بعد قيامك بتثبيت التطبيقات على بطاقة ذاكرة متوافقة. تبقى ملفات التثبيت (Sis) في ذاكرة الجهاز. قد تستخدم الملفات الأخرى. للاحتفاظ مساحة كافية في الذاكرة. استخدم الملفات الأخرى. للاحتفاظ مساحة كافية في الذاكرة. استخدم على جهاز كمبيوتر متوافق. ثم استخدم مدير الملفات على جهاز كمبيوتر متوافق. ثم استخدم مدير الملفات الإزالة ملفات التثبيت من ذاكرة الجهاز. انظر "التوصيل". الصفحة ٨٣. إذا كان ملف Sis. ملحقًا برسالة. قم مسح الرسالة من صندوق الوارد الخاص بالرسائل.

# تثبيت التطبيقات والبرامج

يشير الله الله تطبيق sis. ويشير أله إلى تطبيق Java ويشير ] [1] إلى أنه لم يتم تثبيت التطبيق بالكامل ويشير اللي إلى أنه تم تثبيت التطبيق على بطاقة ذاكرة متوافقة.

مسام: قم بتثبيت واستخدام التطبيقات والبرامج الأخرى من مواقع موثوق بها فقط. مثل التطبيقات المعتمدة من Symbian أو تلك التي اجتازت اختبار Java VerifiedTM.

قبل إجراء التثبيت، لاحظ ما يلي:

- لعرض نوع التطبيق ورقم الإصدار والمُوَرِّد والمُصَنِّع. اختر
   الخيارات > عرض التفاصيل.
- لعرض تفاصيل شهادة الحماية الخاصة بالتطبيق. اختر الخيارات > عرض الشهادة. انظر "إدارة الشهادات". الصفحة ١١٠.
- في حالة تثبيت ملف يحتوي على خديث أو إصلاح لتطبيق موجود. فيمكنك فقط استعادة التطبيق الأصلي إذا كان لديك ملف التثبيت الأصلي أو نسخة احتياطية كاملة من حزمة البرامج الحذوفة. لاستعادة التطبيق الأصلي. قم بحذف التطبيق. وقم بتثبيت التطبيق مرة أخرى من ملف التثبيت الأصلي أو من النسخة الاحتياطية.
- الملف ذو الامتداد .ga يكون مطلوبًا لتثبيت تطبيقات Java. فإذا كان مفقودًا، سيطالبك الجهاز بتنزيله. إذا لم يكن هناك نقطة وصول محددة للتطبيق. فسيطلب منك قديد نقطة وصول. عند تنزيل ملف بامتداد ga. قد قتاج إلى إدخال اسم مستخدم وكلمة سر للوصول إلى مركز الخدمة. يكنك الحصول عليها من مُوَرَّد التطبيق أو مُصَنَّعَه.
- لتحديد مكان ملف تثبيت. اضغط على 3<sup>4</sup>. ثم اختر الأدوات > م. التطبيقات. أو بدلاً من ذلك. ابحث في ذاكرة الجهاز أو في بطاقة ذاكرة (في حالة إدخالها) في م. الملفات. أو افتح رسالة في الرسائل > صندوق الوارد التي حتوي على ملف تثبيت.

أ في م. التطبيقات, اختر الخيارات > تثبيت. في التطبيقات الأخرى. انتقل إلى ملف التثبيت. ثم اضغط على 
 التثبيت.
 يقوم الجهاز بعرض المعلومات الخاصة بسير عملية التثبيت.
 أثناء عملية التثبيت. في حالة تثبيت تطبيق بدون توقيع رقمى أو شهادة. يقوم الجهاز بعرض قذير على الشاشة.

استمر في عملية التثبيت فقط في حالة التأكد من أصل ومحتويات التطبيقات.

لبدء تشغيل تطبيق مثبت. حدد مكانه في الفائمة. ثم اضغط على ◙.

لبدء اتصال شبكة ولعرض معلومات إضافية حول التطبيق. اختر الخيارات > ذهاب إلى عنوان ويب. إذا كان موجودًا. لمشاهدة أي من حزم البرامج تم تثبيتها أو حذفها وتوقيت ذلك. اختر الخيارات > عرض سجل.

لإرسال سجل التثبيت إلى قسم المساعدة حتى يكنهم مشاهدة ما تم تثبيته أو حذفه. اختر الخيارات > إرسال السجل > برسالة نصية أو بالبريد الإلكتروني (يتوفر فقط في حالة ضبط البريد الإلكتروني على الوضع الصحيح).

مسام: يدعم جهازك تطبيق مضاد للفيروسات واحد فقط. وإذا كان لديك أكثر من تطبيق مكافحة فيروسات, فقد يؤثر ذلك على أداء الجهاز وتشغيله أو قد يؤدي إلى توقفه عن العمل.

حذف التطبيقات والبرامج انتقل إلى حزمة برامج. واختر الخيارات > حذف. اختر نعم للتأكيد. في حالة حذف أحد البرامج. يمكن إعادة تثبيته فقط في حالة توفر حزمة البرامج الأصلية. أو نسخة احتياطية كاملة من حزمة البرامج التي تم حذفها. في حالة حذف حزمة برامج. فقد لا تتمكن من فتح مستندات تم إنشاؤها باستخدام هذه البرامج. في حالة وجود حزمة برامج أخرى تعتمد على حزمة البرامج التي قمت بحذفها. فقد تتوقف حزمة البرامج الأخرى عن

العمل. للحصول على التفاصيل راجع مستندات حزمة البرامج المثبتة.

#### الضبط

اختر الخيارات > الضبط وما يلي:

فحص شهادة على شبكة - اختر لفحص الشهادات الموجودة على الشبكة قبل تثبيت تطبيق.

عنوان الويب الافتراضي – اضبط العنوان الافتراضي المستخدم عند فحص الشهادات الموجودة على الشبكة.

قد تتطلب بعض تطبيقات Java إجراء مكالمة هاتفية، أو إرسال رسالة، أو اتصال شبكة بنقطة وصول محددة لتنزيل بيانات أو مكونات إضافية. في شاشة العرض الرئيسية لـ مدير التطبيقات، انتقل إلى تطبيق واختر الخيارات > ضبط البرامج لتغيير الضبط المرتبط بتطبيق معين.

مفاتيح التنشيط للفات محمية بقوانين حقوق الطبع والنشر

قد تمنع حقوق النشر والطبع نسخ أو تعديل أو نقل أو إعادة إرسال بعض الصور والقطع الموسيقية (بما في ذلك نغمات الرنين) والحتويات الأخرى. لعرض مفاتيح تنشيط الحقوق الرقمية الخزنة في الجهاز، اضغط على <sup>2</sup><sup>1</sup>. ثم اختر الأدوات > مفاتيح وما يلي: مفاتيح صالحة – عرض المفاتيح المتصلة بملف أو أكثر من ملفات الوسائط والمفاتيح التي لم تبدأ فترة صلاحيتها بعد. أن الفترة الزمنية الحددة لاستخدام ملف الوسائط تم جاوزها، أن الفترة الزمنية الحددة لاستخدام ملف الوسائط تم جاوزها. وأنه يوجد ملف وسائط محمي في الجهاز ولكن مفتاح أو أنه يوجد ملف وسائط محمي في الجهاز ولكن مفتاح التنشيط غير متصل. وسائط بالجهاز. لشراء وقت استخدام إضافي أو لتمديد فترة استخدام ملف وسائط. اختر مفتاح تنشيط غير صالح والخيارات > الحصول وسائط. اختر مفتاح تنشيط غير صالح والخيارات > الحصول

على مفتاح تنشيط. لا يمكن قديث مفاتيح التنشيط في حالة تعطيل استقبال رسائل خدمة ويب. انظر "رسائل خدمة الويب". الصفحة ٥٠.

لعرض معلومات مفصلة. مثل حالة الصلاحية والقدرة على إرسال الملف. انتقل لمفاتيح تنشيط واضغط على .

الأنوات

استكشاف المشكلات وإصلاحها

# س وج

رموز الوصول

- **س**: ما هي كلمة السر الخاصة بي للوصول إلى رموز القفل أو PIN أو PUK؟
  - ج: رمز الففل الافتراضي هو ١٢٣٤٥. في حالة نسيان رمز القفل أو فقده. اتصل بـوزع جهازك.

في حال نسيان رمز PIN أو PUK أو فقده أو إذا لم تكن قد استقبلت مثل هذا الرمز. اتصل مزود خدمة الشبكة.

للحصول على معلومات حول كلمات السر. اتصل مزود نقطة الوصول. على سبيل الثال. أو مزود خدمة الإنترنت التجاري (ISP) أو شُركات تزويد خدمات الأجهزة اللاسلكية.

#### التطبيق لايستجيب

س: كيف أقوم بإغلاق التطبيق الذي لا يستجيب؟ ج: لفتح نافذة تبديل التطبيق. اضغط مع الاستمرار على <sup>2</sup><sup>4</sup>. انتقل إلى التطبيق واضغط على **C لغلق التطبيق. Bluetooth** س: لماذا لا أستطع العثور على جهاز صديقي؟ ج: تأكد أن الجهازين قد قاما بتنشيط اتصال Bluetooth.

تأكد أن المسافة بين الجهازين لا تتعدى ١٠ أمتار (٣٣ قدم) وأنه لا توجد جدران أو أي عوائق أخرى بين الجهازين. تأكد أن الجهاز الآخر ليس في وضع الإخفاء. تأكد أن الجهازين متوافقان.

س: لماذا لا أستطيع إنهاء اتصال Bluetooth؟

ج: في حالة وجود جهاز آخر متصل بجهازك. يكنك إنهاء الاتصال إما من خلال الجهاز الآخر أو بإلغاء تنشيط اتصال Bluetooth. اختر اتصال > Bluetooth > إيقاف.

#### خدمات المتصفح

- س: ماذا أفعل إذا ظهرت الرسالة التالية: لم يتم حُديد نقطة وصول صالحة. يجب حُديد نقطة في ضبط الخدمات.؟
- ج: أدخل الضبط الصحيح للمتصفح. اتصل بمزود الخدمة للحصول على التعليمات.

الكاميرا

س: لماذا تبدو الصور مبقعة؟

- ج: تخلص من الطبقة البلاستيكية الواقية التي تغطي الشاشة والكاميرا. تأكد أن إطار حماية عدسة الكاميرا نظيف.
- س: لماذا توجد ضوضاء مسموعة من الكاميرا عند استخدام عمل البؤرة التلقائي أو التكبير البصري؟
- ج: تسبب حركة عدسة التكبير وعمل البؤرة التلقائي ضوضاءً ميكانيكية. اختر الخيارات > إعدادات > التكبير/التصغيرخلال التسجيل > إيقاف للتخلص من الضوضاء الميكانيكية المسببة عن حركة العدسة أثناء التسجيل.
- س: لماذا تميل الصور ومقاطع الفيديو الملتقطة باستخدام الوضع الليلي لأن تكون أكثر ضوضاءً في ظروف الإضاءة المظلمة مقارنةً بالوضع العادي؟

#### ج: يتم تكبير خرج مستشعر الصورة في ظروف الإضاءة المظلمة بدرجة أكبر عند استخدام الوضع الليلي عن الوضع العادي لتوفير سطوع أفضل. وبالتالي. يزداد مستوي الضوضاء في الصورة أو الفيديو.

- س: لماذا تظهر إطارات الفيديو VGA مسننة عند تنشيط تثبيت الفيديو؟
- ج: يتم تكبير كل إطار فيديو من حجم أصغر داخل VGA إلى حجم VGA عند تنشيط تثبيت الفيديو. وبسبب ذلك. تقل الجودة داخل كل إطار مقارنةً بفيديو بدون وضع تثبيت.

#### الشاشة

- س: لماذا تظهر على الشاشة نقاط ساطعة أو غير ملونة أو مفقودة في كل مرة أقوم فيها بتشغيل الجهاز؟
- ج: هذه خاصية لهذا النوع من الشاشات. قد قتوي بعض الشاشات على بكسل أو نقاط تبقى في وضع التشغيل أو إيقاف التشغيل. وهذا طبيعي وليس خطاً.

الشبكة المحلية (أنظمة التوصيل والتشغيل العالمية)

س: لماذا لا أستطيع مشاركة الملفات مع الأجهزة الأخرى؟

ج: تأكد من قيامك بتهيئة ضبط الشبكة الحلية. اختر التوصيل > شبكة محلية > مشاركة الحتوى > مشاركة الحتوى. والجهاز الأخر يكون متوافقًا مع نظام التوصيل والتشغيل UPnP.

#### السجل

- س: لماذا يظهر السجل فارغًا؟
- ج: لعلك قد قمت بتنشيط أحد المرشحات ولم يتم تسجيل أي أحداث اتصالات تناسب هذا المرشح. لرؤية جميع الأحداث, اختر تطبيقاتى > السجل > الخيارات > ترشيح > كل الاتصالات.

#### ذاكرة منخفضة

- **س**: ماذا أستطيع أن أفعل إذا كانت ذاكرة الجهاز منخفضة؟
- ج: يمكن مسح العناصر التالية بانتظام لتجنب انخفاض مستوى
   الذاكرة:
- الرسائل من حافظات صندوق الوارد والمسودات والرسائل الرسلة في الرسائل
  - رسائل البريد الإلكتروني التي يتم جلبها من ذاكرة الجهاز
    - صفحات المتصفح الحفوظة
    - الرسوم والصور الموجودة فى الاستوديو

لمسح معلومات الأسم وملاحظات التقوم وموقتات الاتصالات وتسجيلات الألعاب والبيانات الأخرى. انتقل إلى التطبيق المناظر لمسح البيانات. في حالة مسح عناصر متعددة وظهرت واحدة من الملاحظات التالية: الذاكرة لا تكفي لإجراء العملية. امسح بعض البيانات أولاً. أو الذاكرة منخفضة. امسح بعض البيانات.. حاول مسح العناصر الواحد تلو الأخر (ابدأ بأصغر عنصر).

- س: كيف أستطيع حفظ البيانات قبل مسحها؟
- ج: احفظ البيانات باستخدام أحد الطرق التالية:
- استخدم مجموعة برامج الكمبيوتر Nokia PC Suite لعمل نسخة احتياطية من كل البيانات في كمبيوتر متوافق.
- أرسل صورًا إلى عنوان البريد الإلكتروني الخاص بك. ثم احفظ هذه الصور على الكمبيوتر.
  - · أرسل بيانات إلى هاتف متوافق باستخدام اتصال Bluetooth.
    - قم بتخزين البيانات فى بطاقة ذاكرة متوافقة.

#### الرسائل

س: لماذا لا أستطيع اختيار اسم؟

ج: لا تتضمن بطاقة الاسم رقم هاتف أو عنوان بريد إلكتروني. أضف العلومات غير الموجودة إلى بطاقة الاسم في الأسماء.

رسائل الوسائط المتعددة

- س: ماذا يجب عليَّ فعله إذا كان الجهاز لا يستقبل رسائل الوسائط المتعددة لأن الذاكرة متلئة؟
- ج: مساحة الذاكرة المطلوبة موضحة في رسالة الخطأ: الذاكرة لا تكفي لجلب الرسالة. امسح بعض البيانات أولاً. لعرض نوع البيانات الموجودة لديك وحجم الذاكرة الذي تستهلكه مجموعات البيانات الختلفة. اختر مدير الملفات > الخيارات > تفاصيل الذاكرة.

س: يتم عرض الملاحظة جارجلب الرسالة لفترة وجيزة. ما الذي يحدث؟

 ج: يحاول الجهاز جلب رسالة وسائط متعددة من مركز إرسال رسائل الوسائط المتعددة.

تأكد أنه تم قديد ضبط إرسال رسائل الوسائط المتعددة بشكل صحيح وأنه لا توجد أخطاء في أرقام الهواتف أو العناوين. اختر الرسائل > الخيارات > الإعدادات > رسائل الوسائط المتعددة.

- س: كيف محكن إنهاء اتصال بيانات عندما يبدأ الجهاز اتصال بيانات مرة تلو الأخرى؟
- ج: لمنع الهاتف من إجراء اتصال بيانات. اختر الرسائل وواحدًا ما يلي: عند استلام رسالة > تأجيل الجلب – لكي يقوم مركز إرسال رسائل الوسائط المتعددة بحفظ الرسالة لجلبها فيما بعد. على سبيل المثال. بعد التحقق من الضبط. بعد القيام بهذا التغيير. لا يزال الجهاز في حاجة إلى إرسال ملاحظات معلومات إلى الشبكة. لاسترداد الرسالة الأن. اختر جلب في الحال.

عند استلام رسالة > رفض الرسالة – لرفض كل رسائل الوسائط الواردة. بعد هذا التغيير. يكون الجهاز في حاجة إلى إرسال ملاحظات معلومات للشبكة. ويقوم مركز رسائل الوسائط المتعددة مسح رسائل الوسائط المنتظر إرسالها إليك.

استقبال رسائل وسائط > إيقاف – لتجاهل كل رسائل الوسائط الواردة. بعد هذا التغيير. لا يقوم الجهاز بأي اتصالات شبكة ترتبط برسائل الوسائط.

#### اتصالات الكمبيوتر

س: لماذا أواجه مشاكل عند توصيل الجهاز بالكمبيوتر؟

ج: تأكد أن مجموعة برامج الكمبيوتر Nokia PC Suite مثبتة على الكمبيوتر وأنها تعمل. انظر دليل المستخدم الخاص بجموعة برامج الكمبيوتر Nokia PC Suite للوجود على قرص الفيديو الرقمي DVD ROM. لزيد من المعلومات حول كيفية استخدام مجموعة برامج الكمبيوتر Nokia PC Suite, انظر وظيفة تعليمات في مجموعة برامج الكمبيوتر Nokia PC Suite أو تفضل بزيارة صفحات الدعم في www.nokia.com.

#### شبكة LAN اللاسلكية

- س: LAN لا يكنني رؤية نقطة وصول شبكة LAN اللاسلكية (شبكة (WLAN) حتى رغم علمي إنني في نطاقها؟
- ج: قد تستخدم نقطة وصول شبكة WLAN مُعرف مخفي لجُموعة الخدمة (SSID). يكنك فقط الدخول على الشبكات التي تستخدم مُعرف مخفي لجموعة خدمة SSID إذا كنت تعلم الُعرف الصحيح لجموعة الخدمة وقمت بإنشاء نقطة وصول للإنترنت بشبكة WLAN للشبكة الموجودة بجهازك Nokia.

- **س**: كيف أقوم بإيقاف تشغيل شبكة LAN اللاسلكية (شبكة WLAN) الوجودة بجهازى Nokia؟
- ج: لا يكنك إيقاف تشغيل شبكة WLAN للوجودة بجهازك Nokia. لتقليل استهلاك البطارية, يكنك تحديد أن جهازك Nokia لا يقوم بالبحث عن الشبكات المتاحة.

لإيقاف تشغيل بحث الخلفية:

- ا اضغط على  ${{{\tilde { \! \! (s)}}}}$  ثم اختر الأدوات > الضبط > الاتصال > شبكة LAN لاسلكية.
  - ۱ اختر بحث عن شبکات > مطلقًا.
  - ۳ الحفظ التغييرات, اضغط على م.

عند ضبط بحث عن شبكات على مطلقًا، فإن جهازك Nokia مازال يستمع إلى الشبكات المناحة. ويكنك استخدام شبكات WLAN المناحة كالعتاد.

# معلومات البطارية

الشحن وتفريغ البطارية

يتم تزويد الهاتف بالطاقة بواسطة بطارية قابلة للشحن عدة مرات. لاحظ أن الأداء الكامل للبطارية الجديدة يحصل بعد دورتين أو ثلاث دورات تامة من الشحن والتفريغ. يكن شحن البطارية وتفريغها منات المرات. ولكنها ستستهلك في نهاية الأمر. عندما يقل زمن التشغيل (زمن التحدث مع زمن الانتظار) بشكل ملحوظ عن مقداره العادي. (زمن تحدث مع زمن الانتظار) بشكل ملحوظ عن مقداره العادي من قبل شركة Nokia وقم بإعادة شحن البطارية فقط باستخدام أجهزة الشحن العتمدة من قبل شركة Nokia والتي تم تصميمها كي تلائم هذا الجهاز.

عند استخدام البطارية البديلة لأول مرة أو في حالة عدم استخدام البطارية لفترة طويلة. فقد يكون من الضروري توصيل الشاحن ثم فصله ثم إعادة توصيله مرة أخرى لبدء الشحن.

حينما لا يكون جهاز الشحن قيد الاستخدام. افصله عن التيار الكهربائي وعن الجهاز. لا تترك البطارية المشحونة بالكامل متصلة بالشاحن. حيث إن الشحن الزائد قد يقصر من عمر البطارية. إذا تُركت بطارية كاملة الشحن دون استخدامها. فسيتم تفريغها تلقائيًا مرور الوقت.

وإذا كانت البطارية فارغة بَامًا. فقد يستغرق مؤشر الشحن دقائق قليلة حتى يظهر على شاشة الهاتف. أو قد تمر عدة دقائق قليلة قبل أن تتمكن من إجراء أية مكالمات.

استخدم البطارية للغرض المقصود فقط. لا تستعمل أبدًا أي جهاز شحن أو بطارية تالفة.

لا حُدث تلامس في الدائرة الكهربائية للبطارية. قد يحدث تلامس في الدائرة دون قصد عندما يتم توصيل مباشر ببين القطبين الموجب (+)

والسالب (-) للبطارية بواسطة جسم معدني مثل عملة معدنية أو مشبك معدني. أو قلم. (وهي تشبه الأشرطة المعدنية على ظهر البطارية.) قد يحدث هذا على سبيل المثال عندما خمل بطارية احتياطية في جيبك أو محفظتك. إن تلامس قطبي البطارية قد يؤدي إلى تلفها أو تلف الجسم الموصل.

إن ترك البطارية في أماكن ساخنة أو باردة. داخل سيارة مغلقة مثلاً صيفاً أو شتاءً, يقلل من قدرة البطارية وعمرها. قم دائمًا بحفظ البطارية عند درجة حرارة بين ١٥ درجة منوية و٢٥ درجة منوية (٥٩ فهرنهايت ٧٧ فهرنهايت). قد لا يعمل الجهاز لفترة مؤقتة إذا كانت البطارية ساخنة أو باردة حتى لو كانت البطارية كاملة الشحن. يقل أداء البطارية بشكل واضح عندما تكون درجة الخرارة أقل من درجة التجمد.

لا تتخلص من البطاريات بالقائها في النار؛ حيث إنها قد تنفجر. قد تنفجر البطاريات أيضًا في حالة تلفها. قم بالتخلص من البطاريات وفقًا للقواعد الحلية. يرجى إعادة تدوير البطاريات في حال كان ذلك ممكنًا. لا تتخلص من البطاريات كنفايات منزلية.

# الإرشادات الخاصة بالتأكد من توثيق بطاريات Nokia

استخدم دومًا بطاريات Nokia الأصلية حفاظًا على سلامتك. ولكي تتأكد من الحصول على بطارية نوكيا الأصلية؛ قم بشرائها من أحد وكلاء نوكيا المعتمدين. وابحث عن شعار أجهزة التعزيز الأصلية من نوكيا الموجود على العبوة. وافحص الملصق البارز من خلال اتباع الخطوات الآتية:

لا يعد استكمال الخطوات الأربع بنجاح ضماناً ناماً لأصلية وتوثيق البطارية. إذا كان هناك سبب يدعو إلى الاعتقاد بأن هذه البطارية ليست بطارية نوكيا الأصلية الوثوق بها. فينبغي عليك في هذه الحالة أن تتوقف عن استخدامها وتراجع أفرب مركز خدمة أو وكيل معتمد لشركة نوكيا كي خصل على الدعم اللازم. سوف يفحص مركز الخدمة أو وكيل نوكيا المعتمد البطارية للتأكد من أنها أصلية وموتُفة. إذا تعذر التحقق من أصلية هذه البطارية. عليك أن تعيدها

# التحقق من أصلية الملصقات البارزة

١ ينبغي عند النظر إلى المصق البارز. أن يظهر أمامك رمز اليدين المسابكتين الخاص بنوكيا من إحدى الزوايا وشعار التعزيزات الأصلية من نوكيا عند النظر إلى العلامة نفسها من زاوية أخرى

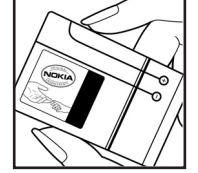

NOKIA

عند إمالة الملصق إلى البسار ثم اليمين ثم لأسفل ثم لأعلى يجب أن تظهر أمامك نقاط حول شعار نوكيا بالترتيب التالي: (١) نقطة إلى اليسار. (٢) نقطتان إلى اليمين. (٣) ثلاث نقاط لأسفل. (٤) أربع نقاط لأعلى.

- ٣ اخدش جانب الملصق حتى يظهر رمز مُكون من عشرين رقماً مثل (١٢٣٤٤١٧٨٩١٩٨٧١٥٤٢٢١٠). لف البطارية بحيث تكون الأرقام متجهةً لأعلى. تبدأ قراءة ذلك الرمز من الصف العلوي يليه الصف السفلى.
- ٤ تأكد من أن الرمز المكون من عشرين رقمًا صالحًا وذلك من خلال اتباع التعليمات الموجودة على الموقع. www.nokia.com/batterycheck.

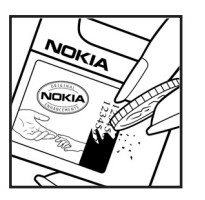

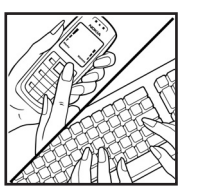

لإنشاء رسالة نصبة. أدخل الرمز المُكون من عشرين رقمًا كُالرمز التالي مثلاً ١٢٣٤٥١٩٨٧٦٥٤٣٢١٠. ثم أرسله إلى ٢٠٢٢٧٦ ٢٠٠١ يك ٤٤.

تسري التكاليف الخلية والدولية على هذه الرسالة. ينبغي أن تتسلم رسالة توضح ما إذا كان الرمز موثقًا أم لا. ماذا تفعل في حالة عدم التحقق من أصلية البطارية؟

إذا كنت لا تستطيع التأكد من أن بطارية Nokia التي حُمل ملصق Nokia البارز هي بطارية Nokia أصلية موثقة. فالرجاء عدم استخدام هذه البطارية. يجب عليك أن تأخذها إلى أقرب مركز خدمة أو وكيل Nokia معتمد كي حَصل على المساعدة اللازمة. قد يكون من الخطر

# معلومات البطارية

استخدام بطارية غير معتمدة من قبل المُصنع: حيث قد يؤدي ذلك إلى ضعف الأداء بالإضافة إلى إلحاق الضرر بالجهاز والتعزيزات الخاصة به. كما قد يؤدي ذلك إلى إبطال أي اعتماد أو ضمان للجهاز.

ولكي تتعرف على المزيد حول بطاريات Nokia الأصلية؛ قم بزيارتنا على الموقع: www.nokia.com/battery.

# العناية والصيانة

إن جهازك حصيلة تصميم متميز وبراعة في التنفيذ. لذا يستوجب معاملته بعناية. الاقتراحات أدناه ستساعدك على الإيفاء بكل شروط الضمان.

- حافظ على بقاء الهاتف جافًا، إن الأمطار والرطوبة وجميع أنواع السوائل حُتوي على معادن متلفة للدوائر الإلكترونية. في حال تعرض الجهاز للبلل. قم بإزالة البطارية ودع الجهاز حتى يجف تمامًا قبل إعادة تركيب البطارية.
- حافظ على بقاء الجهاز بعيدًا عن مناطق مغبرة أو متسخة. وذلك لاحتمال تعرض الأجزاء المتحركة والمكونات الإلكترونية للتلف.
- حافظ على بقاء الجهاز بعيدًا عن الحرارة. إن درجات الحرارة العالية قد تقصر من عمر الأجهزة الإلكترونية. وتتلف البطاريات وتشوه أو تذوَّب بعض أنواع البلاستيك.
  - حافظ على بقاء الجهاز بعيدًا عن الأماكن الباردة. عندما يعود الجهاز إلى درجة الحرارة العادية، قد تتكون رطوبة داخل الجهاز ما قد يسبب تلفاً بألواح الدوائر الإلكترونية.
    - افتح الجهاز وفقًا للتعليمات المفصلة فى هذا الدليل فقط.
- لا تُسقط الجهاز أو تدق عليه أو تهزه. المعاملة الخشنة قد تكسر ألواح الدوائر الداخلية والميكانيكية الرقيقة.
- لا تستخدم كيماويات مركزة أو محاليل التنظيف أو المنظفات القوية لتنظيف الجهاز.
- لا تطلي الجهاز. الطلاء قد يعوق الأجزاء المتحركة وينع التشغيل الاعتيادي.
- استخدم قطعة جافة ونظيفة وناعمة من القماش لتنظيف أية عدسات (مثل الكاميرا ومستشعر القرب وعدسات مستشعر الضوع).

- استعمل الهوائي المزود مع الهاتف أو هوائي بديل معتمد فقط. إن استعمال هوائيات أو تعديلات أو ملحقات إضافية غير معتمدة قد يؤدي إلى تلف الجهاز. وينتهك تعليمات استخدام الأجهزة اللاسلكية.
  - استخدم أجهزة الشحن داخليًا.
- أ قم دائمًا بإنشاء نسخة احتياطية من البيانات المطلوب الاحتفاظ بها (مثل الأسماء وملاحظات التقوم) قبل إرسال الهاتف إلى مركز الخدمة.
- للسماح للجهاز بإعادة الضبط. قم بإغلاق الجهاز. ثم قم بإزالة البطارية من وقت لآخر للحصول على أفضل أداء. قم بعمل نسخ احتياطية من كافة المعلومات الهامة.

كافة الاقتراحات الذكورة أعلاه تنطبق على جهازك وعلى البطارية وعلى جهاز الشحن وعلى أي تعزيز آخر على حد سواء. في حال تعطل أي من هذه الأجهزة. اعرض الجهاز على أقرب مركز صيانة معتمد.

# معلومات أمان إضافية

قد يحتوي الهاتف وتعزيزاته على أجزاء صغيرة. احفظ هذه الأجزاء بعيدًا عن متناول الأطفال.

#### بيئة التشغيل

عليك اتباع الأنظَّمة الخاصة في المنطقة التي تكون فيها وأن تغلق هاتفك دائمًا عندما يكون استخدامه محظورًا أو قد يسبب تشويشًا أو خطرًا. استخدم الهاتف في أوضاع النشغيل الطبيعية فقط. يفي هذا المنتج بإرشادات التعرض لموجات (RF) عند استعماله إمّا في وضع الاستعمال العادي على الأن أو عند وضعه على مسافة 7.1 سم (//٨ بوصة) على الأقل من الجسم. عند استعمال حقيبة حمل أو مشبك بالحزام أو حامل لتشغيله وهو على الجسم. فينبغي ألا يحتوي أيِّ منها على معدن. وينبغي وضع الهاتف على المسافة المذكورة أعلاه من الجسم.

كي يتمكن من إرسال ملفات البيانات أو الرسائل. سيحتاج الهاتف إلى اتصال عالي الجودة بالشبكة. أحياناً قد تؤجل عملية إرسال ملفات البيانات أو الرسائل حتى يكون هذا التوصيل متوفرًا. تأكد من اتباع إرشادات المسافة من الجسم المذكورة آنفًا حتى إنهاء عملية الإرسال.

بعض أجزاء الهاتف مغنطة. قد يجذب الهاتف المعادن لا تضع بطاقات الائتمان أو وسائط التخزين المغنطة الأخرى قرب الهاتف لأن المعلومات الخزنة عليها قد تمحى.

# الأجهزة الطبية

إن عمل أي جهاز لاسلكي. بما في ذلك الهواتف الخلوية. قد يتداخل مع وظيفة المعدات الطبية ذات الحمـاية غير الكافية. استشر طبيبًا أو الشركة المنتجة للمعدات الطبية لمعرفة فيما إذا كانت المعدات

مزودة بالحماية الوافية من الترددات اللاسلكية RF الخارجية أو إذا كان لديك أي سؤال. أغلق الهاتف في مراكز الرعاية الطبية عند وجود تعليمات أو ملصقات تأمر بذلك. قد تستخدم المستشفيات ومراكز الرعاية الطبية معدات حساسة للترددات اللاسلكية RF الخارجية.

#### أجهزة ضبط نبضات القلب.

ينصح منتجو هذه الأجهزة بالحافظة على مسافة لا تقل عن ١٥,٣ سم (٦ بوصات) ما بين جهاز ضبط نبضات القلب والهاتف الحمول وذلك لتفادي أي تشويش محتمل لجهـاز ضبط نبضات القلب. إن هذه التوصيات مطابقة للأبحاث المستقلة التي قام بها معهد أبحاث التقنية اللاسلكية Wireless Technology Research ولتوصياته. على الأشخاص الذين يحملون أجهزة ضبط نبضات القلب مراعاة ما يلي:

- احتفظ بالهاتف بعيداً عن أجهزة ضبط نبضات القلب بمسافة تزيد عن ١٥,٣ سم (٦ بوصة)
  - لا خمل الهاتف فى الجيب الأمامى للصدر
- أثناء استخدام الهاتف. ضع الهاتف قرب الأن المقابلة لجهة جهاز ضبط نبضات القلب وذلك لتقليل احتمالات التشويش إلى أقصى حد مكن.

إذا ظننت أن هناك أي تشويش، فأغلق الهاتف فورًا وحركه بعيدًا.

#### أجهزة السمع

بعض الهواتف الرقميــة اللاسلكية قد تسبب تشويشًا لبعض أجهزة السمع. في هذه الحالة بإمكانك مراجعة مزود الخدمة.

#### السيارات

قد تؤثر إشارات التردد اللاسلكي RF سلبًا على الأنظمة الإلكترونية في السيارة (كمنظم حقن الوقود ونظام عدم الانزلاق وخديد السرعة. والوسائد الهوائية الواقية). وذلك إذا كانت هذه الأنظمة مركبة تركيبًا خاطئًا أو غير محمية بصورة كافية. لمزيد من المعلومات. يرجى مراجعة الشركة المنتجة أو الوكيل بخصوص سيارتك أو بخصوص المعدات الإضافية.

يجب تركيب الهاتف في السيارة أو صيانته من قبل الأشخاص المؤهلين فقط. التركيب الخاطئ أو الصيانة الخاطئة قد تكون خطرًا ورما تبطل أي ضمان خاص بالجهاز. تأكد بانتظام أن جميع أجهزة الهاتف اللاسلكي في سيارتك مركبة بصورة صحيحة وتعمل جيدًا. لا تخزن أو حمل السوائل القابلة للاشتعال أو الغازات أو الواد القابلة للانفجار في نفس المكان الذي يوحد فيه الهاتف أو أجزاؤه أو تعزيزاته. بالنسبة للسيارات المزودة بالوسائد الهوائية الواقية. تذكر أن الوسادة الهوائية تفتح بقوة شديدة. لا تضع الأجهزة اللاسلكية. سواء كانت ثابتة أو متحركة. فوق الوسادة أو في الفراغ الخصص لانتفاخ هذه الوسادة. إذا كانت الأجهزة غير مركبة تركيبًا صحيحا قد ينجم عن انتفاخ الوسادة إصابة خطيرة.

منع استخدام الهاتف أثناء الطيران. أغلق الهاتف قبل الصعـود إلى الطائرة. إن استخدام الأجهزة الخلوية داخل الطائرة قد يشكل خطرًا على عمل الطائرة ويكون مخلاً بشبكة الاتصالات اللاسلكية ومخالفًا للقانون.

## أماكن قابلة للانفجار

أغلق هاتفك في أي منطقة ذات مواد قابلة للانفجار وامتثل لكافة الإعلانات والتعليمات. إن الأماكن القابلة للانفجار هي تلك المناطق التي يطلب منك عادةً فيها إطفاء محرك سيارتك. من الحتمــل أن تسبب شرارة في مثل هذه المناطق انفجارًا أو حريقًا يؤدي إلى الإصابة بجراح أو حتى إلى الوفاة. يُنصح بإغلاق الهاتف بالقرب من محطات التزود بالوقود مثل مضخات الغاز في محطات الخدمة.

نذكر بالحاجة إلى الانتباه إلى الأماكن التي غطر استخدام أجهزة البث والإرسال داخل مستودعات الوقود (مناطق خزن وتوزيع الوقود) والمصالع الكيماوية أو المناطق التي قري فيها عمليات التفجير إن المناطق القابلة للانفجار كثيرًا ما تكون مبينة بوضوح ولكن ليس دائمًا. منها الأماكن السفلية في الزوارق. ومناطق قويل أو خزن المواد الكيماوية. والشاحنات التي تستخدم الغازات المسالة (كالبرويين أو البوتان) والمناطق التي يحتوي هواؤها على كيماويات أو جزيئات كالحبوب أو الغبار أو مساحيق المعادن.

# مكالمات الطوارئ

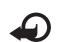

هــام: تعمل الهواتف اللاسلكية. ومن ضمنها هذا الجهاز. \* باستخدام الإشارات اللاسلكية والشبكات اللاسلكية والشبكات الأرضية بالإضافة إلى وظائف يحددها المستخدم. ولذلك لا يمكن ضمان الاتصالات في جميع الأحوال. لذا لا تعتمد كليةً على أي جهاز لاسلكي في الاتصالات الضرورية مثل حالات الطوارئ الطبية.

#### لإجراء مكالمة طوارئ:

ا قم بتشغيل الجهاز إذا لم يكن في وضع التشغيل. وتأكد من وجود إشارة شبكة كافية.

قد تطلب بعض الشبكات إدخال بطاقة SIM سارية المفعول في الجهاز.

- اضغط على مفتاح 🛥 عدة مرات لمسح شاشة العرض وتجهيز الهاتف للمكالمات.
  - ا أدخل رقم الطوارئ الرسمي لمنطقتك الحالية. حيث إن أرقام الطوارئ تختلف من منطقة إلى أخرى.
    - ٤ اضغط على مفتاح ⊾ .

إذا كانت بعض الخصائص قيد الاستخدام. فقد مُتَاج إلى إغلاقها قبل أن تتمكن من إجراء مكالة طوارئ. ولمزيد من المعلومات راجع هذا الدليل أو مزود الخدمة.

عند إجراء مكالمة طوارئ. احرص على إعطاء كافة العلومات المطلوبة بدقة. وتذكر أن جهازك اللاسلكي هو رما الوسيلة الوحيدة للاتصال من موقع الحادث. لا تنه المكالمة حتى يُطلب منك ذلك.

#### معلومات عن شهادة (SAR)

يفى هذا المنتج بإرشادات التعرض للموجات اللاسلكية.

هاتفك النقال هو جهاز إرسال واستقبال لاسلكي. وهو مصمم بحيث لا يتجاوز مستوى التعرض للموجات اللاسلكية الموصى به من قبَل الإرشادات الدولية. تم تطوير تلك الإرشادات من قبل المؤسسة العَملية المستقلة ICNIRP وتتضمن حيز أمان يضمن سلامة جميع الأشخاص بغض النظر عن الأعمار أو صحة الأشخاص.

تستخدم إرشادات التعرض للهواتف النقالة وحدة قياس تسمى قيمة الاستيعاب الحددة أو SAR) أو (SAR). الحد الأقصى لـــ SAR كما تم حديده من قبّل الإرشادات الدولية ICNIRP هو ٢، واط/كجم بعدل متوسط أعلى من ١٠ جرام من نسيج الجسم. يتم إجراء اختبارات SAR باستخدام أوضاع التشغيل القياسية في حالة إرسال الجهاز بأقصى مستوى طاقة مصدق عليه في جميع نطاقات التردد الختبرة. يكن أن يكون مستوى طاقة مصمم لاستخدام الطاقة من قيمة الحد الأقصى وذلك لأن الجهاز مصمم لاستخدام الطاقة الملوية فقط للاتصال بالشبكة. ويتغير هذا المقرار طبقاً لعدة عوامل مثل مدى قربك من محطة الشبكة الرئيسية. وأعلى قيمة نصت عليها الإرشادات الدولية ICNIRP لاستخدام الجهاز على الأدن مى ١٤. واط/كجم.

وقد يؤدي استخدام الملحقات والتعزيزات بالهاتف إلى الحصول على قيم SAR مختلفة. قد تتغير قيم SAR بناءً على متطلبات التقرير والاختبار الوطنية وموجة الشبكة. ويمكن الحصول على معلومات إضافية عن قيم SAR في القسم الخاص بمعلومات المنتجات على موقع الويب www.nokia.com.

الفهرس

الاتصال السريع ٥٨ الاتصال الصوتى ٥٨ الاتصال بأرقام مُحددة 1٨ اتصالات السانات الإنهاء ٩٢ المؤشرات ١٥ اتصالات الكمبيوتر ٨٣ اتصالات الكمبيوتر ٨٣ اتصالات حزم البيانات ١٠٨ الاختصارات ١٣ إدارة الحقوق الرقمية. انظر مفاتيح التنشيط. الاذاعة ٧٦ اذاعة V1 FM الاذاعة المرئية ٧١. ٧٧ الارسال بطاقات الأسماء وبطاقات العمل ١٤ مقاطع الفيديو ٣٣ الاستودىم ۳۰ ترتيب الملفات في الألبومات ٣٥. ٣١ العروض التقدمية ٣٤ عمل نسخ احتياطية من الملفات ٤٣ وضع خرج التليفزيون ٣٤ الأصوات تسجيل الأصوات ٩٤ كتم نغمة رنين ١٣ الأغانى النقل ٤٠

أفلام, وأفلام MI muvee الإنترنت. انظر الويب. أوامر USSD ٤٤ أوامر الخدمة ٤٥ الأوامر الصوتية ١١٤ الأوضاع ١٠٠ الأوضاع ١١. ١٢

#### البرامج ١١٥ البريد الإلكتروني ٤٧ الجلب التلقائي ٥١ جلب من صندوق البريد ٥٠ صندوق البريد التعبد ٥٠ الضبط ٤٤ عرض المرفقات ٥١ فتح ۵۱ بصمات الصوت ٥٨. ١١٤ بطاقات الأسماء إدراج صور ۱۷ الارسال ١٧ حفظ نغمات DTMF بطاقة SIM الرسائل ۵۲ نســخ الأسـماء والأرقام ٦٨ بطاقة الذاكرة ٢٠

# ت التاريخ ١٦

التحكم في مستوى الصوت 11. ٥٧ التخصيص آ١٠ التزامن ٩١ تطبيق التعليمات آآ التطبيقات ١١٤, ١١٥ تطبيقات المكتب ٩٥ تعديل مقاطع الفيديو ٣١. ٣٢ التقوم ٧٤ تنسبقات اللفات 112 sise jare jad 110 jar VA RealPlayer

حماية حقوق النشر والطبع. انظر مفاتيح التنشيط.

> دليل الهاتف انظر بطاقات الأسماء

۵

الذاكرة ٢١. ١٥ الذاكرة الوسيطة. تفريغ ٧٢

> ر الرسائل ٤٧ الرسائل الصوتية ٥٧ الرسائل النصبة ٤٧

رسائل الوسائط المتعددة ٤٧ رمز ١١٠ UPIN رمز ١٠٤ UPUK رمز الحماية. انظر رمز القفل. رمز القفل ١١٠ الرموز ١٠٩. ١١٠

#### س

الساعة ١٦. ١٧ السجل ٦٦ سجل المكالمات. انظر السجل. السماعة الخارجية ١٦.

#### ش

شبكة LAN اللاسلكية ١٧ إنشاء ١AP اللاسلكية ١٧ انظر أيضًا UPnP. لحماية ٨٨ ضبط نقاط الوصول ١٠٧ الشبكة إغلية ١٩ الشهادات ١١٠

#### ص

صندوق البريد ٥٠. ٥١ صندوق البريد البعيد ٥٠ صندوق البريد الصوتى ٥٧. ١١٢

#### ض

ضبط الاتصال ١٠٦ ضبط سماعة الأذن ١١٣ ضبط طقم السمع ١١٣ ضبط اتصال ٨٤ Bluetooth

اتصالات السانات ١٠٦ التاريخ والوقت ١٠٩ حّويل المكالمات ١١٢ تخصيص الجهاز ١٠٠ التقوم ٧٥ حظر المكالمات ١١٢ رمز PIN ۱۱۰ مز UPIN منز رمز UPUK رمز رمز القفل ١١٠ رموز الوصول ١٠٩ الشاشة ١٠٤ الشاشة المؤقتة ١٠٤ الشهادات ١١٠ الضبط الأصلى ١٠٤ اللغة ١٠٣ نقاط الوصول ١٠٦

#### ط

طقم اللايدوي. انظر السماعة الخارجية. عمل العلامات ٧٠ عمل نسخ احتياطية ٢٠ غفوة ١٦ لقائمة. إعادة الترتيب ١٠٠ لكاميرا

تعديل مقاطع الفيديو ٣١ حفظ مقاطع الفيديو ٢٣ ضبط إعداد الصورة ٢٨ ضبط كاميرا الصورة ٢٩ ضبط كاميرا الصور الثابتة ٢٦ ضبط مسجل الفيديو ٢٤ المفالش ٢٨ المقات الذاتي ٢٧ وضع التسلسل ٢٧ وضع الصور ١٢

#### **م** المؤشرات ۱۵

مجموعة برامج الكمبيوتر Nokia PC Suite بيانات التقويم ٧٤ عرض بيانات ذاكرة الهاتف ٢٢ نقل ملفات الموسيقى إلى بطاقة الذاكرة ٣٩ مدير الجهاز ۹۲ مدير الملفات ٢١ مسح الشاشة. انظر وضع الاستعداد. مشغل الفيديو. انظر RealPlayer. مُشْغَل الموسيقي ٣٩ نقل الموسيقي ٤٠ مفاتيح التنشيط ١١٧ مقاطع الصوت ٣٠ مقاطع الفيديو ٣٠ الكالات الأرقام الصادرة 10 الضبط ١٠٥ ضبط خويل المكالمات ١١٢

المدة ١٥ المكالمات الدولية ٥٧ المكالمات الواردة ١٥ النقل ١٤ ممكالة فيديو ٥٩. ١٣ ملفات الاولام ٥٩ ملفات الوسائط ٧٩. ٥٩ المودم ٩٣ الموضوعات ١٠١

```
نسخ الأسماء 1٨
نغمات الرنين
الاستلام في هيئة رسالة نصية ٤٩
نغمة رنين شخصية ١٩
نقاط الوصول ١٠٦
نقل الحتوى ١٤
```

# 9

وضع استخدام SIM عن بعد ۸۵ وضع الاستعداد ۱۰۰ الوقت ۱۱ الویب ۷۰

#### В

```
٨٣ Bluetooth
الاقتران ٨٦
إيقاف التشغيل ٨٧
الحماية ٨٩
سماعة الأذن ١١٣
عنوان الحماز ٨٩
```

IAP. انظر نقاط الوصول.

# J

Java. انظر التطبيقات. Java

### Q

**۹**<sup>۵</sup> Quickoffice

# R

VA RealPlayer

# U

AA JA UPnP